# Liste der Inventor Neuerungen

Nachfolgend werden mehrere Inventor Neuerungen aufgelistet, wobei am Ende einer Zeile jeweils folgendes steht:

- 1. Zahl
- Inventor Versionsnummer, in der die Neuerung eingeführt wurde
- 2. (Zahl)Buchstabe/Zahl (teilweise)
  - (Zahl)Buchstabe: Abkürzung für den Typ des Buches (B = Basiskurs, 1A, 2A, 3A = Aufbaukurs 1, 2, 3
  - Zahl: Seitenzahl auf der sich eine Erklärung oder ein Beispiel zu der Neuerung befindet.

# **Sortiert nach Version**

#### VON VERSION 2016 NACH VERSION 2017

#### Zugriff auf Lernprogramme wurde verändert

| Ab Inventor 2017 kann auf <i>Lernprogramme</i> über <i>Multif./Erste Schritte/Meine Startseite/Lernprogramm Katalog</i> zugegriffen werden. Nach Anklicken der <i>Schaltfläche</i> wird innerhalb des Inventor Programms ein Fenster mit mehreren <i>Lernprogrammen</i> angezeigt.                 | <u>2017</u>                      |
|----------------------------------------------------------------------------------------------------|----------------------------------|
| Ausschalten der zusätzlichen Mini-Werkzeugkästen                                                                                                    |                                  |
| Die Anzeige der zusätzlichen <i>Mini-Werkzeugkästen</i> für verschiedene Funktionen (z. B. <i>Extrusion</i> , <i>Drehung</i> ,) kann über <i>Multif./Ansicht/Fenster/Benutzeroberfläche/Mini-Werkzeugkasten</i> deaktiviert werden.                                                                | <u>2017.2 - B25</u>              |
| Automatisches Projizieren beim Erstellen von Bemaßungen oder Abhängigkeiten                                                                                                    |                                  |
| Falls beim Erstellen von Bemaßungen oder beim Erstellen der Abhängigkeiten <i>Koinzident</i> , <i>Parallel</i> oder <i>Lotrecht</i> eine Arbeitsebene ausgewählt wird, die lotrecht zur aktuellen Skizze liegt, wird die <i>Arbeitsebene</i> automatisch in die Skizze projiziert.                 | <u>2017.4</u>                    |
| Auswahl mehrerer geschlossener Profile bei der Funktion "Extrusion"                                                                                                    |                                  |
| Innerhalb der Funktion Extrusion kann zur Auswahl von mehreren geschlossenen Profilen ein Fenster aufgezogen werden.                                                                                                    | <u>2017</u>                      |
| Unterschiedliche Ausrichtungen bei der Funktion "Runde Anordnung"                                                                                                    |                                  |
| Bei der Erstellung <i>Runder Anordnungen</i> in Bauteilen oder Baugruppen können zur Ausrichtung der gewählten Objekte folgende neue Optionen gewählt werden:                                                                                                    | <u>2017 - B62</u><br>2017 - B199 |
| <ul> <li>bei <i>Drehbar</i> werden die neuen Exemplare um die <i>Drehachse</i> gedreht (wie bisher)</li> <li>bei <i>Fest</i> werden die neuen Exemplare nicht gedreht</li> </ul>                                                                                                    |                                  |
| <ul> <li>Basispunkt (nur bei Fest; der Basispunkt wird um die Drehachse angeordnet)</li> <li>standardmäßig der Mittelpunkt der gewählten Objekte; falls gewünscht, kann ein anderer Punkt gew</li> </ul>                                                                                           | wählt werden.                    |
| Funktion "Skizzenbasierte Anordnung"                                                                                                    |                                  |
| Mit Hilfe der neuen Funktion <i>Skizzenbasierte Anordnung</i> können Elemente oder Volumenkörper entsprechend den <i>Punkten</i> in einer <i>Skizze</i> angeordnet werden.                                                                                                    | <u>2017 - B63</u>                |
| Beseitigung des visuellen Konfliktes bei "Andere Auswählen"                                                                                                    |                                  |
| Beim Wählen eines Objektes mit Hilfe der Option Andere Auswählen wurden die Objekte bisher<br>teilweise von dem erscheinenden Mini-Werkzeugkasten verdeckt. Jetzt werden der Mini-Werkzeugkasten<br>und der Cursor immer mit einem Versatz unterhalb des ursprünglich gewählten Punktes angezeigt. | <u>2017</u>                      |

#### Anzeige und Abspeicherung der Genauigkeit beim Messen

Die *Genauigkeit* beim Messen (*Abstand*, *Winkel*, *Kontur*, *Fläche*) wird jetzt im Dokument <u>2017.2 - B107</u> abgespeichert und mit einem *Haken* im Kontextmenü angezeigt (auch vor einer Veränderung).

#### Gezackte Schnittkanten in Schnittansichten

 

 Für den Typ der Kanten von teilweise geschnittenen Komponenten in Schnittansichten kann jetzt
 2017 - B124

 innerhalb der Funktion Schnittansicht (oder Schnitteigenschaften bearbeiten oder Stil- und Normen-Editor/...) entweder Gezackt (Layer Bruchlinien; Vorgabe) oder Glatt (Layer: Sichtbar ...) gewählt werden.
 2017 - B124

#### Neues Schraffurmuster SOLID

Innerhalb von Zeichnungsdateien steht jetzt das Schraffurmuster SOLID zur Verfügung:

- im Stil- und Normen-Editor (Multif./Verwalten/Stile und Normen/Stil-Editor)
  - in einem Stil innerhalb der folgenden Stilgruppen
    - Norm/Standardnorm .../Materialvorgaben für Schraffurmuster/..., Schraffur/Schraffur .../Muster/..., Schweißnaht/Schweißnahtwiederherstellung .../Schraffur/...
  - die Farbe (Darstellung) der Schraffur kann innerhalb der Stilgruppe Layer/Schraffur ... geändert werden
- beim Bearbeiten einer Schraffur innerhalb der Dialogbox Schraffurmuster bearbeiten (Muster, Farbe, ...).

#### Verbesserungen bei der Adaptivität

| Einerseits stehen im Browser-Kontextmenü auf einem adaptiven Objekt eines adaptiven Bauteils,           | <u>2017 - B157</u> |
|----------------------------------------------------------------------------------------------------|--------------------|
| welches in einer Baugruppe aktiviert wurde oder selbst geöffnet wurde, folgende Verbesserungen zur Verf | ügung:             |

- Anzeige des *Exemplar-Namens* des *referenzierten Bauteils* (von dem das *adaptive Objekt* erzeugt wurde) - in Klammern hinter dem *adaptiven Objekt*
- Anzeige eines Symbols für den speziellen Typ der Adaptivität (nur bei "Adaptivität durch Geometrie projizieren")
   unterschiedlich für Kante, Fläche, Kontur Skizzengeometrie, DWG-Geometrie
- Anzeige einer speziellen QuickInfo "Bauteilübergreifende Referenz Exemplarpfad"
  - ganz oben: diejenige *Baugruppe*, die sowohl das *adaptive Bauteil* (oder eine *übergeordnete Baugruppe*) und das *referenzierte Bauteil* (oder eine *übergeordnete Baugruppe*) enthält
  - darunter: der "Baugruppen-Pfad" (Struktur von Exemplaren) bis zum referenzierten Bauteil
  - danach in Klammern: der Typ des adaptiven Objekts
- Funktion: *Referenzen öffnen* (es können mehrere *Referenzen* ausgewählt werden)
  - die Bauteildateien, der gewählten Referenzen (referenzierten Objekte) werden geöffnet

Andererseits steht im *Browser-Kontextmenü* auf einem *adaptiven Objekt* eines *adaptiven Bauteils*, welches *geöffnet* wurde (*nicht aktiviert* wurde), auch folgende Verbesserung zur Verfügung:

- Funktion: Übergeordnete Baugruppe öffnen (falls noch nicht offen)
  - dies ist die Baugruppe, dem sowohl das adaptive Bauteil als auch das referenzierte Bauteil "untergeordnet" ist.

Zusätzlich steht im *Browser-Kontextmenü* auf einer *adaptiv projizierten Kontur* eines *adaptiven Bauteils* innerhalb einer *geöffneten übergeordneten Baugruppe* bei gewählter *Modellierungsansicht* folgende Verbesserung zur Verfügung:

- Funktion: *Verknüpfung lösen* (war bisher nur im aktivierten oder geöffneten Bauteil vorhanden)
- zum Umwandeln einer adaptiven Kontur in eine fixierte Kontur.

#### Anzeige der Beziehungen zwischen Skizzen und Elementen in Bauteilen

Zur Anzeige der *Beziehungen* zwischen Skizzen und/oder Elementen in einem Bauteil kann die <u>2017 - B163</u> Funktion *Beziehungen* aus dem Kontextmenü (*RMT/...*) auf einer Skizze oder einem Element aufgerufen werden.

Für ein gewähltes Objekt werden innerhalb einer Dialogbox die Beziehungen in folgende Richtungen angezeigt:

- nach oben (*Übergeordnete Objekte*): von diesen Objekten hängt das gewählte Objekt ab
- nach unten (Untergeordnete Objekte): diese Objekte sind vom gewählten Objekt abhängig.

#### Konvertieren von Skizzentext in Geometrie

Zur Umwandlung eines "breiten" Skizzentexts (*TrueType-Schrift*) in eine "dünne" Kontur (*AutoCAD-SHX-Schrift*) kann aus dem Kontextmenü die Funktion *In Geometrie konvertieren* ausgewählt werden.

<u>2017.2 - B135</u>

#### Neue Eigenschaft "Transparent" für Exemplare

Innerhalb einer Baugruppe kann jetzt einem Exemplar die neue Eigenschaft Transparent über das<br/>Kontextmenü oder über die Dialogbox iProperties/Exemplar/... zugeordnet werden. Somit braucht für<br/>"Transparenz" keine spezielle transparente Darstellung (Farbe) ausgewählt werden.2017 - B196

Die Eigenschaft Transparent wird, wie z. B. die Sichtbarkeit, ebenfalls in Ansichtsdarstellungen abgespeichert.

#### Verbesserungen bei der Funktion "Komponente anordnen"

Bei der Funktion Komponente anordnen stehen folgende Verbesserungen zur Verfügung: 2017 - B199

- Typ: Assoziativ
- es kann auch eine Skizzenbasierte Anordnung eines Bauteils ausgewählt werden
- Typ: Kreisförmig (Runde Anordnung)
  - Drehbar, Fest, Basispunkt (wie in Bauteilen).

#### Verbesserungen bei der Funktion "Kopieren"

Bei der Funktion Kopieren (Multif./Zus./Muster/...) stehen folgende Verbesserungen zur Verfügung: 2017.2 - B202

- Beziehungen kopieren: zum Ein- und Ausschalten des Kopierens von Beziehungen (bisher immer "ein")
- *Neue Komponenten fixieren:* zum Ein- und Ausschalten des *Fixierens* der kopierten Exemplare.

#### Verbesserungen bei der Funktion "Spiegeln"

Bei der Funktion Spiegeln (Multif./Zus./Muster/...) stehen folgende Verbesserungen zur Verfügung: 2017.2 - B205

- Beziehungen spiegeln: zum Ein- und Ausschalten des Spiegelns von Beziehungen (bisher immer "ein")
- Neue Komponenten fixieren: zum Ein- und Ausschalten des Fixierens der gespiegelten Exemplare
- YZ-Ebene, XZ-Ebene, XY-Ebene: zur Auswahl einer Ursprungsebene der aktuellen Baugruppe als Spiegelebene.

#### Rechteckig als Form der Positionsnummernformatierung

 Als Form der Positionsnummernformatierung kann jetzt auch der Typ Rechteckig verwendet werden.
 2017 - B236

 Die Einstellung kann entweder in der Stilgruppe Positionsnummer innerhalb des Stil- und
 Normen-Editors oder als Überschreibung innerhalb der Funktion Positionsnummer bearbeiten ausgewählt werden.

#### Verbesserungen innerhalb der Blechkonstruktion

Innerhalb der Blechkonstruktion gibt es folgende Verbesserungen:

- Abwicklungsaktualisierung aufschieben (Aktualisierung aufschieben)
  - zur Verbesserung der Arbeit innerhalb der Blechkonstruktion wurde die Möglichkeit zum Aufschieben (Unterdrücken) der Aktualisierung der Abwicklung hinzugefügt
  - die Option kann aus dem *Kontextmenü einer Abwicklung* oder in den *Dokumenteinstellungen/Modellieren* oder beim *Öffnen/Optionen...* ausgewählt werden
- Anzeigen von Berechnungsfehlern innerhalb der Abwicklung

- Berechnungsfehler innerhalb der Abwicklungsumgebung werden jetzt im Browser und Design Doctor anzeigt

- Abwickeln von *iFeatures*, durch Einschalten der Option *In Abwicklung abwickeln* <u>2017 B286</u>
  - damit ein iFeature abgewickelt wird (falls dies möglich ist), muss folgendes getan werden:
    einerseits Einschalten der *Option* beim Erstellen des iFeatures mit der Funktion *iFeature extrahieren*andererseits Einschalten der *Option* beim Einfügen des iFeatures mit der Funktion *Stanzwerkzeug*
  - Möglichkeit zur Auswahl einer "Individuellen Stanzungsdarstellung" innerhalb der Funktion Stanzwerkzeug
  - in der Liste Stanzdarstellung der Abwicklung kann jetzt ausgewählt werden, wie ein iFeature in der Abwicklung dargestellt werden soll (Geformtes Stanzelement, 2D-Skizzendarstellung ..., Nur Mittelpunktmarkierung)
  - diese Einstellung wird jedoch standardmäßig von der Option "Individuelle Einstellungen für die Stanzdarstellung ignorieren" innerhalb der Funktion Abwicklungsdefinition bearbeiten überschrieben
- Neue Formen der *Freistellung* auf der Registerkarte *Ecke* (z. B. in der Funktion *Blechvorgaben/Blechregel/...*) - neu: *Rundung (Tangential), Rundung (Scheitelpunkt), Quadrat (Scheitelpunkt)*
- Funktion *Direkt* auf der Registerkarte *Blech/...* (bisher nur auf der Registerkarte *3D-Modell/...*)
  - die Funktion Direkt kann jetzt auch auf der Registerkarte Blech/Ändern/Dropdown-Pfeil/... ausgewählt werden

2017 - B270

#### Verbesserungen innerhalb von 3D-Skizzen

Innerhalb von 3D-Skizzen gibt es folgende Verbesserungen:

- Optionen für das *Wählen von Punkten* zum Zeichen von Konturen (z. B. zum Zeichnen einer *Linie*) (im *Kontextmenü* oder innerhalb der *Statusleiste*)
  - Orthomodus: falls "ein", können nur noch Punkte entlang der Achsen der Dreiergruppe gewählt werden
  - Dynamische Bemaßung: falls "ein", werden ein, zwei oder drei Eingabefelder zur Bestimmung von
  - Koordinaten, Abständen oder Winkeln angezeigt
  - Objekt fangen: falls "ein", werden Punkte gefangen
- Abgeleitete Abhängigkeiten: falls "ein", werden die Abhängigkeiten Koinzident oder "Parallel zur ...-Achse" erstellt (falls entlang einer Achse der Dreiergruppe gezeichnet wird)
- Optionen für das Ausrichten der Dreiergruppe (Raumindikator; im Kontextmenü)
  - An Ebene ausrichten: die XY-Ebene der Dreiergruppe wird ausgerichtet
  - Z ausrichten: die Z-Achse wird ausgerichtet
- An Welt ausrichten: am Ursprung/... des aktiven Bauteils
- Funktionen zum Hinzufügen von Abhängigkeiten
  - Parallel zur X-, Y-, Z-Achse: zum Ausrichten von Linien-Segmenten
  - Parallel zur XY-, YZ-, XZ-Ebene: zum Ausrichten von Linien-Segmenten, Bögen oder Splines
  - Gleich: zum Zuweisen der gleichen Größe zu Linien oder Bögen
  - Auf Fläche (zum Verschieben von ein oder mehreren Objekten auf eine Fläche)
     Linien, Bögen, Splines: auf eine ebene Fläche
     Punkte: auf eine gekrümmte oder ebene Fläche
- Funktion 3D-Transformation (es erscheint ein spezieller Miniwerkzeugkasten)
   zum präzisen Verschieben oder Drehen von Objekten in 3D-Skizzen
- Kopieren und Einfügen von Objekten: in der gleichen 3D-Skizze oder zwischen verschiedenen 3D-Skizzen
- Ziehen an Objekten: bisher war dies nur an Punkten möglich; jetzt auch direkt an einer Geometrie.

#### Mehrere vordefinierte Ansichtsdarstellungen in Bauteilen

Die Vorlagendateien für Bauteile ("Norm.ipt", "Blech.ipt") enthalten jetzt standardmäßig die Ansichtsdarstellungen *Isometrisch* (Vorgabe), *Vorne*, *Oben*, *Rechts*.

2017 - 1A19

Falls die standardmäßige Ansichtsausrichtung innerhalb eines Bauteils (*Ausgangsansicht, Oben, Vorne*) mittels *ViewCube/... festlegen* geändert werden soll, müssen folgende Schritte abgearbeitet werden:

- zuerst: Aktivieren der entsprechenden Ansichtsdarstellung
- dann: Verändern der Ansicht und Abspeichern mittels des ViewCubes
- dann: Speichern der Ansichtsdarstellung mittels Browser/.../Kameraansicht/Aktuelle Kurzaufnahme speichern.

#### Anzahl der Objekte innerhalb der Bauteilliste auf sichtbare Exemplare beschränken

Innerhalb einer Bauteilliste in einer Zeichnungsdatei kann die Anzahl der Objekte einer Komponente auf die sichtbaren Exemplare einer Ansichtsdarstellung auf folgende Art eingeschränkt werden:

- zuerst: Bearbeiten der Bauteilliste und Wählen der Funktion *Filtereinstellungen (Werkzeugkasten/...)*
- dann: Einschalten der Option *Filter* und Wählen des Filterobjekts: Baugruppen-Ansichtsdarstellung
- dann: Wählen der gewünschten Ansichtsdarstellung der Baugruppe
- dann: Einschalten der Option Anzahl auf sichtbare Komponenten beschränken
- Ergebnis: die Anzahl der Objekte wird auf die sichtbaren Exemplare der Ansichtsdarstellung eingeschränkt.

#### Kollisionskontrolle wurde bedeutend verbessert

| Bei der Funktion Kollision analysieren (Multif./Prüfen/Kollision/) gibt es folgende |  |
|-------------------------------------------------------------------------------------|--|
| Verbesserungen:                                                                     |  |

- Option Unterbaugruppen als Komponenten behandeln
  - falls "Ein", werden keine Kollisionen in Unterbaugruppen berechnet, sondern nur zwischen den Komponenten
    damit wird die Berechnung schneller durchgeführt
  - Ein-/Ausschalten mehrerer Filter mit einem bestimmten Kollisionstyp
  - Allgemein: Kollisionen zwischen "Exemplaren", die nicht zu den nachfolgenden Typen gehören
  - Gewinde: mindestens ein Exemplar hat ein Gewinde auf der kollidierenden Fläche
  - Inhaltscenter-Bauteile ohne Gewinde

4

- AnyCAD-Referenzkomponenten: Kollisionen zwischen AnyCAD-Referenzen (siehe Kapitel Datenaustausch)
- Ignorieren: bestimmter gewählter Kollisionen oder von Volumen, die kleiner sind als.

2017.3 - 1A57

<u>2017 - B317</u>

#### Dokumentenunabhängige Konfigurationseinstellungen

 Innerhalb der Funktion Anwendungsoptionen (Multif./Extras/Optionen/...) gibt es folgende
 2017 - 1A149

 Verbesserungen:
 2017 - 1A149

- Registerkarte Allgemein
  - Meine Ausgangsansicht/Maximale Anzahl der zuletzt verwendeten Dokumente - kann zwischen 1 und 199 festgelegt werden (Vorgabe = 50)
- Registerkarte *Skizze* 
  - Ausrichten nach Skizzierebene bei Erstellung und Bearbeitung der Skizze/...
  - die Option zur automatischen Erstellung einer Draufsicht bei Aktivierung einer Skizze kann jetzt für *Bauteilskizzen* und *Baugruppenskizzen* separat eingestellt werden
  - Option Verknüpfung während des Bild-Einfügevorgangs vorgabemäßig aktivieren

- falls "ein" wird die gewählte Datei referenziert und muss nachfolgend immer vorhanden sein (innerhalb der Funktion *Bild einfügen* innerhalb einer *Skizze*); sollte besser ausgeschaltet bleiben (Vorgabe)

- Skizzenanzeige/Opazität der angezeigten Skizze durch schattiertes Modell
  - Deckkraft mit der die Konturen einer Skizze durch ein schattiertes Modell durchscheinen (0 100)
    - dann ist Grafiken aufschneiden ("relativ aufwendig für Grafikkarten") nicht notwendig.

#### Verbesserung bei der Verwaltung von Beleuchtungsstilen

Innerhalb der Funktion Stil- und Normen-Editor/Beleuchtung (Multif./Ansicht/Darstellung/.../2017 - 1A207Einstellungen) stehen folgende Verbesserungen für Beleuchtungsstile zur Verfügung:2017 - 1A207

- bessere Untergliederung der Optionen in mehrere Registerkarten
  - falls ein Stil vom Typ "Bildbasierte Beleuchtung" aktiv oder ausgewählt ist (z. B. "Weiches Licht")
    Registerkarten Umgebung, Beleuchtung, Schatten
  - falls ein Stil vom Typ "*Nicht-Bildbasierte Beleuchtung*" aktiv oder ausgewählt ist (z. B. "Zwei Leuchten")
    Registerkarten *Beleuchtung*, *Schatten*
- neue Beleuchtungsrichtung "Umgebung" auf der Registerkarte Schatten bei Bildbasierter Beleuchtung
  - bisher konnte der (fast) gleiche Effekt mit 45 Grad nach links, ... nach rechts oder Licht1 erzielt werden
  - jetzt mit Umgebung; die Einstellung des Registers Umgebung werden für die Schattenberechnung verwendet.

#### Komplette Überarbeitung der Präsentationsumgebung (Explosionsansichten)

Die Umgebung zur Erstellung von *Präsentationen* (Explosionen; IPN-Dateien) wurde komplett <u>2017 - 1A235</u> überarbeitet.

Präsentationsdateien aus Inventor 2016 und davor werden beim Öffnen automatisch in das neue Format konvertiert.

#### Verbesserungen beim Datenaustausch

Es stehen folgende Verbesserungen zur Verfügung:

- Datenexport
  - neues Format: OBJ-Dateien (\*.obj); ähnlich dem STL-Format
  - neues Format: 3D-PDF-Datei; mittels *Datei/Exportieren/...* (für Bauteile oder Baugruppen) <u>2017 1A250</u> - neben den Modellen können *iProperties* und *Konstruktionsansichtsdarstellungen* exportiert werden
    - durch Auswahl bestimmter (mitgelieferter) *PDF-Vorlagendateien* kann gewählt werden, ob und wie die exportierten *Eigenschaften* angezeigt werden sollen (die *PDF-Vorlagendateien* können auch selbst angepasst werden; mit dem kostenpflichtigen *Adobe Acrobat Pro*)
    - zusätzlich können auch *Anhänge* exportiert werden (entweder durch automatisches Erstellen einer *STEP*-*Datei* oder durch Hinzufügen beliebiger Dateien)

<u>2017</u>

2017 - 1A261

- Datenimport
  - Assoziative Verknüpfung mit STEP-Dateien (wie Catia, SolidWorks, Pro-E/Creo, NX, Alias) <u>2017 1A258</u> - wenn die STEP-Datei geändert (wieder exportiert) wird, ändert sich die Inventordatei (nach *Aktualisieren*)
  - neues Format: OBJ-Dateien (\*.obj); ähnlich dem STL-Format
  - Verbesserungen bei Netz-Objekten (Mesh-Objekten; importierte STL- oder OBJ-Dateien) <u>2017 1A260</u>
    - Messen von Abstand und Winkel ist (teilweise) möglich (z. B. auch der Durchmesser einer Kreiskante)
    - Umwandeln von Mesh-Objekten (MeshFeature) zu Flächen-Objekten (Funktion Netzfläche einpassen)
       Netzfacetten werden zu Objekten vom Typ Surface (Ebene, Konisch, Kugel, Torus, Spline) umgewandelt
    - Erstellen von Arbeitselementen durch Auswahl von Netz-Objekten
    - Einfügen und Zusammenbauen von Bauteilen mit Netz-Objekten in Baugruppen
  - Verbesserungen bei DWG-Unterlagen
    - Erstellung von Zeichnungsansichten aus DWG-Unterlagen (die sich in Bauteildateien befinden)
      - falls sich in der Bauteildatei noch keine *Modellgeometrie* befindet, wird die DWG-Unterlage automatisch eingeschlossen; sonst muss die Option *Einschließen* auf der DWG-Unterlage im Browser gewählt werden
         Layer (Farbe, Linientyp, ...) können mit Hilfe des *Stil-Editors* geändert werden
      - Layer (Farbe, Ementyp, ...) können nitt Fine des Sm-Eattors geandert werden
         Kommentare (Bemaßungen, Texte, ...) können zur (Ansicht der) DWG-Unterlage hinzugefügt werden
    - Zuschneiden von DWG-Unterlagen in Bauteildateien (*Browser/(DWG-Unterlage)/Zuschneiden*)
      - eine komplette DWG-Unterlage kann auf einen beliebigen (rechteckigen) Bereich zugeschnitten werden
      - die Bauteildatei mit dem zugeschnittenen Bereich kann in Zeichnungsansichten angezeigt werden oder in Baugruppen eingefügt und verbaut werden
    - Assoziative Verknüpfung der DWG-Unterlage mit der gewählten Ebene und dem gewählten Punkt
      falls sich Ebene und Punkt verschieben, verschiebt sich auch die DWG-Unterlage
    - Neu definieren der (assoziativen) Verknüpfung der DWG-Unterlage mit einer Ebene und einem Punkt
       kann beliebig durchgeführt werden; ist beim Öffnen von DWG-Unterlagen aus Inventor 2016 notwendig
    - Erneutes Einfügen einer DWG-Unterlage in einer Bauteildatei ist möglich
    - mittels Browser/DWG-Unterlage/Instanz hinzufügen.
- AnyCAD für Inventor
  - ab Inventor 2017.4 kann in einer tieferen Inventor-Version (z. B. 2017.4) eine Datei aus einer
     böheren Inventor-Version (z. B. 2018) geöffnet werden
  - dies geschieht mit den gleichen Funktionen wie beim *Referenzieren* von Dateien aus anderen CAD-Systemen
     einerseits: zum Anzeigen des Inhalts von Bauteil- oder Baugruppendateien (aus höheren Inventor Versionen)
    - falls das Modell in der höheren Version bearbeitet wird, wird es in der tieferen Version aktualisiert
    - andererseits: zum Hinzufügen neuer Elemente in Bauteilen oder neuer Komponenten in Baugruppen
    - dies ist nur teilweise möglich und nur eingeschränkt sinnvoll

#### Neue Optionen für die Funktion "Umgrenzungsfläche"

 Innerhalb der Funktion Umgrenzungsfläche stehen folgende neue Optionen zur Verfügung:
 2017 - 1A298

 • Flächen alternieren (bei Kantenbedingung G1 und G2)

 - zum Wechseln zur jeweils anderen Fläche einer gewählten Kante

 • Führungsschienen (ein oder mehrere Punkte oder Konturen)

 - zur besseren Ausrichtung der zu erstellenden Fläche.

#### Direktes Zeichnen von Kurven auf Flächen

Mit Hilfe der neuen Funktion *Kurve auf Fläche* kann ein *Spline* (Typ: *Interpolation*) direkt auf ein oder <u>2017 - 1A305</u> mehrere beliebig gekrümmte *Flächen* eines *Flächenkörpers* oder *Volumenkörpers* gezeichnet werden.

#### Verbesserungen bei "Regelfläche"

Innerhalb der Funktion *Regelfläche* stehen folgende Verbesserungen zur Verfügung: <u>2017 - 1A306</u>

- bei allen Typen (Normal, Tangential, Vektor)
- es kann ein Winkel angegeben werden
- die Flächen von einzelnen Kanten können alterniert werden (nicht nur Alle Flächen ...)
- beim Typ Vektor (wurde umbenannt von Sweeping)
- es können auch Kanten ausgewählt werden (neben 2D- und 3D-Skizzen)
- die Option Alle Flächen alternieren kann gewählt werden.

#### Verbesserungen bei "Rohre und Leitungen"

Innerhalb der Umgebung "Rohr und Leitung" stehen jetzt folgende Verbesserungen zur Verfügung:

- für Schlauchrouten (aus dem Kontextmenü)
  - Option Zwischenpunkt (wie die Option Neu definieren) nach der Auswahl des Anfangs-Fittings - vor der Bestimmung des End-Fittings können mehrere Punkte für den Verlauf der Route gewählt werden
  - Optionen Versatzpunkt und Zwischenpunkt nach der Auswahl des End-Fittings
    - Versatzpunkte müssen bezüglich ihrer Position vom Anfangs-Fitting zum End-Fitting bestimmt werden
       mehrere Versatzpunkte sind nacheinander möglich, wenn keine Eingeschlossene Geometrie gewählt wird
    - Zwischenpunkte müssen bezüglich ihrer Position vom End-Fitting zum Anfangs-Fitting bestimmt werden
      - nach einem Zwischenpunkt muss immer die Option Versatzpunkt gewählt werden
      - falls kein Versatzpunkt benötigt wird, kann gleich wieder die Option Zwischenpunkt gewählt werden
  - Dialogbox Verletzungen anzeigen zur genauen Angabe von Biegeradiusverletzungen
    - falls bei Aufruf der Funktion Browser/.../Schlauch.../RMT/Biegeradius/Prüfen ein zu kleiner Biegeradius festgestellt wird, erscheint die Dialogbox Verletzungen anzeigen mit einer genauen Strukturansicht
  - nach Anklicken eines *Fehler-Knotens* wird das entsprechende *Segment* im Grafikfenster hervorgehoben Verbesserungen des Layouts bei Dialogboxen
  - Rohr- und Leitungsstile: beim Verändern der Gesamtbreite ändert sich auch die Breite auf der rechten Seite
  - Rohre und Leitungen Entwurf: die Breite nimmt auch zu, wenn über 7 Verbindungen hinzugefügt werden
  - Rohr- und Leitungsverlauf erstellen: wenn der Ordner bei "Speicherort für Rohr- und Leitungsverläufe" geändert wird, ändert sich auch der Ordner bei "Speicherort für Verlaufsdatei"
- Weitere Verbesserungen
  - z. B. können mehrere Arbeitselemente bei Eingeschlossene Geometrie ausgewählt werden und zusammen gelöscht werden.

#### Formen-Generator

Mit den Funktionen des so genannten *Formen-Generators* kann für eine *Bauteildatei* (mit nur einem *Volumenkörper*) grundsätzlich folgendes durchgeführt werden:

2017

- zuerst: (automatisches) Erstellen einer *Studie* einer *Belastungsanalyse* vom Typ *Formen-Generator* - "normale" Angabe von *Abhängigkeiten* und *Lasten*
- dann: Festlegen von geometrischen Bereichen, die nachfolgend nicht verändert werden sollen
- dann: Festlegen von Einstellungen, die bei der nachfolgenden *Formveränderung* berücksichtigt werden sollen
   besonders wichtig: Masseziel: zur Reduzierung der Originalmasse auf eine geringere Zielmasse
- dann: Erstellen einer neuen Form (Polyedernetz) auf der Grundlage der obigen Geometrie und Angaben
- dann: Abspeichern der erstellten *Form* entweder innerhalb des *aktuellen Bauteils* oder als separate *STL-Datei* 
  - in beiden Fällen wird ein Objekt vom Typ MeshFeature erstellt.

### VON VERSION 2017 NACH VERSION 2018

#### Layout der Dialogbox "Öffnen" wurde geändert

Das Layout der Dialogbox Öffnen wurden an folgenden Stellen geändert:

- Dateien suchen Schaltfläche
- bisher eine große Schaltfläche (unten/mittig); jetzt eine kleine Symbol-Schaltfläche (links/unten)
  - neues Kombinationsfeld zur (schnellen) Auswahl des Modus beim Öffnen (Vollständig oder Express)
  - bisher musste dies über die Unterdialogbox Optionen... durchgeführt werden
  - jetzt kann dies über die Auswahl aus einem Kombinationsfeld schneller durchgeführt werden (siehe auch "Teil 3/Zusätzliche Funktionen/Arbeiten mit größeren Baugruppen/Expressmodus für große Baugruppen") - falls eine Datei nicht im *Expressmodus* gespeichert wurde, ist dieses Feld abgegraut
- Zuletzt gespeichert (unterhalb der Miniaturansicht)
  - zur Anzeige der Inventor-Version, in der eine Datei zuletzt gespeichert wurde.

#### Verbesserungen beim Browser

٠

Innerhalb des Browsers stehen folgende Verbesserungen zur Verfügung:

- der Browser besteht jetzt grundsätzlich aus mehreren Registerkarten
  - Modell ist die Vorgabe; durch Anklicken des Plus-Zeichens werden weitere Registerkarten angezeigt
- jede Registerkarte kann verschoben oder fixiert werden (nebeneinander, übereinander, an den Rändern)
- Schaltfläche Suchen ("Lupe" rechts/oben); es erscheint eine zusätzliche Zeile zur Eingabe einer Zeichenkette
- die eingegebene Zeichenkette wird in den Anzeigenamen im Browser, in den Eigenschaften der Dateien (iProperties), in den Namen der Beziehungen von Baugruppen und in den Elementnamen von Bauteilen gesucht
- Schaltfläche Weitere Optionen ("drei Striche" rechts/oben)
  - Alle erweitern, Alle ausblenden, Suchen (Dialogbox), Werte im Browser bearbeiten, Anzeigevoreinstellungen/...

#### Neue Option "Abstand von Fläche" bei der Funktion "Extrusion"

Mittels der neuen Option "Abstand von Fläche" kann eine Extrusion mit folgenden Eigenschaften 2018 - B52 erstellt werden: <u>2018 - B327</u>

- die Extrusion startet auf einer Fläche, die nicht mit der Ebene des Profils übereinstimmen muss
  - die Fläche kann schräg oder auch gekrümmt sein; die Extrusions-Richtung ist senkrecht zur Ebene des Profils das Elemente wird mit dem eingegebenen Abstand erstellt (beginnend auf der gewählten Fläche)
  - dies kann z. B. bei der Skelettmodellierung verwendet werden, falls mehrere zu extrudierende Skizzen auf einer gemeinsamen Ebene liegen, aber auf unterschiedlichen Flächen beginnen sollen
- das Profil der Extrusion wird auf die gewählte Fläche projiziert (senkrecht zur Ebene des Profils)
  - falls das Profil über die gewählte Fläche hinausragt, gilt folgendes
  - entweder wird die Option "... Dehnen ... " eingeschaltet (Vorgabe)
    - dann wird versucht die Fläche bis zur Projektion des Profils zu dehnen, falls dies möglich ist
  - oder es werden benachbarte Flächen der gewählten Fläche als Begrenzungsfläche der Projektion verwendet, falls diese vorhanden sind.

#### Verbesserungen bei der Funktion "Bohrung"

Bei der Funktion Bohrung gibt es folgende Verbesserungen:

- neue Option: Ausführungstyp/Richtung: Symmetrisch (nur bei Bohren/Einfache Bohrung) zum Ausführen einer Bohrung in beide Richtungen
- neue Option: Start verlängern
  - falls eingeschaltet, wird die Bohrung bis zu der Stelle verlängert, an der kein Schnittpunkt mehr mit dem aktuellen Volumenkörper existiert (in die zur gewählten Richtung entgegengesetzten Richtung)
- neue Wert: Bohrungstyp *Anflachung/Tiefe/Wert*: "0" ist möglich.

#### Möglichkeit zur Erstellung "teilweiser" Fasen

#### Innerhalb der Funktion Fase können jetzt "Bereiche" festgelegt werden, die nicht über die volle Länge 2018 - B59 der gewählten Kanten verlaufen. Dazu kann nach dem Bestimmen der "normalen" Objekte und

- Parameter für eine Fase auf die Registerkarte Teilweise umgeschaltet werden und folgendes durchgeführt werden:
- Wählen von ein oder mehrere Kanten (des Fasen-Elements), die "teilweise Fasen" erhalten sollen
- Festlegen desjenigen Wertes der teilweisen Fasen, der nicht eingegeben werden soll .
- durch Wählen aus der Liste Getriebene Bemaßung festlegen (Zum Anfang, Fase, Zum Ende)

Kurs/Inv2020

Eingeben der jeweils anderen Werte in der Liste mit den gewählten Kanten und Werten.

2018 - B18

2018 - B22

2018 - B55

# Verbesserungen bei der Funktion "Messen"

Bei der Funktion Messen gibt es folgende Verbesserungen:

- nur noch eine Funktion Messen (für Abstand, Winkel, Kontur und Fläche)
  - nach Aufruf der Funktion erscheint die *Registerkarte Messen*, die im Browser angedockt werden kann
    hier können auch die *Auswahlpriorität* und die *Einstellungen für die Genauigkeit* festgelegt werden
- das Messergebnis hängt von den gewählten Objekten ab und erscheint im Grafikfenster und auf der Registerkarte Messen (hier sehr detailliert)
  - neben dem "einen" *Messergebnis* werden auf der *Registerkarte Messen* auch "viele" weitere Angaben für die gewählten Objekte angezeigt (z. B. *Länge*, *Winkel*, *Fläche*, *Umfang*, ...)
- zum Beenden der aktuellen Messung und zur Durchführung einer neuen Messung kann einfach im Grafikfenster angeklickt werden.

# Verbesserte Produktivität beim Erstellen und Bearbeiten von Zeichnungsansichten

Beim Erstellen und Bearbeitung von Zeichnungsansichten gibt es folgende Verbesserungen:

<u>2018 - B121</u>

2018 - B107

- die Art der Vorschau kann beim Erstellen und Bearbeiten von Ansichten mittels der Option *Elementvorschau* ("Brille" links/unten) zwischen Schattiert oder Virtueller Rahmen umgeschaltet werden
  die "Vorgabe" kann über Multif./Extras/.../Anwendungsoptionen/Zeichnung/.../Vorschau anzeigen als/...
  festgelegt werden (entweder Schattiert (Vorgabe) oder Virtueller Rahmen)
- die Option Aktualisierungen aufschieben kann jetzt aus dem Kontextmenü im Browser aufgerufen werden
   auf dem (obersten) Knoten der Datei (bisher nur über Multif./Extras/.../Dokumenteinstellungen/Zeichnung/...)
- eine kurze Verzögerung der Zeichnungsaktualisierung beim Ändern der Skalierung (des Maßstabs)
  damit kann der Wert geändert werden, ohne dass bei jeder Zahl die Ansicht aktualisiert wird
- eine (neue) Registerkarte Wiederherstellungsoptionen wurde der Dialogbox Zeichnungsansichten hinzugefügt
  - Option Arbeitselemente des Benutzers (nicht neu; nur beim Erstellen einer Ansicht wählbar) - wurde von der Registerkarte Anzeigeoptionen hierher verschoben
  - zur Anzeige aller selbst erstellten Arbeitselemente, falls die Sichtbarkeit im Modell eingeschaltet ist
  - Option Alle Modellbemaßungen (nicht neu; nur beim Erstellen einer Ansicht wählbar)
    - war bisher nur über das Kontextmenü einer Ansicht verfügbar (.../Modellkommentare abrufen.../Skizzen- und Elementbemaßungen)
      - die Option aus dem *Kontextmenü* kann auch zum (nachträglichen) *Bearbeiten* verwendet werden
      - zur Anzeige aller (oder nur bestimmter) Modellbemaßungen
  - Option *Flächenkörper einschlieβen* (Vorgabe = "Ein", falls nur *Flächenkörper* vorhanden sind; sonst "Aus")
     falls "Ein", werden Elemente vom Typ *Fläche, Zusammengesetzt, ...* in Ansichten angezeigt
    - Option *Netzkörper einschließen* (Vorgabe = "Ein", falls nur *Netzkörper* vorhanden sind; sonst "Aus")
    - falls "Ein", werden Elemente vom Typ MeshFeature (z. B. aus STL-Dateien) in Ansichten angezeigt.

# Rahmen um Text und Führungslinientext

# Verbesserungen innerhalb der Optionen-Dialogbox beim Erstellen von 2D-PDF-Dateien

Beim Erstellen (Exportieren) von 2D-PDF-Dateien gibt es innerhalb der *Optionen-Dialogbox* folgende Verbesserungen:

- der "Von"- und der "Bis"-Wert sind jetzt nicht mehr sitzungsabhängig
- somit bleiben die Werte bei einem Neustart des Inventors erhalten
- die (neue) Option Publizierte Datei in Viewer anzeigen steht jetzt zur Verfügung.

# Verbesserungen bei der Funktion "Parameter"

Bei der Funktion Parameter gibt es folgende Verbesserungen:

- die Spalte "Einbezogen von" wurde der Tabelle hinzugefügt
- zur Anzeige, von welchem Objekt (anderer Parameter, Skizze, Element) ein Parameter verwendet wird
  - der Filter "Nach Elementen" wurde der Filterliste (links/unten) hinzugefügt
  - nach dem Wählen dieses Filters wird einerseits die Liste der Parameter komplett geleert
  - andererseits können dann beliebige Elemente gewählt werden, deren Parameter in der Liste angezeigt werden
  - dadurch wird die Zugehörigkeit von Parametern zu bestimmten Elemente noch übersichtlicher dargestellt.

<u>2018 - B176</u>

#### Verbesserung beim Sortieren in Stücklisten und Bauteillisten

Innerhalb der Unterdialogbox Sortieren (in der Funktion Stückliste in einer Baugruppe oder in der 2018 Funktion Bauteilliste in einer Zeichnung) kann jetzt entweder "Numerisch sortieren" oder "Nach Zeichenfolge sortieren" gewählt werden (unten/>>). Diese Sortierung wirkt sich bei Spalten aus, die vom Typ "Text" sind (z. B. bei der Spalte "Bauteilnummer" oder bei einer "benutzerdefinierten iProperty-Spalte" (z. B. "Länge").

Falls z. B. drei Zeilen mit den Werten "1, 2, 11" gegeben sind, werden bei "Numerisch sortieren" (Vorgabe ab 2018) die Zeilen in der Reihenfolge "1, 2, 11" sortiert. Bei "Nach Zeichenfolge sortieren" (Vorgabe vor Inventor 2018) werden die Zeilen in der Reihenfolge "1, 11, 2" sortiert.

#### Mehrteilige Volumenkörper mit unterschiedlichen Blechregeln (Blechstärken)

Zur Erstellung von Mehrteiligen Volumenkörpern mit unterschiedlichen Blechregeln (Blechstärken) 2018 - B290 steht innerhalb einer Blechdatei jetzt folgendes zur Verfügung:

- eine Menge von Funktionen, in denen auf unterschiedliche Blechregeln zugegriffen werden kann Fläche, Konturlasche, Übergangslasche, Konturrolle Funktionen:
- das Kontrollkästchen Vorgaben befolgen und eine Liste mit verfügbaren Blechregeln in den obigen Blechfunktionen falls Vorgaben befolgen eingeschaltet ist, wird die aktuelle Blechregel zur Erstellung des Volumenkörpers verwendet; falls ausgeschaltet, kann in der Liste eine (andere) verfügbare Blechregel ausgewählt werden
- eine Anzeige der (verwendeten) Blechregel eines Volumenkörpers dazu kann im Browser der Cursor über den jeweiligen Volumenkörper bewegt werden (Gefaltetes Modell/...)
  - die Funktion Blechregel festlegen zum Verändern der Auswahl einer Blechregel
    - die Funktion kann im Browser aus dem Kontextmenü auf einem Volumenkörper ausgewählt werden.

#### Funktionen zur "Vereinfachung in der Baugruppe" wurden verändert und verbessert

Die Funktionen zur "Vereinfachung in der Baugruppe" wurden an folgenden Stellen verändert und 2018 - 1A63 verbessert:

Umbenennen der Gruppe zur "Vereinfachung" in der Multifunktionsleiste

von "Vereinfachen" ("früher" anfangs ausgeschaltet) auf "Vereinfachung" ("jetzt" anfangs eingeschaltet)

- Umbenennen und Umordnen der Funktion Komponenten einschließen und Komponenten einschließen bearbeiten
  - einerseits wurde die Funktionen umbenannt
  - von: Komponenten einschließen
- nach: Ansicht vereinfachen nach: Ansicht bearbeiten
- von: Komponenten einschließen bearbeiten
- andererseits wurde die Funktionen Ansicht bearbeiten jetzt der Multifunktionsleiste hinzugefügt
- in er Gruppe Vereinfachung in einem Dropdown-Menü zusammen mit der Funktion Ansicht vereinfachen
- konnte "früher" nur über das Kontextmenü im Browser aufgerufen werden (jetzt über beide Arten)
- die Funktionen Konturvereinfachung und Ersatz für Konturvereinfachung wurden der Gruppe Vereinfachung hinzugefügt (in der Hauptgruppe; die anderen Funktionen wurden in die Erweiterte Schaltflächenleiste verschoben)
  - beide Funktionen Konturvereinfachung und Ersatz für Konturvereinfachung wurden somit verschoben waren "früher" unter Multif./Zusammenfügen/Komponente/Erweiterte Schaltflächenleiste/... vorhanden
  - die Funktion Ersatz für Konturvereinfachung konnte "früher" (und kann "jetzt") auch über das Kontextmenü im Browser aufgerufen werden (über .../Detailgenauigkeit/RMT/Neues Ersatzobjekt/Konturvereinfachung)
    - da die Funktion Ersatz für Konturvereinfachung die Funktion Konturvereinfachung (nur) um die Erstellung einer Detailgenauigkeit erweitert, wird nachfolgend nur die Funktion Konturvereinfachung besprochen
  - die Funktion Konturvereinfachung wurde gegenüber "früher" an folgenden Stellen erweitert (verbessert)
    - grundsätzlich werden die einzelnen Optionen jetzt in drei (übersichtlichen) Registerkarten verwaltet
    - zur Auswahl von Darstellungen und von Exemplaren Registerkarte *Komponente*:
    - dies musste "früher" teilweise vor Aufruf der Funktion mit anderen Funktionen durchgeführt werden -Registerkarte *Elemente*: zur Vereinfachung von Elementen
    - dies musste "früher" teilweise nach Aufruf der Funktion mit anderen Funktionen durchgeführt werden -Registerkarte Erstellen: zur Bestimmung der Datei und "anderer" Einstellungen
    - die Option Komponenten umbenennen ist neu
      - falls "ein", werden die Exemplare im Browser auf allgemeine Namen umbenannt (Bauteil1, ..., Baugruppe1, ...).

#### Dokumentenunabhängige Konfigurationseinstellungen

Bezüglich der Funktion Anwendungsoptionen (Multif./Extras/Optionen/...) gibt es folgende <u>2018 - 1A149</u> Veränderungen und Verbesserungen:

- Automatisches Speichern und Lesen von Einstellungen
  - ab Inventor 2018 werden Einstellungen ("die in der Benutzeroberfläche sichtbar sind") automatisch in der Datei UserApplicationOptions.xml (...\%USERPROFILE%\AppData\Roaming\Autodesk\Inventor 2018) gespeichert und von dort gelesen
    - es werden aber nur diejenigen Einstellungen in dieser Datei gespeichert, die sich von den Vorgabeeinstellungen der Anwendungsoptionen unterscheiden; die Datei ist anfangs (fast) leer
- Registerkarte Skizze
  - *Objekte als Konstruktionsgeometrie projizieren* (Empfehlung: Aus)
  - 2018.1 1A159 falls "Ein" (Vorgabe = Aus), wird Objekten bei Erstellung mit der Funktion Geometrie projizieren automatisch der Typ Konstruktion zugewiesen.
  - Skizziergeometrie auf ursprüngliche Bemaßung automatisch skalieren
  - 2018.2 1A159 falls "ein", wird eine Skizze entsprechend der ersten Bemaßung skaliert (die Form der Skizze bleibt erhalten)
  - \_ die Option zum Ein- und Ausschalten ist neu; das Skalieren war bisher das standardmäßige Verhalten

#### Gelöschte Einstellungen in den Anwendungsoptionen und Dokumenteinstellungen

| <ul> <li>Anwendungsoptionen</li> </ul> |                                                                    |      |
|----------------------------------------|--------------------------------------------------------------------|------|
| - Registerkarte Allgemein:             | ToolClips anzeigen                                                 |      |
| - Registerkarte Datei:                 | Schnelles Öffnen von Dateien aktivieren                            |      |
| - Registerkarte Zeichnung:             | Speichersparmodus                                                  |      |
| - Registerkarte <i>Baugruppe</i> :     | Fehleranalyse für zugehörige Beziehungen aktivieren                |      |
| • Dokumenteinstellungen                |                                                                    |      |
| - Registerkarte Zeichnung:             | Speichersparmodus.                                                 |      |
| Verbesserungen bei Präsenta            | ationen                                                            |      |
| Bei Präsentationen wurde die Unter     | stützung für <i>Flächenkörper</i> an folgenden Stellen verbessert: | 2018 |

Bei Präsentationen wurde die Unterstützung für Flächenkörper an folgenden Stellen verbessert:

- Auswahl von Flächenkörpern im Grafikfenster ist möglich
- Flächenkörper können jetzt im Grafikfenster einzeln oder durch Aufziehen eines Fensters ausgewählt werden
- Ausrichten der Dreiergruppe der Funktion Komponentenposition ändern an einem Flächenkörper ist möglich nach Anklicken der Option Suchen kann die Dreiergruppe an einem Flächenkörper ausgerichtet werden.

#### Verbesserungen beim Datenaustausch

Es stehen folgende Verbesserungen zur Verfügung:

- AnyCAD für Solid Edge
  - 2018 jetzt können auch Solid Edge-Dateien geöffnet oder importiert werden (als Referenzmodell oder als Modell konvertieren)
- *DWG-Unterlagen* (2D-AutoCAD-Dateien)
  - Einfügen einer DWG-Unterlage in eine Baugruppe mit der Funktion Komponente platzieren 2018 - 1A261 als Dateityp in Komponente platzieren kann jetzt auch "AutoCAD DWG-Dateien" ausgewählt werden
    - im Browser-Kontextmenü stehen folgende Optionen zur Verfügung (wie auch in Bauteilen)
  - Löschen, Messen, Sichtbarkeit, Layer-Sichtbarkeit, Verknüpfung unterdrücken, Verknüpfung lösen
  - Zusätzliche Option im Browser-Kontextmenü zum (direkten) Öffnen einer DWG-Unterlage in AutoCAD - mittels der Option In AutoCAD öffnen; sowohl in Bauteilen als auch in Baugruppen verfügbar
    - mehrere DWG-Unterlagen können nacheinander in eine Bauteil- oder Baugruppendatei eingefügt werden - in einem Bauteil mittels Importieren und in einer Baugruppe mittels Komponente platzieren
    - zur Verwaltung im Stil- und Normen-Editor wird jedem Textstil der Dateiname als Präfix vorangestellt
  - Automatisches Projizieren von Skizziergeometrie von DWG-Unterlagen in Bauteildateien
    - falls die (globale) Option Modellkanten bei Erstellung von Kurven automatisch projizieren (Multif./Extras/ .../Anwendungsoptionen/Skizze/...) eingeschaltet ist, wird auch Geometrie von DWG-Unterlagen projiziert.

# Aktualisierte Translatoren beim Datenaustausch

| Für den Datenaustausch steher                                                                                                    | ı jetzt folş                                                  | gende aktualisierte Translator                                                                                            | en zur Verfügung:                                                     | <u>2018 - 1A247</u>           |
|----------------------------------------------------------------------------------------------------|---------------------------------------------------------------|----------------------------------------------------------------------------------------------------|-----------------------------------------------------------------------|-------------------------------|
| • CATIA V5:                                                                                                    | Import:                                                       | R6 bis V5-6R2017                                                                                                    | Export: R10 bis V5-6                                                  | R2017                         |
| Creo Parametric:                                                                                                    | Import:                                                       | 1.0 bis 4.0                                                                                                    | •                                                                     |                               |
| • JT:                                                                                                    | Import:                                                       | 7.0 bis 10.2                                                                                                    | Export: 7.0 bis 10.2                                                  |                               |
| • NX:                                                                                                    | Import:                                                       | Unigraphics V13 - NX 11                                                                                                   | -                                                                     |                               |
| • Parasolid:                                                                                                    | Import:                                                       | bis 29.0                                                                                                    | Export: 9.0 bis 29.0                                                  |                               |
| • Pro/ENGINEER:                                                                                                    | Import:                                                       | bis Wildfire 5.0                                                                                                    | -                                                                     |                               |
| • Pro/ENGINEER Granite:                                                                                                    | Import:                                                       | bis Version 10.0                                                                                                    | Export: 1.0 - 9.0                                                     |                               |
| SolidWorks:                                                                                                    | Import:                                                       | 2001 Plus bis 2017                                                                                                    | -                                                                     |                               |
| • SolidEdge:                                                                                                    | Import:                                                       | V18 - V20, ST1 - ST9                                                                                                    |                                                                       |                               |
| Modellbasierte Definition<br>Unter <i>Modellbasierter Definiti</i><br>Bemaßungen, Toleranzen und                                                                                                    | und 3D<br>on (MBE<br>beliebige                                | -Anmerkungen<br>9) wird allgemein das Hinzufi<br>n Texten in Modelldateien ve                                             | igen und Anzeigen von<br>rstanden.                                    | <u>2018 - 1A269</u>           |
| <ul> <li>Dies kann im Inventor auf folg</li> <li>mittels: Modellbemaßun <ul> <li>dies war bisher bereits i</li> </ul> </li> <li>mittels so genannter 3D-An <ul> <li>dafür stehen im Inventor</li> </ul> </li> </ul> | jende Arte<br>gen mit T<br>nöglich<br>umerkung<br>or jetzt me | en durchgeführt werden:<br>'oleranzen in Bauteilen<br><i>en</i> in Bauteilen und Baugrupp<br>chrere neue Funktionen zur V | ben<br>erfügung.                                                      | <u>2018.1</u>                 |
| Schaltfläche Anwenden v                                                                                                    | vurde de                                                      | er Funktion "Fläche stutz                                                                                                 | zen" hinzugefügt                                                      |                               |
| Damit beim Verwenden der Fu<br>werden können, ohne die Funk                                                                                                    | Inktion <i>Fl</i> ation imm                                   | läche stutzen mehrere Flächen<br>er neu aufzurufen, wurde die                                                             | n hintereinander schneller beart<br>Schaltfläche Anwenden hinzug      | peitet <u>2018</u><br>gefügt. |
| Verbesserungen bei iLog                                                                                                    | ic                                                            |                                                                                                    |                                                                       |                               |
| Bei iLogic gibt es folgende Ve                                                                                                    | rbesserur                                                     | igen.                                                                                                    |                                                                       |                               |
| <ul> <li>Anzeige eines Sicherheitsh</li> <li>es kann gewählt werder</li> <li>falls Regel ausführen ge</li> </ul>                                                                                                    | <i>inweises</i> ,<br>1, ob die I<br>ewählt wi                 | falls eine Regel als potenziel<br>Regel ausgeführt werden soll<br>rd. werden weitere Optionen                             | l unsicher erkannt wird<br>oder nicht<br>zur Verwaltung von unbekannt | 2018<br>tem Code angezeigt    |
| • die Funktion <i>Durch Ereign</i>                                                                                                    | isse ausg                                                     | elöste Regeln wurde komplet                                                                                               | t überarbeitet und in <i>Ereignisa</i>                                | <i>uslöser</i> umbenannt      |
| - einerseits zum Zuweise                                                                                                    | n <i>Externe</i>                                              | er Regeln zu den Ereignissen                                                                                              | in bestimmter Dokumenttypen                                           | 2019 1                        |
| (Registerkarte Alle Dok                                                                                                    | umente, I                                                     | Bauteile, Baugruppen, Zeichn                                                                                              | ungen)                                                                | 2010.1                        |
| - über die Schaltfläch                                                                                                    | e Externe                                                     | <i>Regeln konfigurieren</i> kann a                                                                                        | uf die Dialogbox Erweiterte iL                                        | ogic-Konfiguration            |
| zugegriffen werden                                                                                                    |                                                               |                                                                                                    |                                                                       |                               |
| - andererseits zum Zuwei                                                                                                    | isen Exter                                                    | rner Regeln und (interner) Re                                                                                             | gein zu den Ereignissen im akti                                       | uellen Dokument               |
| (Registerkarte Dieses L                                                                                                    | okument)                                                      | ).                                                                                                    |                                                                       |                               |

#### VON VERSION 2018 NACH VERSION 2019

#### Verbesserungen beim Zugriff auf den Browser

| Falls der Browser nicht angezeigt wird, erscheint links oben im Grafikfenster ein "Plus-Zeichen". Nach | 2019.2 |
|----------------------------------------------------------------------------------------------------|--------|
| dem Anklicken erscheint ein Menü zur Auswahl des gewünschten Browser-Typs.                             |        |

#### Ersetzen von Dialogboxen durch Eigenschaftengruppen

Eine so genannte "Eigenschaftengruppe" ist eine neue Art von "Dialogbox". Nach und nach werden die2019"alten Dialogboxen" durch die "neuen Eigenschaftengruppen" ersetzt (auch in anderen Umgebungen desInventor Programms). Beispiele für Eigenschaftengruppen sind die Funktionen Extrusion oder Bohrung.2019

Neben kleineren und größeren Verbesserungen in jeder Eigenschaftengruppe zeichnen sich diese besonders dadurch aus, dass in ihnen so genannte "Voreinstellungen" möglich sind. Mit diesen Voreinstellungen können standardmäßige Einstellungen aufgerufen werden oder auch beliebige eigene Einstellungen abgespeichert und gewählt werden.

#### Verbesserungen bei der Funktion "Bohrung"

Bei der Funktion Bohrung gibt es folgende Verbesserungen:

- das Layout wurde komplett geändert
- statt in einer Dialogbox ist die Funktion jetzt in einer so genannten Eigenschaftengruppe enthalten
- die Position von ein oder mehreren Bohrungen wird immer durch *Skizzenpunkte* innerhalb einer *Skizze* bestimmt
   falls für die Position *Flächen* oder *Kanten* gewählt werden, wird automatisch eine *Skizze* erstellt
- häufig verwendete Einstellungen innerhalb der Funktion können als *Voreinstellungen* abgespeichert werden
   Datei "HoleCmd.preset"; Ordner "C:\Users\...\AppData\Roaming\Autodesk\Inventor 20...\Presets"
- innerhalb der obersten Zeile kann zwischen der Bearbeitung des *Elements* und der *Skizze* gewechselt werden
  dazu kann jeweils auf die *Namen* (z. B. "Bohrung1" oder "Skizze2") geklickt werden.

#### Verbesserungen bei der Funktion "Bohrung"

Innerhalb des Dropdown-Menüs (rechts/oben) stehen jetzt folgende Optionen zur Verfügung:

- Skizzenmittelpunkt vorab auswählen
  - falls "ein", werden alle nicht verwendeten *Skizzenmittelpunkte* automatisch ausgewählt (falls nur eine Skizze sichtbar ist; bei mehreren Skizzen werden keine *Skizzenmittelpunkte* ausgewählt)
- Skizze automatisch freigeben
  - falls "ein", wird nach Anklicken der Schaltfläche Anwenden (Plus-Zeichen) die Skizze automatisch "freigegeben" (Skizze wieder verwenden), falls ein oder mehrere Skizzenpunkte abgewählt wurden (nicht verwendet wurden)
  - falls nach Anwenden die Schaltfläche Abbrechen gewählt wird, wird die Freigabe wieder aufgehoben.

#### Neuer Abrundungstyp: Invertierte Abrundung

Innerhalb der Funktion *Rundung* beim Modus *Kantenabrundung/Konstant* kann jetzt der Typ *Invertierte Abrundung* ("Hohlkehle") gewählt werden.

#### Verbesserungen bei der Funktion "Abhängigkeit platzieren"

Es wurde folgendes verbessert:

- Neue Modi beim Typ Passend und der Auswahl von zwei Achsen
  - *Entgegengesetzt:* die Achsen (Pfeile) werden in entgegengesetzter Richtung ausgerichtet
     Ausgerichtet: die Achsen (Pfeile) werden in gleicher Richtung ausgerichtet
- Nicht Ausgerichtet: die Achsen (Pfeile) werden bezüglich der Richtung nicht verändert (bisheriges Verhalten)
- Neue Option beim Typ Einfügen zum Sperren der Drehung
- falls "ein", können die Exemplare nicht mehr verdreht werden es sind keine Freiheitsgrade mehr vorhanden)
- während der Erstellung wird im *Grafikfenster* und nach der Erstellung im *Browser* auf dem *Symbol der Abhängigkeit* ein *Schloss-Symbol* angezeigt 2019 - B91
- beim Typ Winkel/(Modus Gerichteter Winkel oder Ungeleiteter Winkel) wurde das teilweise Verdrehen der Richtung (bei nachfolgenden Aktionen) beseitigt 2019 - B102
  - z. B. bei der Funktion *Bewegen* oder beim Ziehen mit dem *Cursor*.

2019 - B54

2019.1

| Verbesserungen bei der Funktion "Abhängigkeit platzieren"<br>Die Einstellungen innerhalb der <i>Funktion</i> bleiben jetzt bei einem Neustart des Inventors erhalten                                                                                                    | 2019.2                                                                                   |
|----------------------------------------------------------------------------------------------------|------------------------------------------------------------------------------------------|
|                                                                                                    | 2017.2                                                                                   |
| Verbesserungen bei "Passend/Passend mit zwei Achsen"                                                                                                    | 2010.4                                                                                   |
| wird jetzt entsprechend der "minimalen Drehung" automatisch festgelegt.                                                                                                    | <u>2019.4</u>                                                                            |
| Rechtschreibprüfung innerhalb der Funktion "Text formatieren"                                                                                                    |                                                                                          |
| Innerhalb der Dialogbox " <i>Text formatieren</i> " kann jetzt eine Rechtschreibprüfung durchgeführt werden.<br>Die Konfiguration der Rechtschreibprüfung kann innerhalb von <i>Anwendungsoptionen/Allgemein/</i><br><i>Rechtschreibprüfung/ (Multif.//Optionen)</i> durchgeführt werden.                                                                                                    | <u>2019.2</u>                                                                            |
| Neue Optionen zur Bestimmung der Transparenz eines Bildes in einer Skizze                                                                                                    |                                                                                          |
| <ul> <li>Beim Bearbeiten eines Bildes, das in eine 2D-Skizze eingefügt wurde, mit der Funktion<br/>Bildeigenschaften aus dem Kontextmenü auf dem Bild (/RMT/Eigenschaften) stehen jetzt die<br/>folgenden zwei neuen Optionen zur Bestimmung der Transparenz zur Verfügung:</li> <li>Chroma-Key festlegen: zum Wählen einer (beliebigen) Farbe, die transparent angezeigt werden sol</li> <li>Bild-Alpha verwenden: die Alpha-Kanal-Farbe der Datei wird transparent angezeigt<br/>- die Option ist nur verfügbar, falls im Bild eine "Alpha-Kanal-Farbe abgespeichert wurde.</li> </ul>                                                                                                    | <u>2019 - B172</u><br>1                                                                  |
| Anzeige von Parameternamen in QuickInfos von Wertfeldern                                                                                                    |                                                                                          |
| Innerhalb der QuickInfos von Wertfelder werden jetzt auch Parameternamen angezeigt.                                                                                                    | <u>2019.1</u>                                                                            |
|                                                                                                    |                                                                                          |
| Verbesserungen beim Inhaltscenter                                                                                                    |                                                                                          |
| Verbesserungen beim Inhaltscenter         Es wurde folgendes verbessert:       2         • Symbole im Inhaltscenter-Werkzeugkasten wurden erneuert       2         • die Geschwindigkeit beim Öffnen von Bauteilen aus Bibliotheken in einem Remote-Vault-Server wurde       2         • Schnellsuche/Suchen nach:       eine vorherige Suche kann durch Anklicken der Schaltfläche "x" gelöst         • daraufhin wird wieder die zuvor ausgewählte Kategorie in der Strukturansicht aktiviert         • Schnellsuche/Erweiterte Suche: die in der Kategorieansicht gewählte Kategorie wird in die Dialogbox ti         • Neue Funktionen im Kontextmenü eines Inhaltscenter-Bauteils (/RMT/Komponente/)         • Im Editor suchen:       das Bauteil wird im Inhaltscenter-Editor angezeigt (auch zum Bearbeiten)         • Familientabelle anzeigen/bearbeiten:       die Familientabelle des Bauteils wird angezeigt (auch zum Bearbeiten)                                                                                                    | 2019.1 - B185<br>e erhöht<br>cht werden<br>übernommen<br>e <i>earbeiten</i> ).           |
| Verbesserungen beim Inhaltscenter         Es wurde folgendes verbessert:       2         • Symbole im Inhaltscenter-Werkzeugkasten wurden erneuert       2         • die Geschwindigkeit beim Öffnen von Bauteilen aus Bibliotheken in einem Remote-Vault-Server wurde       2         • Schnellsuche/Suchen nach:       eine vorherige Suche kann durch Anklicken der Schaltfläche "x" gelöst         • daraufhin wird wieder die zuvor ausgewählte Kategorie in der Strukturansicht aktiviert       2         • Schnellsuche/Erweiterte Suche: die in der Kategorieansicht gewählte Kategorie wird in die Dialogbox it       2         • Neue Funktionen im Kontextmenü eines Inhaltscenter-Bauteils (/RMT/Komponente/)       2         • Im Editor suchen:       das Bauteil wird im Inhaltscenter-Editor angezeigt (auch zum Bearbeiten)         • Familientabelle anzeigen/bearbeiten:       die Familientabelle des Bauteils wird angezeigt (auch zum B                                                                                                    | 2019.1 - B185<br>e erhöht<br>cht werden<br>übernommen<br>earbeiten).                     |
| Verbesserungen beim Inhaltscenter         Es wurde folgendes verbessert:       2         • Symbole im Inhaltscenter-Werkzeugkasten wurden erneuert       2         • die Geschwindigkeit beim Öffnen von Bauteilen aus Bibliotheken in einem Remote-Vault-Server wurde       2         • Schnellsuche/Suchen nach:       eine vorherige Suche kann durch Anklicken der Schaltfläche "x" gelöst         • daraufhin wird wieder die zuvor ausgewählte Kategorie in der Strukturansicht aktiviert       5         • Schnellsuche/Erweiterte Suche: die in der Kategorieansicht gewählte Kategorie wird in die Dialogbox to         • Neue Funktionen im Kontextmenü eines Inhaltscenter-Bauteils (/RMT/Komponente/)         • Im Editor suchen:       das Bauteil wird im Inhaltscenter-Editor angezeigt (auch zum Bearbeiten)         • Familientabelle anzeigen/bearbeiten:       die Familientabelle des Bauteils wird angezeigt (auch zum B         Verbessertungen beim Inhaltscenter       Es wurde folgendes verbessert:         • Verbesserte Suchfunktion im Inhaltscenter-Editor       - die Erweiterte Suche und Basis befinden sich jetzt im Bereich Schnellsuche         • das Ergebnis einer Inhaltscenter-Suchabfrage kann abgespeichert werden.       •                                                                                                    | 2019.1 - B185<br>e erhöht<br>cht werden<br>übernommen<br><i>earbeiten</i> ).<br>2019.2   |
| Verbesserungen beim Inhaltscenter         Es wurde folgendes verbessert:       2         Symbole im Inhaltscenter-Werkzeugkasten wurden erneuert       2         die Geschwindigkeit beim Öffnen von Bauteilen aus Bibliotheken in einem Remote-Vault-Server wurde         Schnellsuche/Suchen nach:       eine vorherige Suche kann durch Anklicken der Schaltfläche "x" gelöse         - daraufhin wird wieder die zuvor ausgewählte Kategorie in der Strukturansicht aktiviert       5         Schnellsuche/Erweiterte Suche: die in der Kategorieansicht gewählte Kategorie wird in die Dialogbox tie       6         Neue Funktionen im Kontextmenü eines Inhaltscenter-Bauteils (/RMT/Komponente/)       6         Im Editor suchen:       das Bauteil wird im Inhaltscenter-Editor angezeigt (auch zum Bearbeiten)         - Familientabelle anzeigen/bearbeiten:       die Familientabelle des Bauteils wird angezeigt (auch zum B         Verbesserungen beim Inhaltscenter-Editor       -         - die Erweiterte Suche und Basis befinden sich jetzt im Bereich Schnellsuche         • das Ergebnis einer Inhaltscenter-Suchabfrage kann abgespeichert werden.         Voreinstellungen auch in Zeichnungsfunktionen                                                                                                    | 2019.1 - B185<br>e erhöht<br>cht werden<br>übernommen<br><i>earbeiten</i> ).<br>2019.2   |
| Verbesserungen beim Inhaltscenter       2         Es wurde folgendes verbessert:       2         • Symbole im Inhaltscenter-Werkzeugkasten wurden erneuert       2         • die Geschwindigkeit beim Öffnen von Bauteilen aus Bibliotheken in einem Remote-Vault-Server wurde       2         • Schnellsuche/Suchen nach:       eine vorherige Suche kann durch Anklicken der Schaltfläche "x" gelöst         • daraufhin wird wieder die zuvor ausgewählte Kategorie in der Strukturansicht aktiviert       2         • Schnellsuche/Erweiterte Suche: die in der Kategorieansicht gewählte Kategorie wird in die Dialogbox to         • Neue Funktionen im Kontextmenü eines Inhaltscenter-Bauteils (/RMT/Komponente/)       -         • Im Editor suchen:       das Bauteil wird im Inhaltscenter-Editor angezeigt (auch zum Bearbeiten)         • Familientabelle anzeigen/bearbeiten:       die Familientabelle des Bauteils wird angezeigt (auch zum Bearbeiten)         • Kerbesserungen beim Inhaltscenter       Editor         • die Erweiterte Suche und Basis befinden sich jetzt im Bereich Schnellsuche         • das Ergebnis einer Inhaltscenter-Suchabfrage kann abgespeichert werden.         Voreinstellungen auch in Zeichnungsfunktionen         In Zeichnungsdateien können für folgende Funktionen Voreinstellungen abgespeichert und wieder                                                                                          | 2019.1 - B185<br>e erhöht<br>cht werden<br>übernommen<br><i>earbeiten</i> ).<br>2019.2   |
| Verbesserungen beim Inhaltscenter       2         Es wurde folgendes verbessert:       2         • Symbole im Inhaltscenter-Werkzeugkasten wurden erneuert       3         • die Geschwindigkeit beim Öffnen von Bauteilen aus Bibliotheken in einem Remote-Vault-Server wurde       5         • schnellsuche/Suchen nach:       eine vorherige Suche kann durch Anklicken der Schaltfläche "x" gelöse         • daraufhin wird wieder die zuvor ausgewählte Kategorie in der Strukturansicht aktiviert       5         • Neue Funktionen im Kontextmenü eines Inhaltscenter-Bauteils (/RMT/Komponente/)       -         • Im Editor suchen:       das Bauteil wird im Inhaltscenter-Editor angezeigt (auch zum Bearbeiten)         • Familientabelle anzeigen/bearbeiten:       die Familientabelle des Bauteils wird angezeigt (auch zum B         Verbesserungen beim Inhaltscenter       Editor         • die Erweiterte Suche und Basis befinden sich jetzt im Bereich Schnellsuche       -         • das Ergebnis einer Inhaltscenter-Suchabfrage kann abgespeichert werden.       Voreinstellungen auch in Zeichnungsfunktionen         In Zeichnungsdateien können für folgende Funktionen Voreinstellungen abgespeichert und wieder verwendet werden:       -         • Schweißsymbol, Schweißnähte (Seitenansicht), Oberflächensymbol.       -                                                                                                    | 2019.1 - B185<br>e erhöht<br>cht werden<br>übernommen<br><i>earbeiten</i> ).<br>2019.2   |
| <ul> <li>Verbesserungen beim Inhaltscenter</li> <li>Es wurde folgendes verbessert:</li> <li>Symbole im Inhaltscenter-Werkzeugkasten wurden erneuert</li> <li>die Geschwindigkeit beim Öffnen von Bauteilen aus Bibliotheken in einem Remote-Vault-Server wurde</li> <li>Schnellsuche/Suchen nach: eine vorherige Suche kann durch Anklicken der Schaltfläche "x" gelöse - daraufhin wird wieder die zuvor ausgewählte Kategorie in der Strukturansicht aktiviert</li> <li>Schnellsuche/Erweiterte Suche: die in der Kategorieansicht gewählte Kategorie wird in die Dialogbox to Neue Funktionen im Kontextmenü eines Inhaltscenter-Bauteils (/RMT/Komponente/)</li> <li>Im Editor suchen: das Bauteil wird im Inhaltscenter-Editor angezeigt (auch zum Bearbeiten)</li> <li>Familientabelle anzeigen/bearbeiten: die Familientabelle des Bauteils wird angezeigt (auch zum B</li> <li>Verbesserungen beim Inhaltscenter</li> <li>Es wurde folgendes verbessert:</li> <li>Verbesserte Suchfunktion im Inhaltscenter-Editor</li> <li>die Erweiterte Suche und Basis befinden sich jetzt im Bereich Schnellsuche</li> <li>das Ergebnis einer Inhaltscenter-Suchabfrage kann abgespeichert werden.</li> </ul> Voreinstellungen auch in Zeichnungsfunktionen In Zeichnungsdateien können für folgende Funktionen Voreinstellungen abgespeichert und wieder verwendet werden: <ul> <li>Schweißsymbol, Schweißnähte (Seitenansicht), Oberflächensymbol.</li> </ul> | 2019.1 - B185<br>e erhöht<br>cht werden<br>übernommen<br>earbeiten).<br>2019.2<br>2019.2 |

Hinweis: In "diesen Unterlagen" wird jedoch empfohlen, die *Option* auszuschalten.

www.armin-graef.de

#### Verbesserungen innerhalb der Blechkonstruktion

Innerhalb der Blechkonstruktion gibt es folgende Verbesserungen:

Versatzrichtung Beide Seiten steht jetzt bei der Funktion Fläche zur Verfügung somit kann eine Skizze auf der Mittelebene abgelegt werden -Laserschweißen kann als neue Form der Freistellung gewählt werden 2019 - B279 ähnlich Lichtbogenschweißen, aber mit einem Bogen am Ende. Bemaßen der Länge eines Splines innerhalb einer 3D-Skizze 2019 - B323 Innerhalb einer 3D-Skizze kann einem Spline vom Typ Interpolation eine Bemaßung zur Bestimmung der Länge der Spline-Kontur zugewiesen werden. 2019 - 1A291 Automatische Verschmelzung bei Direktbearbeitung Die neue Option Automatische Verschmelzung hat beim Verschieben oder Drehen von Flächen <u>2019 - B350</u> innerhalb der Funktion Direktbearbeitung folgende Auswirkung: falls ausgeschaltet (bisheriges Verhalten), werden nur die gewählten Flächen verschoben oder gedreht falls eingeschaltet, werden zusätzlich zu den gewählten Flächen auch alle tangential verbundenen Flächen verschoben oder gedreht; der gesamte "Flächenverbund" wird verschoben oder gedreht. Spiralförmige Kurve mit variabler Steigung Innerhalb der Funktion Spiralförmige Kurve (Multif./3D-Skizze/Zeichnen/...) kann jetzt auf der 2019 - B356 Registerkarte Spiralförmig der Typ Variable spiralförmige Kurve ausgewählt werden. Einerseits können der Startpunkt der Spiralachse, der Endpunkt der Spiralachse und der Startpunkt der Spirale im Grafikbereich festgelegt werden. Die Punkte brauchen anfangs nur ungefähr ausgewählt werden und können nachträglich mit Abhängigkeiten exakt bestimmt werden.

Andererseits können innerhalb der Dialogbox für die verschiedenen Abschnitte der *Spiralförmigen Kurve* jeweils die Angaben für *Steigung, Windungen, Durchmesser* oder *Höhe* eingegeben werden.

#### Verbesserungen beim Gestell-Generator

Bei der Funktion "Stutzen und auf Fläche dehnen" im Gestell-Generator wurde folgendes verbessert:

- die Benutzerdefinierten iProperties werden jetzt "besser" ausgefüllt
  - die Länge eines Profilelementes wird jetzt (zuverlässig) innerhalb des iProperties "G\_L" angezeigt
  - für jedes *Stutzen/Dehnen* wird jetzt ein *iProperty* "SCHNITTDETAIL..." erzeugt, das den jeweiligen *Schnittwinkel* enthält
  - zum Aktualisieren von Gestell-Baugruppen aus früheren Versionen mit den obigen Angaben kann die Funktion Alles neu erstellen (Multif./Verwalten/Aktualisieren/...) aufgerufen werden
- innerhalb der *Dialogbox* wird jetzt die *Fläche* vor den *Gestell-Profilelementen* abgefragt.

#### Verbesserungen beim Gestell-Generator

Es wurde folgendes verbessert:

- bezüglich der Vorgabe bei Funktion Einfügen
- die zuletzt gewählten *Eingaben* sind die *Vorgaben* beim nächsten Aufruf; für die *Größe* gibt es einen *Vorgabe*bezüglich der *Vorschau*
- die Vorschau ist jetzt schattiert (bisher Drahtkörper) und wird jetzt bei weiteren Funktionen angezeigt
- bezüglich der Funktionen Ändern und Wiederverwendung ändern
- die Skizzenkanten des Gestellreferenzmodells werden sichtbar, nach dem Auswählen von Profilelementen
- die Auswahl durch Aufziehen eines Fensters ist möglich, nach dem die Mehrfachauswahl eingeschaltet wurde
- bezüglich des Kopierens von Eigenschaften aus vorhandenen Profilen in den Funktionen Einfügen und Ändern - mittels der Schaltfläche "Gestell-Profilelement zum Kopieren von Eigenschaften auswählen" (Pipette) können
  - die Einstellungen aus einem vorhanden Profilelement übernommen werden
  - über die danebenstehende Liste (*Alle, Nur Ausrichtung, Nur Gestell-Profilelement*) kann die Menge der zu kopierenden *Eigenschaften* weiter spezifiziert werden

2019.1 - B366

2019 - B372

# Verbesserungen beim Gestell-Generator

| <ul> <li>Es wurde folgendes verbessert:</li> <li>Funktion <i>Gehrung</i> und <i>Nuten</i> <ul> <li>Option "<i>Mehrere Gestell-Profilelemente auswählen</i>"</li> <li>falls markiert, können mehrere Profile in einem einzigen <i>Auswahlsatz</i> ausgewählt werden</li> </ul> </li> <li>Funktion <i>Ändern</i> <ul> <li>kann jetzt auch auf <i>wiederverwendeten Profilen</i> aufgerufen werden (z. B. zum <i>Ändern</i> der <i>Größe</i>)</li> </ul> </li> </ul> | <u>2019.2 - B370</u><br>e der Profile). |
|----------------------------------------------------------------------------------------------------|-----------------------------------------|
| <ul> <li>Möglichkeit zum Bestimmen von Vorgaben für die Benennung von Dateien</li> <li>Funktion Anwendungsoptionen/Datei/Vorgaben für Dateibenennung/ (Multif.//Optionen/)</li> <li>z. B. eine Zufallszahl als "eindeutige Nummer" (Vorgabe) oder der "Name der Hauptbaugruppe a</li> </ul>                                                                                                    | <u>2019.2 - B376</u><br>als Präfix"     |
| Funktion "Datei auflösen" ist jetzt auch im Expressmodus möglich                                                                                                    |                                         |
| Nach dem Öffnen einer Datei mit "Unaufgelösten Referenzen" kann jetzt (nachträglich) die Funktion " <i>Datei auflösen</i> " aus dem <i>Kontextmenü</i> der obersten Baugruppe im Browser aufgerufen werden. Bisher war dies nur möglich, wenn eine Baugruppe "vollständig" geöffnet wurde.                                                                                                    | <u>2019</u>                             |
| Dokumentenunabhängige Konfigurationseinstellungen                                                                                                    |                                         |
| <ul> <li>Innerhalb der Funktion Anwendungsoptionen (Multif./Extras/Optionen/) gibt es folgende Verbesserun</li> <li>Registerkarte Datei</li> </ul>                                                                                                    | gen:                                    |
| <ul> <li>Voreinstellungen</li> <li>Pfad zum Ordner f ür "Voreinstellungen" (z. B. f ür Bohrungen)</li> </ul>                                                                                                    | <u> 2019 - 1A152</u>                    |
| <ul> <li>Vorgaben für Dateibenennung: Registerkarte Gestell-Generator</li> <li>Registerkarte Farben</li> <li>Schemata anpassen</li> </ul>                                                                                                    | <u>2019.2 - 1A152</u>                   |
| <ul> <li>zum Anpassen eines Farbschemas im Inventor-Programm</li> <li>die Einstellungen werden jeweils in der Datei UserApplicationOptions.xml gespeichert</li> <li>Abschlussebenentextur des Bereichs</li> <li>zum Festlegen der "Textur", die bei Verwendung der Funktion "Grafiken aufschneiden" in</li> </ul>                                                                                                    | <u>2019 - 1A153</u>                     |
| <ul> <li>Skizzen und der Funktion Schnittansicht in Bauteilen und Baugruppen angezeigt wird</li> <li>entweder "Vorgabe - Grau" (Vorgabe; Empfehlung) oder eine beliebige Bild-Datei.</li> </ul>                                                                                                    | <u>2019.2 - 1A153</u>                   |
| Migrieren von Benutzerdefinierten Einstellungen                                                                                                    |                                         |
| Zum Migrieren der Einstellungen aus den Funktionen <i>Benutzeroberfläche anpassen</i> und <i>Anwendungsoptionen</i> von einer Vorgängerversion auf die neueste Version kann die Funktion                                                                                                    | <u>2019 - 1A198</u>                     |
| Benutzerdefinierte Einstellungen migrieren verwendet werden. Der Aufruf der Funktion wird einerseits beim ersten Start des Inventor-Programms nach einer Installation durchgeführt. Andererseits kann die F nachträglich über Multif./Extras/Optionen/Einstellungen migrieren aufgerufen werden.                                                                                                    | automatisch<br>unktion                  |
| Anzeige von Inventor-Neuerungen                                                                                                    |                                         |
| Zur Anzeige von <i>Neuerungen</i> im Inventor-Programm kann die globale Option " <i>Neue markieren</i> " über <i>Multif./Erste Schritte/Neue Funktionen/</i> eingeschaltet werden (Vorgabe=Aus).                                                                                                    | <u>2019.1 - 1A198</u>                   |
| Nach dem Einschalten der Option werden neue oder aktualisierte Inventor-Funktionen innerhalb der <i>Multifunktionsleiste</i> jeweils "farbig markiert" (mit einem "farbigen Kreis" rechts/oben).                                                                                                    |                                         |
| Verbesserung beim Exportieren von Bildern mit transparentem Hintergrund                                                                                                    |                                         |

Beim Exportieren einer Inventor-Datei in ein Bild mit einem transparenten Hintergrund ist das2019Koordinatenkreuz (XYZ-Dreiergruppe) jetzt nicht mehr im exportierten Bild enthalten.2019

# Aktualisierte Translatoren beim Datenaustausch

- Für den Datenaustausch stehen jetzt folgende aktualisierte Translatoren zur Verfügung: Parasolid: Import: bis 30 Export: 9.0 bis 30 •
- **Pro/ENGINEER Granite:** • Import: bis Version 10
- SolidWorks: Import: 2001 Plus bis 2018 .
- SolidEdge: Import: V18 - V20, ST1 - ST10

# Verbesserungen beim Datenaustausch

Es stehen folgende Verbesserungen zur Verfügung:

- "SolidWorks-Netzdaten" können jetzt importiert werden
- "Grafikscher PMI" kann aus STEP 242-Dateien importiert werden (falls dort vorhanden) - PMI: Product Manufacturing Information
- Unterstützung von Transparenz in STEP-Dateien
  - Komponenten, denen in einem CAD-System die Eigenschaft Transparenz zugeordnet wurde und die dann in STEP-Dateien exportiert wurden, besitzen nach dem Import weiterhin die Eigenschaft Transparenz
- die Leistung beim Import von AnyCAD-Dateien (CATIA, SolidWorks, ...) wurde weiter erhöht.

#### Verbesserungen bei Modellbasierter Definition und 3D-Anmerkungen

Es wurde folgendes verbessert:

- 2019 1A269 Ein-/Ausschalten der "Flächenstatus Farbgebung" bei Modellbasierter Definition innerhalb der Registerkarte Toleranzratgeber im Browser kann die Anzeige von Farben für den Abhängigkeits-Status der Flächen eines Bauteils ein- oder ausgeschaltet werden
  - falls "ein", wird angezeigt, ob Flächen Vollständig bestimmt, Teilweise bestimmt, Ohne Abhängigkeiten oder -Bestimmt durch Flächenprofil sind
- grundsätzlich muss beim Toleranzratgeber (aber) beachtet werden, dass dieser einen Hinweistext bezüglich vorhandener Allgemeintoleranzen (z. B. DIN ISO 2768-mK) nicht auswerten kann
- Anzeigen der Anzahl von Bohrungen bei Bohrungs-/Gewindeinfos (in Bauteilen und Baugruppen)
- für 3D-Anmerkungen, die mit der Funktion Bohrungs-/Gewindeinfos erstellt wurden, wird jetzt auch die Anzahl der Bohrungen angezeigt
  - entsprechend der Anzahl der gewählten Skizzenpunkte einer Bohrung oder der Anzahl in einer Anordnung
- die Anzahl wird nur angezeigt, falls der Bemaßungsstil "Standard (...) 3DA" der Stilbibliothek aus Version 2019 (oder höher) innerhalb der jeweiligen Datei verwendet wird
  - zum Aktualisieren kann die Funktion Aktualisieren (Multif./Verwalten/Stile und Normen/...) gewählt werden.

#### Verbesserungen bei iLogic

Es wurde folgendes verbessert:

- Neue Funktionen zur Verwaltung von Baugruppen und 3D-Abhängigkeiten (in Snippets/System/...)
  - zusätzlich zum Knoten "Komponenten (klassisch)" gibt es jetzt den Knoten "iLogic-Baugruppen/-Komponenten" z. B. zum Hinzufügen von "normalen" Komponenten, iParts, ... oder zum Hinzufügen von Anordnungen
  - zusätzlich zum Knoten "Beziehungen (klassisch)" gibt es jetzt den Knoten "Beziehungen (hinzufügen)" zum Hinzufügen oder Löschen von Abhängigkeiten
  - Knoten "Positionierung"
    - neue Funktionen zum Verwalten von Punkten, Vektoren und Matrizen
- Neue Funktionen zum Erfassen des Status (über Registerkarte *Modell/.../RMT/...*): Aktuellen Status erfassen (...) zum Hinzufügen einer Komponente
  - Components.Add:
  - Components Constraints.Add: zum Hinzufügen einer Komponente und der dazugehörigen Abhängigkeiten zum Hinzufügen einer Abhängigkeit
  - Constraints.Add:
    - Patterns.Add: zum Hinzufügen einer Anordnung

2019

2019.1 - 1A277

2019

Export: 1.0 - 10

zuerst:

dann:

\_

-

•

-

.../RMT/Namen zuweisen

| <ul> <li>dann: Aufruf der Funktion " (Components Constraints.Add)" im Regel-Editor/Modell/</li> <li>der Code zum "Transformieren" der Bauteile und zum Hinzufügen der Abhängigkeit wird erstellt</li> <li>die <i>iLogic-Hilfe</i> (<i>iLogic</i>) ist jetzt innerhalb der <i>Inventor-Hilfe</i> verfügbar.</li> </ul>                                                                                                    |                            |
|----------------------------------------------------------------------------------------------------|----------------------------|
| Verbesserungen bei iLogic                                                                                                    |                            |
| <ul> <li>Es wurde folgendes verbessert: <u>2019.1 - 1A</u></li> <li>Anzeigen von Meldungen innerhalb einer <i>Regel-Verfolgung</i> und <i>Regel-Protokollierung</i></li> <li>Wo: auf der neuen Browser-Registerkarte (Browser-Gruppe) <i>iLogic-Protokoll</i></li> <li>Wann: nach dem Wählen einer <i>Protokollebene</i> (aus der <i>Liste</i>)</li> <li>Funktion: <i>Erweiterte iLogic-Konfiguration (Multif./Extras/Optionen/Dropdown-Pfeil/iLogic-Konfiguration</i></li> <li>Was: Protokollebenen: Trace, Debug, Info, Warn, Error, Fatal, None</li> <li>die Meldungen der gewählten Ebene und alle Meldungen der Ebenen darunter werden angezeigt</li> <li>die Meldungen können innerhalb einer Regel über die Anweisung "Logger" eingegeben werden</li> <li>falls "Trace" gewählt wird, werden für jede Regel mehrere Meldungen angezeigt (unabhängig von "Logger")</li> </ul> | <u>373</u><br>on)<br>er"). |
| Verbesserungen bei iLogic                                                                                                    |                            |
| Die Option "Detaillierte Verfolgung" bei der Protokollebene "Trace" steht jetzt auch im "Regel-Editor"201und im Dialogfeld "Erweiterte iLogic-Konfiguration" zur Verfügung.201                                                                                                    | 9.2                        |
| Sperren der Schlauchlänge innerhalb der Umgebung "Rohre und Leitungen"                                                                                                    |                            |
| <ul> <li>Zum Sperren der Schlauchlänge auf einen genauen Wert kann folgendes durchgeführt werden:</li> <li>Variante 1 <ul> <li>zuerst: Aufruf der Funktion Schlauchlänge innerhalb der Route des Schlauches</li> <li>einerseits kann dort eine ungefähre Länge für den Schlauch eingestellt werden</li> <li>andererseits muss dort die Option Schlauchlänge sperren eingeschaltet werden</li> <li>dann: Verändern der angezeigten Bemaßung für den Spline auf die gewünschte exakte Schlauchlänge</li> </ul> </li> <li>Variante 2 <ul> <li>Hinzufügen einer Bemaßung innerhalb der Route des Schlauches entsprechend der gewünschten exakten Schlauchlänge (Multif./Route/Abhängig machen/Bemaßung).</li> </ul> </li> </ul>                                                                                                    | <u>019</u>                 |
| Anzahl der Verbindungen für ein Bauteil wurde bei "Rohre und Leitungen" erhöht                                                                                                    |                            |

Flächen oder Kanten kann in einem Bauteil ein Name zugewiesen werden (über das "normalen" Kontextmenü), der

falls die Bauteile nicht zusammengebaut sind, kann die nachfolgende Funktion nicht aufgerufen werden

die hinzugefügten Namen werden im iLogic-Browser auf der Registerkarte Geometrie angezeigt

Zusammenbauen der Bauteile in einer Baugruppe ("normal" oder mittels iLogic)

innerhalb einer Baugruppe in iLogic zum Erstellen von Abhängigkeiten verwendet werden kann

Zuweisen von Namen (z. B. zu Flächen in Bauteilen):

Die Anzahl der Verbindungen für ein Bauteil wurde von 10 auf 30 erhöht.

2019.2

#### VON VERSION 2019 NACH VERSION 2020.1

#### Verbesserungen bei Vorlagendateien bezüglich unterschiedlicher Sprachpakete

Bezüglich unterschiedlicher Sprachpakete gibt es bei Vorlagendateien folgende Verbesserungen:

- bei der Installation (der anfänglichen Sprache und nachfolgender Sprachpakete)
  - die Vorlagendateien werden immer in den standardmäßigen Installationsordner der jeweiligen Sprache kopiert (unabhängig von der Einstellung unter Anwendungsoptionen/Datei/Vorgabevorlagen)
    - "%PUBLICDOCUMENTS%\Autodesk\Inventor %RELEASE%\Templates\%LANGUAGE%\
    - der Parameter "%LANGUAGE%" wird dabei durch die jeweilige Sprache ersetzt (z. B. "de-DE")
- bei der Verwendung (innerhalb der Funktion Neu)
  - falls unter Anwendungsoptionen/Datei/Vorgabevorlagen der (obige) standardmäßige Ordner steht und gleichzeitig im Projekt dieser Ordner verwendet wird (Vorgabe), dann wird automatisch der Inhalt desjenigen Sprach-Unterordners (z. B. "de-DE") angezeigt, welcher der aktuell gestarteten Inventor-Sprache entspricht
  - falls nicht der standardmäßige *Templates-Ordner* verwendet wird, werden innerhalb der Funktion *Neu* immer die Vorlagendateien aus *diesem Ordner* angezeigt (unabhängig von der aktuell gestarteten *Inventor-Sprache*).

#### Verbesserungen im Browser

Innerhalb des Browsers stehen folgende Verbesserungen zur Verfügung:

- Löschen mehrerer Ordner auf der gleichen Ebene
- die Auswahl kann mittels Umschalt-Taste oder Strg-Taste erfolgen (dies war auch bisher möglich)
- Ändern der *Groβ- und Kleinschreibung* eines oder mehrerer *Buchstaben* durch ein *Umbenennen*bisher waren mehrere *Schritte* notwendig
- Verbesserungen beim Symbol "Nicht aufgelöst" (*Fragezeichen* nach Anklicken der Schaltfläche *Suche*) (das *Symbol* wird angezeigt, falls eine untergeordnete Datei beim *Öffnen* nicht gefunden werden konnte)
  - bezüglich des Symbols vor jeder nicht aufgelösten Komponente im Browser
    - das *Symbol* stimmt jetzt "noch genauer" mit dem *Symbol* im "*Suchfilterfeld*" überein bezüglich des *Symbols* vor der Kontextmenü-Option *Datei auflösen*
    - vor der Kontextmenü-Option *Datei auflösen* wird jetzt das gleiche Symbol wie im "*Suchfilterfeld*" angezeigt (vorher war kein Symbol vorhanden).

#### Verbesserung bei der Option "Erweiterte Namen anzeigen"

Nach dem Einschalten der Option Erweiterte Namen (Informationen) anzeigen (Menü Erweiterte2020.1 - B23Einstellungen/... im Browser oder Multif./.../Anwendungsoptionen/Bauteil/Erweiterte ... anzeigen)werden jetzt auch bei folgenden Funktionen erweiterte Informationen angezeigt:

- Blech: Ausschneiden, Eckfase, Eckenrundung, Eckverbindung, Stanzwerkzeug, Freie Lasche, Falz, Biegung
- 3D-Modell: Wandung, Trennen, Anordnung, Kombinieren, Biegung, ... Anordnung, Spiegeln, Prägen, Dehnen, Regelfläche.

#### Verbesserung der Benutzeroberfläche für eine helle Darstellung

Verschiedenste "Anzeigen der Benutzeroberfläche" im Inventor Programm wurden für eine "helle Darstellung" optimiert. Diese "helle Darstellung" wird auch als "helles Benutzeroberflächen-Thema" oder kurz als "helles Thema" bezeichnet.

Konkret gehören zu diesem "hellen Thema" mehrere Einstellungen in folgenden Funktionen:

- Anwendungsoptionen/Registerkarte Farben (Multif./Extras/Optionen/...)
  - Farbschema: Helles Thema
  - Hintergrund: Light Blue Theme.png
  - Reflexionsumgebung: studio\_02.dds
- Abschlussebenentextur des Bereichs (bereits in 2019.2): Vorgabe Grau
- Beleuchtung (Multif./Ansicht/Darstellung/...)
- Helles Thema, Helles Thema IBL.

Zusätzlich wurde auch die Anzeige in der *Multifunktionsleiste*, im *Browser* und in verschiedenen *Manipulatoren* geändert. In Abhängigkeit der Option *Anwendungsoptionen/Registerkarte Farben/Benutzeroberflächen-Thema* (*Multif./Extras/Optionen/...*) wird folgendes angezeigt:

- Gelb = Aus (Vorgabe): die "neue Art" der Darstellung wird angezeigt
- im Allgemeinen werden alle Symbole vereinfacht und überwiegend blau-grau dargestellt
- Gelb = Ein: die "alte Art" der Darstellung wird angezeigt (wie vor Version 2020)
- im Allgemeinen werden alle Symbole detailliert und überwiegend gelb-blau dargestellt.

<u>2020 - B28</u>

2020.1

2020 - B17

#### Verbesserung der Leistung

| Die Geschwindigkeit der Abarbeitung vieler Befehle in Modell- und Zeichnungsdateien wurde weiter | <u>2020</u> |
|--------------------------------------------------------------------------------------------------|-------------|
| verbessert.                                                                                      |             |

#### Inventor Read-only Mode

 Im neuen Inventor Read-only Mode können Bauteil-, Baugruppen-, Zeichnungs- und Präsentationsdateien geöffnet werden, ohne dass dafür eine Lizenz notwendig ist. Neben der Anzeige der Dateien innerhalb der Inventor-Benutzeroberfläche kann hauptsächlich folgendes durchgeführt werden:
 2020

- Aktivieren eines Projekts (*Multif./Erste Schritte/Starten/Projekte* oder innerhalb von *Öffnen/Projekte*) - dies ist notwendig, falls es zu *Referenzfehlern* kommt (aufgrund geänderter Dateipfade)
- Drucken von Modell- oder Zeichnungsdateien (Multif./Datei/Drucken/...)
- Messen in Modelldateien (Multif./Extras/Messen/... oder Grafikfenster/Messen)
   in Zeichnungsdateien kann nicht gemessen werden
- Kollision analysieren in Baugruppendateien (Multif./Prüfen/Kollision/...)
- Zugriff auf die Stückliste in Baugruppendateien (Multif./Zusammenfügen/Verwalten/...).

Zur Installation des Inventor Read-only Modes kann folgendes durchgeführt werden:

- falls eine Inventor-Lizenz vorhanden ist
  - dann kann nach einer Inventor Installation auf den *Read-only Mode* über das entsprechende *Symbol* im *Windows-Startmenü* zugegriffen werden
- falls keine Inventor-Lizenz vorhanden ist
  - dann kann eine Inventor-Testversion unter www.autodesk.de/products/inventor/free-trial heruntergeladen und installiert werden
  - einerseits steht dann eine 30-tägige Testversion zur Verfügung und andererseits eine unbegrenzter Zugriff auf den Inventor Read-Only-Mode.

Das Viewer-Programm *Inventor View* wird nicht mehr mit dem Inventor Programm installiert, wobei es aber als eigenständiges Programm von der Autodesk Website heruntergeladen werden. Im Zusammenhang mit einer Autodesk Vault-Installation wird aber *Inventor View* noch installiert.

#### Verbesserung bei der Kontur- und Bereichserkennung

| <ul> <li>Die Erkennung von "gültigen" Konturen und Bereichen bei sich überlagernden Kurven (Linie, Bogen, Kreis,) in Skizzen wurde verbessert. Dabei gilt jetzt folgendes:</li> <li>als "Bereich" wird erkannt (mit dem Cursor in den Bereich zeigen) <ul> <li>jeder von einer oder mehreren Kurven umschlossene Bereich (Schnittpunkte werden automatisch erkannt</li> <li>als "Kontur" wird erkannt (mit dem Cursor auf die Kontur zeigen) <ul> <li>entweder jede einzelne Kurve</li> <li>oder jede zusammengesetzte Kontur, an deren Endpunkten maximal zwei Kurven enden oder beginnen.</li> </ul> </li> </ul></li></ul> | <u>2020</u>     |
|----------------------------------------------------------------------------------------------------|-----------------|
| Verbesserungen bei Eigenschaftengruppen                                                                                                    |                 |
| Das Layout von <i>Eigenschaftengruppen</i> wird ab <i>Version 2020</i> auch dadurch verbessert, dass <i>aktive Felder</i> jeweils <i>unterstrichen</i> angezeigt werden.                                                                                                    | <u>2020</u>     |
| Verbesserungen bei Eigenschaftengruppen                                                                                                    |                 |
| Beim Anklicken eines Feldes in einer <i>Eigenschaftengruppe</i> wird jetzt immer der gesamte Text ausgewählt. Dadurch kann dieser schneller geändert werden.                                                                                                    | <u>2020.1</u>   |
| Verbesserungen bei der Funktion "Bohrung"                                                                                                    |                 |
| <ul> <li>Bei der Funktion <i>Bohrung</i> stehen folgende Verbesserungen zur Verfügung: <u>2020</u></li> <li>Option "<i>Erstellung von Mittelpunkten zulassen</i>" (<i>Schaltfläche</i> rechts neben <i>Position</i>)</li> <li>falls <i>aktiviert</i> (Vorgabe): es können (fast) beliebige Positionen auf einem Bauteil gewählt werden</li> <li>falls deaktiviert: es können nur bereits vorhandene "Skizzenpunkte" (<i>Punkte, Endpunkte</i>,</li> </ul>                                                                                                    | <u>.1 - B54</u> |

- Zentrumspunkte) gewählt werden
- Referenzieren anderer Bemaßungen bei der Bestimmung der Position
- bisher konnte das Referenzieren einer Bemaßung nur über die Option Referenzbemaßung durchgeführt werden
- jetzt kann bei einer Bemaßung (innerhalb der Bohrungsfunktion) auch direkt auf eine andere Bemaßung als
  - Referenz geklickt werden.

#### Verbesserung bei Gelenken Der Mittelpunkt eines Langlochs kann jetzt bei der Erstellung eines Gelenks (Multif./Zusammenfügen/ 2020 - B97 Beziehungen/Verbindung) gefangen werden. Verbesserung bei Beziehungen zwischen Elementen In einem Bauteil werden jetzt innerhalb der Dialogbox Beziehungen (RMT/...) auch vorhandene 2020 Skizzenblöcke angezeigt. Änderung bei der Funktion "Abgeleitete Komponente" 2020.1 Die Einstellung für die Option Benutzerdef. Ansicht/Assoziativ innerhalb der Funktion Abgeleitetes Bauteil und innerhalb der Funktion Abgeleitete Baugruppe bleiben jetzt (unabhängig voneinander) über mehrere Inventor-Sitzungen erhalten. Die Assoziativität kann aber nur eingeschaltet werden, falls nicht die Hauptansicht aktiv ist. Gewinde-Elemente in Baugruppen Zur Erstellung eines *Elements* vom Typ *Gewinde* innerhalb einer Baugruppe steht jetzt die neue 2020 - B191 Funktion Gewinde (Multif./3D-Modellierung/Baugruppe bearbeiten/...) zur Verfügung. Nach Aufruf der Funktion erscheint eine Eigenschaftengruppe. Als Gewindebereich können ein oder mehrere aneinander grenzende Flächen von ein oder mehreren Bauteilen gewählt werden. Verbesserungen innerhalb der Funktion "iProperties" Innerhalb der Funktion iProperties stehen folgende Verbesserungen zur Verfügung: 2020.1 die Rechtschreibung wird bei der Eingabe in Textfeldern überprüft (im Inventor Programm) standardmäßig werden groß geschriebene Wörter ignoriert (Anwendungsoptionen/Allgemein/.../Optionen/...) Registerkarte Benutzerdefiniert die Spaltenbreite wird sich jetzt pro Komponente gemerkt (auch über einen Inventor-Neustart hinweg) mittels Strg + A, Umschalt-Taste, Strg-Taste können mehrere Zeilen zum Löschen ausgewählt werden. Verbesserung bei Komponenten spiegeln/Blech Innerhalb der Funktion Komponenten spiegeln (Multif./Zusammenfügen/Muster/...) steht jetzt die 2020 Option "Blechstile verknüpfen" zur Verfügung, falls ein Blechteil ausgewählt wird. Standardmäßig ist die Option bei Blechteilen eingeschaltet. Verbesserung bei der Funktion "Spiegeln" in Bauteilen Die ursprünglichen Namen der Arbeitsebenen wurden jetzt den Symbolen hinzugefügt. 2020.1 Verbesserung bei Stücklisten Die Erstellung einer Virtuellen Komponente (z. B. für "Öl") kann jetzt auch innerhalb der Funktion 2020.1 Stückliste durchgeführt werden (Schaltfläche Virtuelle Komponente erstellen (rechts/oben)). Bisher konnte dies nur innerhalb der Funktion Komponente erstellen durchgeführt werden. Volumenkörper-Sweeping Beim Volumenkörper-Sweeping wird in einem Bauteil ein Volumenköper (anstatt einer 2D-Skizze) 2020 - B345 entlang eines Pfades gezogen. Dafür kann innerhalb der Eigenschaftengruppe Sweeping (Multif./3D-Modell/Erstellen/...) ein Volumenköper als "Profil" ausgewählt werden.

<u>2020 - B364</u>

### Abwickeln von angrenzenden Flächen

Mit der neuen Funktion *Abwickeln (Multif./3D-Modell/Erstellen/...)* können eine oder mehrere aneinandergrenzende Flächen abgewickelt werden. Dabei werden jedoch keine *Biegeberechnungen* wie in der *Blechumgebung* durchgeführt.

Während der Erstellung oder Bearbeitung einer Abwicklung wird innerhalb der Vorschau der abgewickelten Fläche eine so genannte "Heatmap" angezeigt. Bereiche mit geringer Verformung und Spannung werden blau angezeigt und Bereiche mit großer Verformung und Spannung werden rot angezeigt

#### Verbesserungen beim Gestell-Generator

| Es wurde folgendes verbessert (bei Gehrung wurde auch "etwas" verschlechtert):                                                                                                    |                        |
|----------------------------------------------------------------------------------------------------|------------------------|
| Ausrichtungswerkzeuge (Manipulatoren) im Grafikfenster                                                                                                    | <u>2020 - B367</u>     |
| <ul> <li>Gehrung: die Dialogbox wurde in eine Eigenschaftengruppe umgewandelt</li> <li>zur Auswahl von mehr als zwei Profilen braucht keine Option mehr vorgewählt zu werden</li> </ul>                                                                                                    | <u> 2020 - B370</u>    |
| - zwei Profile müssen einzeln gewählt werden (keine Fensterauswahl)                                                                                                    | ull Profilen)          |
| <ul> <li>Stutzen - Auf Fläche dehnen</li> </ul>                                                                                                    | 2020 B372              |
| - mit der neuen Option Ausgewähltes Bauteil stutzen kann bestimmt werden, dass der angeklickte Bereich eines gewählten Profils gestutzt und nicht beibehalten werden soll                                                                                                    | <u>2020 - B372</u>     |
| Nuten: die Dialogbox wurde in eine <i>Eigenschaftengruppe</i> umgewandelt     zur Auswahl mehrerer Profile braucht keine Option mehr vorgewählt zu werden                                                                                                    | <u>2020 - B372</u>     |
| - für das "tatsächliche" <i>Kerbprofil</i> (des <i>Kerbungswerkzeugs</i> ) gibt es drei vordefinierte Varianten<br>- Basisprofil:                                                                                                    | <u>2020 - B384</u>     |
| <ul> <li>Benutzerdefinierte I-Vorlage:</li> <li>Benutzerdefiniertes Profil:</li> <li>Benutzerdefiniertes Profil:</li> <li>Benutzerdefiniertes Pr</li></ul> | passen<br>erbversatz   |
| <ul> <li>Verlängern/Kürzen: die Dialogbox wurde in eine Eigenschaftengruppe umgewandelt</li> <li>es können jetzt auch asymmetrische Versatzwerte angegeben werden</li> </ul>                                                                                                    | <u>2020 - B373</u>     |
| <ul> <li>Endstopfen einfügen:zum Abschließen von Profilen</li> <li>die Inhaltscenter-Bibliothek "Custom Content" muss eingeschaltet sein (Multif.//Projekte/)</li> <li>ein spezieller Eintrag für Endstopfen wurde bei den Vorgaben für Dateibenennung hinzugefügt</li> </ul>                                                                                                    | <u>2020 - B375</u>     |
| • Darstellung der Enden entfernen: die Dialogbox wurde in eine Eigenschaftengruppe umgewandelt.                                                                                                    |                        |
| Verbesserungen beim Gestell-Generator                                                                                                    |                        |
| Es wurde folgendes verbessert:                                                                                                    |                        |
| <ul> <li>Veränderung der Position des Gestell-Manipulators in den Funktionen Einfügen und Ändern</li> <li>der Gestell-Manipulators wird dort angezeigt, wo mit der Maus angeklickt wurde</li> </ul>                                                                                                    | <u>2020.1 - B367</u>   |
| <ul> <li>Veränderung des Verhaltens der Schaltfläche "Pipette" (<i>Eigenschaften kopieren</i>)</li> <li>zuerst: Wählen eines oder mehrerer zu ändernder Profile</li> </ul>                                                                                                    | <u>2020.1 - B368</u>   |
| <ul> <li>dann: Anklicken der <i>Pipette</i> und wählen eines Profils, dessen Eigenschaften kopiert werden so<br/>dann: Wählen weiterer zu ändernder Profile und abschließend anklicken von <i>OK</i> oder <i>Anwend</i></li> </ul>                                                                                                    | ollen<br>den           |
| • zum Spiegeln eines Profils kann jetzt auch innerhalb des Grafikfensters auf ein Spiegeln-Symbol gekli                                                                                                    | ckt werden.            |
| Verbesserung bei Positionsdarstellungen                                                                                                    |                        |
| Positionsdarstellungen können jetzt im Browser nach oben oder unten verschoben werden (nicht vor die Hauptansicht).                                                                                                    | <u>2020.1</u>          |
| Weitere Funktionen im Expressmodus möglich                                                                                                    |                        |
| <ul> <li>Im Expressmodus stehen jetzt auch folgende Funktionen zur Verfügung:</li> <li>Bauteil nach Abhängigkeit bewegen, Erstellen und Bearbeiten von 2D-Skizzen</li> <li>Arbeitselement-Auswahl und Sichtbarkeitssteuerelemente, Sichtbarkeit von gemeinsam genutzten und einbezogenen Skizze, Auswahlpriorität: Skizzierte Elemente auswählen.</li> </ul>                                                                                                    | <u>2020</u><br>1 nicht |

# Dokumentenunabhängige Konfigurationseinstellungen

Innerhalb der Funktion Anwendungsoptionen (Multif./Extras/Optionen/...) gibt es folgende Verbesserungen oder Veränderungen:

| <ul> <li>Registerkarte Date</li> <li>Vorgaben für</li> <li>Registerkarte</li> </ul>                                                                                                    | tei<br>Dateibenennung<br>arte Rohr & Leitung                                                                                                    |                                                                                                    | <u>2020 - 1A152</u>                             |
|----------------------------------------------------------------------------------------------------|----------------------------------------------------------------------------------------------------|----------------------------------------------------------------------------------------------------|-------------------------------------------------|
| • Registerkarte Fan<br>- Benutzerober                                                                                                    | ben<br>flächen-Thema:                                                                                                    | Gelb = Aus.                                                                                                    | <u>2020 - 1A153</u>                             |
| Verbesserungen                                                                                                    | bei der Migration                                                                                                    | von Benutzerdefinierten Einstellungen                                                                                                    |                                                 |
| <ul> <li>Bei der Migration vor<br/>Programms auf die a</li> <li>Befehlseinstellun<br/>- alle Einstellun</li> <li>Voreinstellungen<br/>- alle abgespeic</li> </ul>                                                                                         | n <i>Benutzerdefinierte</i><br>ktuelle Version werd<br>g <i>en</i> (innerhalb von <i>E</i><br>ngen im Menü <i>Erwei</i><br>(innerhalb von <i>Eige</i><br>herten <i>Voreinstellun</i> | n Einstellungen aus einer Vorgängerversion des Inventor<br>den jetzt auch folgende Einstellungen migriert:<br>Eigenschaftengruppen)<br>iterte Einstellungen<br>nschaftengruppen)<br>agen (z. B. für Bohrungen).                                                                                                    | <u>2020 - 1A198</u>                             |
| Arbeiten mit meh                                                                                                    | reren Fenstern a                                                                                                    | uf einem oder mehreren Monitoren                                                                                                    |                                                 |
| <ul> <li>Zur Arbeit mit mehre</li> <li>Funktionen zur Verfe</li> <li>innerhalb der Doo</li> <li>einerseits Fun</li> <li>andererseits Fun</li> <li>einerhalb der Mu</li> <li>einerseits Fun</li> <li>andererseits Fun</li> <li>andererseits Fun</li> </ul> | eren Fenstern auf ein<br>igung:<br>kument-Statusleiste<br>ktionen zum Anordn<br>unktionen zum Schli<br>ltifunktionsleiste (/<br>ktionen zum Anordn<br>unktionen zum Erste            | em oder auf mehreren Monitoren stehen jetzt folgende<br>nen, Wechseln und Schließen von ein oder mehreren Fenstern<br>ießen, Speichern und für den Zugriff auf die iProperties einzelne<br>Ansicht/Fenster/)<br>nen, Wechseln und Schließen von ein oder mehreren Fenstern<br>ellen neuer Fenster und zum Wechseln in den Vollbild-Modus un | <u>2020 - 1A199</u><br>er Fenster<br>nd zurück. |
| Neue Grafikvorei                                                                                                    | nstellungen zum                                                                                                    | schnellen Wechseln                                                                                                    |                                                 |
| <ul> <li>Zum schnellen Wech<br/>Grafikfenster stehen<br/>(<i>Multif./Ansicht/Dar.</i>)</li> <li>Renderqualität:</li> <li>Qualität:</li> <li>Leistung:</li> </ul>                                                                                          | seln zwischen versch<br>jetzt folgende <i>Grafik</i><br>stellung/):<br>Beleuchtungsstil/He<br>Schatten auf Ausgan<br>Beleuchtungsstil/He<br>Umgebungsbeleuch<br>Beleuchtungsstil/He  | hiedenen Einstellungen zur Anzeige von Komponenten im<br><i>kvoreinstellungen</i> zur Verfügung<br>elles Thema IBL, Visueller Stil/Realistisch,<br>ngsebene, Umgebungsbeleuchtungsschatten<br>elles Thema IBL, Visueller Stil/Schattiert mit Kanten,<br>tungsschatten<br>elles Thema, Visueller Stil/Schattiert, Schatten/Aus.              | <u>2020 - 1A206</u>                             |
| Verbesserung de                                                                                                    | r Ausgangseben                                                                                                    | e                                                                                                    |                                                 |
| <ul> <li>Bei der Funktion Aus</li> <li>die X- und Y-Haus<br/>(entsprechend des<br/>neue Option:</li> <li>falls "ein" (Vo<br/>- falls "aus", wo</li> </ul>                                                                                                 | sgangsebene (Multif.<br>ptachse der Rasterlin<br>Farbe der Ursprung<br>Zeilenanzahl dynam<br>orgabe), wird die An<br>erden die Rasterlinie                                           | /Ansicht/Darstellung/) wurde folgendes verbessert:<br>nien werden farbig darstellt<br>gsachsen des Koordinatensystems)<br>nisch reduzieren<br>zahl der Rasterlinien beim kleiner Zoomen stufenweise reduzier<br>n beim kleiner Zoomen ab bestimmten Schwellwerten komplett                                                                  | <u>2020</u><br>t<br>ausgeblendet.               |
| Neue Beleuchtun                                                                                                    | gsstile für eine h                                                                                                    | elle Darstellung                                                                                                    |                                                 |
| Zur Verbesserung de<br>folgende neue Beleu<br>• IBL-Stil:<br>• Nicht-IBL-Stil:                                                                                                    | r Benutzeroberfläch<br>chtungsstile zur Verf<br>Helles Thema IE<br>Helles Thema.                                                                                                    | e im Inventor Programm für eine helle Darstellung stehen jetzt<br>fügung:<br>BL                                                                                                    | <u>2020 - 1A207</u>                             |

# Aktualisierte Translatoren beim Datenaustausch

| <ul> <li>Für den Datenaustausch stehen</li> <li>CATIA V5:</li> <li>JT:</li> <li>Parasolid:</li> <li>Rhino:</li> <li>SolidWorks:</li> </ul>                    | jetzt folgende aktualisierte Transl<br>Import: R6 bis V5-6R2018<br>Import: bis 10.2<br>Import: bis 31<br>Import: bis 6.0<br>Import: 2001 Plus bis 2019                                                         | atoren zur Verfügung:<br>Export: R10 bis V5-6R2018<br>Export: 10.2<br>Export: 9.0 bis 31                                                                 | <u>2020</u>                     |
|----------------------------------------------------------------------------------------------------|----------------------------------------------------------------------------------------------------|----------------------------------------------------------------------------------------------------|---------------------------------|
| Aktualisierte Translatoren                                                                                                    | beim Datenaustausch                                                                                                    |                                                                                                    |                                 |
| <ul> <li>Für den Datenaustausch stehen</li> <li>CATIA V5:</li> <li>Pro/ENGINEER Granite:</li> <li>JT: <ul> <li>für Versionen 10.3 und</li> </ul> </li> </ul>  | jetzt folgende aktualisierte Transl<br>Export: R10 bis V5-6R2019(R29<br>Export: 1.0 - 12<br>Export: 7.0 bis 10.4<br>höher wird die Option zum Export                                                           | atoren zur Verfügung:<br>Э)<br>tieren von JT-B-Rep-Daten nicht unterstütz                                                                                | <u>2020.1</u><br>t.             |
| Ändern der Anmerkungse                                                                                                    | bene bei 2D- und 3D-Anme                                                                                                    | rkungen                                                                                                    |                                 |
| Zum Ändern der Anmerkungse<br>3D-Anmerkungen (z. B. bei Fü<br>aufgerufen werden.                                                                              | bene bei 2D-Anmerkungen (z. B. t<br>hrungslinientexte) kann jetzt die F                                                                                                    | bei <i>Toleranzelementen</i> ) und<br><sup>J</sup> unktion <i>Anmerkungsebene ändern</i>                                                                 | <u>2020.1</u>                   |
| Verbesserung beim "Well                                                                                                    | engenerator" (Komponenter                                                                                                    | -Generator, Konstruktions-Assisten                                                                                                    | t)                              |
| <ul> <li>Innerhalb des "Wellengenerato<br/>Unterbaugruppenstruktur" bein</li> <li>falls ausgeschaltet (Vorgabe</li> <li>falls eingeschaltet:</li> </ul>       | <ul> <li>r" kann jetzt mit der Schaltfläche "</li> <li>m Speichern folgendes durchgefüh</li> <li>e): die Welle wird direkt in die H</li> <li>die Welle wird in eine Unterb</li> <li>eingefügt wird.</li> </ul> | <i>Aktiviert/deaktiviert die <u>20</u></i><br>aut werden:<br><i>auptbaugruppe</i> eingefügt<br><i>augruppe</i> eingefügt, die selbst in die <i>Haupt</i> | <u>)20 - 1A338</u><br>baugruppe |
| Verbesserung bei weitere                                                                                                    | n Komponenten-Generatore                                                                                                    | en (Konstruktions-Assistenten)                                                                                                    |                                 |
| <ul> <li>Die Schaltfläche zum "Aktivier<br/>jetzt auch in folgenden Kompon</li> <li>Kurvenscheiben, Lineare N</li> <li>Druckfeder, Zugfeder, Zylin</li> </ul> | ren/Deaktivieren der Unterbaugrup<br>nenten-Generatoren zur Verfügun<br>ocken, Zylindrische Nocken<br>ndrische Drehfeder.                                                                                      | <i>ppenstruktur</i> " beim <i>Speichern</i> steht<br>g:                                                                                                  | <u>2020.1</u>                   |
| Verbesserungen bei Rohr                                                                                                    | re und Leitungen                                                                                                    |                                                                                                    |                                 |
| <ul> <li>Es wurde folgendes verbessert:</li> <li>Möglichkeit zum Bestimme<br/>- Funktion Anwendungson<br/>- z. B. "Name der Hauptb</li> </ul>                 | en von Vorgaben für die Benennur<br>ptionen/Datei/Vorgaben für Datei<br>augruppe als Präfix" und eine "au                                                                                                    | <u>2(</u><br>ng von Dateien<br>benennung/ (Multif.//Optionen/)<br>tomatisch hochzählende Indexnummer" als                                                | <u>)20 - 1A152</u><br>Suffix.   |

# Sortiert nach Seitenzahl (bis einschließlich 2020.1)

#### Verbesserungen bei Vorlagendateien bezüglich unterschiedlicher Sprachpakete

Bezüglich unterschiedlicher Sprachpakete gibt es bei Vorlagendateien folgende Verbesserungen:

- bei der Installation (der anfänglichen Sprache und nachfolgender Sprachpakete)
  - die Vorlagendateien werden immer in den standardmäßigen Installationsordner der jeweiligen Sprache kopiert (unabhängig von der Einstellung unter Anwendungsoptionen/Datei/Vorgabevorlagen)
    - "%PUBLICDOCUMENTS%\Autodesk\Inventor %RELEASE%\Templates\%LANGUAGE%\
    - der Parameter "%LANGUAGE%" wird dabei durch die jeweilige Sprache ersetzt (z. B. "de-DE")
- bei der Verwendung (innerhalb der Funktion Neu)
  - falls unter Anwendungsoptionen/Datei/Vorgabevorlagen der (obige) standardmäßige Ordner steht und gleichzeitig im Projekt dieser Ordner verwendet wird (*Vorgabe*), dann wird automatisch der Inhalt desjenigen Sprach-Unterordners (z. B. "de-DE") angezeigt, welcher der aktuell gestarteten Inventor-Sprache entspricht
  - falls nicht der standardmäßige *Templates-Ordner* verwendet wird, werden innerhalb der Funktion *Neu* immer die Vorlagendateien aus *diesem Ordner* angezeigt (unabhängig von der aktuell gestarteten *Inventor-Sprache*).

#### Zugriff auf Lernprogramme wurde verändert

Ab Inventor 2017 kann auf *Lernprogramme* über *Multif./Erste Schritte/Meine Startseite/Lernprogramm Katalog...* zugegriffen werden. Nach Anklicken der *Schaltfläche* wird innerhalb des Inventor Programms ein Fenster mit mehreren *Lernprogrammen* angezeigt.

#### Layout der Dialogbox "Öffnen" wurde geändert

Das Layout der Dialogbox Öffnen wurden an folgenden Stellen geändert:

- Dateien suchen Schaltfläche
  - bisher eine große Schaltfläche (unten/mittig); jetzt eine kleine Symbol-Schaltfläche (links/unten)
  - neues *Kombinationsfeld* zur (schnellen) Auswahl des Modus beim Öffnen (*Vollständig* oder *Express*) - bisher musste dies über die Unterdialogbox *Optionen*... durchgeführt werden
    - jetzt kann dies über die Auswahl aus einem Kombinationsfeld schneller durchgeführt werden (siehe auch "Teil 3/Zusätzliche Funktionen/Arbeiten mit größeren Baugruppen/Expressmodus für große Baugruppen")
      - falls eine Datei nicht im *Expressmodus* gespeichert wurde, ist dieses Feld abgegraut
- Zuletzt gespeichert (unterhalb der Miniaturansicht)
  - zur Anzeige der Inventor-Version, in der eine Datei zuletzt gespeichert wurde.

#### Verbesserungen beim Browser

Innerhalb des Browsers stehen folgende Verbesserungen zur Verfügung:

- der Browser besteht jetzt grundsätzlich aus mehreren Registerkarten
  - Modell ist die Vorgabe; durch Anklicken des Plus-Zeichens werden weitere Registerkarten angezeigt
  - jede Registerkarte kann verschoben oder fixiert werden (nebeneinander, übereinander, an den Rändern)
- Schaltfläche Suchen ("Lupe" rechts/oben); es erscheint eine zusätzliche Zeile zur Eingabe einer Zeichenkette
   die eingegebene Zeichenkette wird in den Anzeigenamen im Browser, in den Eigenschaften der Dateien
  - (*iProperties*), in den Namen der *Beziehungen* von Baugruppen und in den *Elementnamen* von Bauteilen gesucht Schaltfläche *Weitere Optionen* ("drei Striche" rechts/oben)
  - Alle erweitern, Alle ausblenden, Suchen (Dialogbox), Werte im Browser bearbeiten, Anzeigevoreinstellungen/...

#### Verbesserungen beim Zugriff auf den Browser

Falls der Browser nicht angezeigt wird, erscheint links oben im Grafikfenster ein "Plus-Zeichen". Nach<br/>dem Anklicken erscheint ein Menü zur Auswahl des gewünschten Browser-Typs.2019.2

2018 - B22

<u>2017</u>

2020 - B17

<u>2018 - B18</u>

#### Verbesserungen im Browser

Innerhalb des Browsers stehen folgende Verbesserungen zur Verfügung:

- Löschen mehrerer Ordner auf der gleichen Ebene
  - die Auswahl kann mittels Umschalt-Taste oder Strg-Taste erfolgen (dies war auch bisher möglich)
- Ändern der Groß- und Kleinschreibung eines oder mehrerer Buchstaben durch ein Umbenennen bisher waren mehrere Schritte notwendig
- Verbesserungen beim Symbol "Nicht aufgelöst" (Fragezeichen nach Anklicken der Schaltfläche Suche) (das Symbol wird angezeigt, falls eine untergeordnete Datei beim Öffnen nicht gefunden werden konnte)
  - bezüglich des Symbols vor jeder nicht aufgelösten Komponente im Browser
    - das Symbol stimmt jetzt "noch genauer" mit dem Symbol im "Suchfilterfeld" überein
  - bezüglich des Symbols vor der Kontextmenü-Option Datei auflösen
  - vor der Kontextmenü-Option Datei auflösen wird jetzt das gleiche Symbol wie im "Suchfilterfeld" angezeigt (vorher war kein Symbol vorhanden).

#### Verbesserung bei der Option "Erweiterte Namen anzeigen"

Nach dem Einschalten der Option Erweiterte Namen (Informationen) anzeigen (Menü Erweiterte Einstellungen/... im Browser oder Multif./.../Anwendungsoptionen/Bauteil/Erweiterte ... anzeigen) werden jetzt auch bei folgenden Funktionen erweiterte Informationen angezeigt:

- Blech: Ausschneiden, Eckfase, Eckenrundung, Eckverbindung, Stanzwerkzeug, Freie Lasche, Falz, Biegung
- 3D-Modell: Wandung, Trennen, Anordnung, Kombinieren, Biegung, ... Anordnung, Spiegeln, Prägen, Dehnen, Regelfläche.

#### Verbesserung der Benutzeroberfläche für eine helle Darstellung

Verschiedenste "Anzeigen der Benutzeroberfläche" im Inventor Programm wurden für eine "helle 2020 - B28 Darstellung" optimiert. Diese "helle Darstellung" wird auch als "helles Benutzeroberflächen-Thema" oder kurz als "helles Thema" bezeichnet.

Konkret gehören zu diesem "hellen Thema" mehrere Einstellungen in folgenden Funktionen:

- Anwendungsoptionen/Registerkarte Farben (Multif./Extras/Optionen/...)
  - Farbschema: Helles Thema
    - Hintergrund: Light Blue Theme.png
  - Reflexionsumgebung: studio\_02.dds
  - Abschlussebenentextur des Bereichs (bereits in 2019.2): Vorgabe Grau
  - *Beleuchtung (Multif./Ansicht/Darstellung/...)*
  - Helles Thema, Helles Thema IBL.

Zusätzlich wurde auch die Anzeige in der Multifunktionsleiste, im Browser und in verschiedenen Manipulatoren geändert. In Abhängigkeit der Option Anwendungsoptionen/Registerkarte Farben/Benutzeroberflächen-Thema (Multif./Extras/Optionen/...) wird folgendes angezeigt:

- die "neue Art" der Darstellung wird angezeigt Gelb = Aus (Vorgabe):
- im Allgemeinen werden alle Symbole vereinfacht und überwiegend blau-grau dargestellt
- Gelb = Ein: die "alte Art" der Darstellung wird angezeigt (wie vor Version 2020)
- im Allgemeinen werden alle Symbole detailliert und überwiegend gelb-blau dargestellt. -

#### Ausschalten der zusätzlichen Mini-Werkzeugkästen

| Die Anzeige der zusätzlichen Mini-Werkzeugkästen für verschiedene Funktionen (z. B. Extrusion, | <u>2017.2 - B25</u> |
|------------------------------------------------------------------------------------------------|---------------------|
| Drehung,) kann über Multif./Ansicht/Fenster/Benutzeroberfläche/Mini-Werkzeugkasten deaktiviert |                     |
| werden.                                                                                        |                     |

#### Verbesserung der Leistung

2020 Die Geschwindigkeit der Abarbeitung vieler Befehle in Modell- und Zeichnungsdateien wurde weiter verbessert.

2020.1

2020.1 - B23

2020

#### Inventor Read-only Mode

Im neuen *Inventor Read-only Mode* können Bauteil-, Baugruppen-, Zeichnungs- und Präsentationsdateien geöffnet werden, ohne dass dafür eine Lizenz notwendig ist. Neben der Anzeige der Dateien innerhalb der Inventor-Benutzeroberfläche kann hauptsächlich folgendes durchgeführt werden:

- Aktivieren eines Projekts (*Multif./Erste Schritte/Starten/Projekte* oder innerhalb von *Öffnen/Projekte*)
   dies ist notwendig, falls es zu *Referenzfehlern* kommt (aufgrund geänderter Dateipfade)
- Drucken von Modell- oder Zeichnungsdateien (Multif./Datei/Drucken/...)
- Messen in Modelldateien (Multif./Extras/Messen/... oder Grafikfenster/Messen)
   in Zeichnungsdateien kann nicht gemessen werden
- Kollision analysieren in Baugruppendateien (Multif./Prüfen/Kollision/...)
- Zugriff auf die *Stückliste* in Baugruppendateien (*Multif./Zusammenfügen/Verwalten/...*).

Zur Installation des Inventor Read-only Modes kann folgendes durchgeführt werden:

- falls eine *Inventor-Lizenz* vorhanden ist
  - dann kann nach einer Inventor Installation auf den *Read-only Mode* über das entsprechende *Symbol* im *Windows-Startmenü* zugegriffen werden
- falls keine Inventor-Lizenz vorhanden ist
  - dann kann eine Inventor-Testversion unter www.autodesk.de/products/inventor/free-trial heruntergeladen und installiert werden
  - einerseits steht dann eine 30-tägige Testversion zur Verfügung und andererseits eine unbegrenzter Zugriff auf den Inventor Read-Only-Mode.

Das Viewer-Programm *Inventor View* wird nicht mehr mit dem Inventor Programm installiert, wobei es aber als eigenständiges Programm von der Autodesk Website heruntergeladen werden. Im Zusammenhang mit einer Autodesk Vault-Installation wird aber *Inventor View* noch installiert.

#### Automatisches Projizieren beim Erstellen von Bemaßungen oder Abhängigkeiten

| Falls beim Erstellen von Bemaßungen oder beim Erstellen der Abhängigkeiten Koinzident, Parallel    | 2017.4 |
|----------------------------------------------------------------------------------------------------|--------|
| oder Lotrecht eine Arbeitsebene ausgewählt wird, die lotrecht zur aktuellen Skizze liegt, wird die |        |
| Arbeitsebene automatisch in die Skizze projiziert.                                                 |        |

#### Verbesserung bei der Kontur- und Bereichserkennung

| Die Erkennung von "gültigen" Konturen und Bereichen bei sich überlagernden Kurven (Linie, Bogen, | <u>2020</u> |
|--------------------------------------------------------------------------------------------------|-------------|
| Kreis,) in Skizzen wurde verbessert. Dabei gilt jetzt folgendes:                                 |             |

- als "Bereich" wird erkannt (mit dem Cursor in den Bereich zeigen)
- jeder von einer oder mehreren Kurven umschlossene Bereich (Schnittpunkte werden automatisch erkannt)
- als "Kontur" wird erkannt (mit dem Cursor auf die Kontur zeigen)
  - entweder jede einzelne Kurve
  - oder jede zusammengesetzte Kontur, an deren Endpunkten maximal zwei Kurven enden oder beginnen.

#### Ersetzen von Dialogboxen durch Eigenschaftengruppen

Eine so genannte "Eigenschaftengruppe" ist eine neue Art von "Dialogbox". Nach und nach werden die2019"alten Dialogboxen" durch die "neuen Eigenschaftengruppen" ersetzt (auch in anderen Umgebungen desInventor Programms). Beispiele für Eigenschaftengruppen sind die Funktionen Extrusion oder Bohrung.2019

Neben kleineren und größeren Verbesserungen in jeder Eigenschaftengruppe zeichnen sich diese besonders dadurch aus, dass in ihnen so genannte "Voreinstellungen" möglich sind. Mit diesen Voreinstellungen können standardmäßige Einstellungen aufgerufen werden oder auch beliebige eigene Einstellungen abgespeichert und gewählt werden.

#### Verbesserungen bei Eigenschaftengruppen

| Das Layout von Eigenschaftengruppen wird ab Version 2020 auch dadurch verbessert, dass aktive Felder | 2020 |
|----------------------------------------------------------------------------------------------------|------|
| jeweils unterstrichen angezeigt werden.                                                              |      |

#### Verbesserungen bei Eigenschaftengruppen

Beim Anklicken eines Feldes in einer *Eigenschaftengruppe* wird jetzt immer der gesamte Text2020.1ausgewählt. Dadurch kann dieser schneller geändert werden.2020.1

#### Auswahl mehrerer geschlossener Profile bei der Funktion "Extrusion"

| Innerhalb der Funktion Extrusion kann zur Auswahl von mehreren geschlossenen Profilen ein Fenster | 2017 |
|---------------------------------------------------------------------------------------------------|------|
| aufgezogen werden.                                                                                |      |

#### Neue Option "Abstand von Fläche" bei der Funktion "Extrusion"

| Mittels der neuen Option "Abstand von Fläche" | " kann eine Extrusion mit folgenden Eigenschaften | <u> 2018 - B52</u> |
|-----------------------------------------------|---------------------------------------------------|--------------------|
| erstellt werden:                              |                                                   | 2019 D227          |

- die Extrusion startet auf einer Fläche, die nicht mit der Ebene des Profils übereinstimmen muss
   die Fläche kann schräg oder auch gekrümmt sein; die Extrusions-Richtung ist senkrecht zur Ebene des Profils
  - das Elemente wird mit dem eingegebenen Abstand erstellt (beginnend auf der gewählten Fläche)
  - dies kann z. B. bei der *Skelettmodellierung* verwendet werden, falls mehrere zu extrudierende *Skizzen* auf einer gemeinsamen Ebene liegen, aber auf unterschiedlichen Flächen beginnen sollen
- das Profil der Extrusion wird auf die gewählte Fläche projiziert (senkrecht zur Ebene des Profils)
  - falls das Profil über die gewählte Fläche hinausragt, gilt folgendes
    - entweder wird die Option "... Dehnen ..." eingeschaltet (Vorgabe)
      - dann wird versucht die Fläche bis zur Projektion des Profils zu dehnen, falls dies möglich ist
    - oder es werden benachbarte Flächen der gewählten Fläche als Begrenzungsfläche der Projektion verwendet, falls diese vorhanden sind.

#### Verbesserungen bei der Funktion "Bohrung"

Bei der Funktion Bohrung gibt es folgende Verbesserungen:

- neue Option: Ausführungstyp/Richtung: Symmetrisch (nur bei Bohren/Einfache Bohrung)
- zum Ausführen einer Bohrung in beide Richtungen
- neue Option: Start verlängern
  - falls eingeschaltet, wird die Bohrung bis zu der Stelle verlängert, an der kein Schnittpunkt mehr mit dem aktuellen Volumenkörper existiert (in die zur *gewählten* Richtung *entgegengesetzten* Richtung)
- neue Wert: Bohrungstyp Anflachung/Tiefe/Wert: "0" ist möglich.

#### Verbesserungen bei der Funktion "Bohrung"

Bei der Funktion Bohrung gibt es folgende Verbesserungen:

- das Layout wurde komplett geändert
  - statt in einer *Dialogbox* ist die Funktion jetzt in einer so genannten *Eigenschaftengruppe* enthalten
- die Position von ein oder mehreren Bohrungen wird immer durch *Skizzenpunkte* innerhalb einer *Skizze* bestimmt
   falls für die Position *Flächen* oder *Kanten* gewählt werden, wird automatisch eine *Skizze* erstellt
- häufig verwendete Einstellungen innerhalb der Funktion können als Voreinstellungen abgespeichert werden
   Datei "HoleCmd.preset"; Ordner "C:\Users\...\AppData\Roaming\Autodesk\Inventor 20...\Presets"
- innerhalb der obersten Zeile kann zwischen der Bearbeitung des *Elements* und der *Skizze* gewechselt werden
- dazu kann jeweils auf die Namen (z. B. "Bohrung1" oder "Skizze2") geklickt werden.

#### Verbesserungen bei der Funktion "Bohrung"

Innerhalb des Dropdown-Menüs (rechts/oben) stehen jetzt folgende Optionen zur Verfügung:

- Skizzenmittelpunkt vorab auswählen
  - falls "ein", werden alle nicht verwendeten *Skizzenmittelpunkte* automatisch ausgewählt (falls nur eine Skizze sichtbar ist; bei mehreren Skizzen werden keine *Skizzenmittelpunkte* ausgewählt)
- Skizze automatisch freigeben
  - falls "ein", wird nach Anklicken der Schaltfläche Anwenden (Plus-Zeichen) die Skizze automatisch "freigegeben" (Skizze wieder verwenden), falls ein oder mehrere Skizzenpunkte abgewählt wurden (nicht verwendet wurden)
  - falls nach Anwenden die Schaltfläche Abbrechen gewählt wird, wird die Freigabe wieder aufgehoben.

2018 - B55

<u>2019 - B54</u>

2019.1

2020.1 - B54

#### Verbesserungen bei der Funktion "Bohrung"

Bei der Funktion *Bohrung* stehen folgende Verbesserungen zur Verfügung:

- Option "Erstellung von Mittelpunkten zulassen" (Schaltfläche rechts neben Position)
- falls aktiviert (Vorgabe): es können (fast) beliebige Positionen auf einem Bauteil gewählt werden
  - falls deaktiviert: es können nur bereits vorhandene "Skizzenpunkte" (*Punkte, Endpunkte, Zentrumspunkte*) gewählt werden
- Referenzieren anderer Bemaßungen bei der Bestimmung der Position
  - bisher konnte das Referenzieren einer Bemaßung nur über die Option Referenzbemaßung durchgeführt werden
  - jetzt kann bei einer *Bemaßung* (innerhalb der *Bohrungsfunktion*) auch direkt auf eine andere *Bemaßung als Referenz* geklickt werden.

#### Neuer Abrundungstyp: Invertierte Abrundung

Innerhalb der Funktion *Rundung* beim Modus *Kantenabrundung/Konstant* kann jetzt der Typ *Invertierte Abrundung* ("Hohlkehle") gewählt werden.

#### Möglichkeit zur Erstellung "teilweiser" Fasen

Innerhalb der Funktion *Fase* können jetzt "Bereiche" festgelegt werden, die nicht über die volle Länge der gewählten Kanten verlaufen. Dazu kann nach dem Bestimmen der "normalen" Objekte und Parameter für eine *Fase* auf die Registerkarte *Teilweise* umgeschaltet werden und folgendes durchgeführt werden:

- Wählen von ein oder mehrere Kanten (des Fasen-Elements), die "teilweise Fasen" erhalten sollen
- Wahlen von ein oder mehrere Kahlen (des Fasen-Elements), die Teilweise Fasen einalt
  Festlegen desjenigen Wertes der teilweisen Fasen, der nicht eingegeben werden soll
- durch Wählen aus der Liste Getriebene Bemaßung festlegen (Zum Anfang, Fase, Zum Ende)
- Eingeben der jeweils anderen Werte in der Liste mit den gewählten Kanten und Werten.

#### Unterschiedliche Ausrichtungen bei der Funktion "Runde Anordnung"

| Bei der Erstellung <i>Runder Anordnungen</i> in Bauteilen oder Baugruppen können zur Ausrichtung der gewählten Objekte folgende neue Optionen gewählt werden:                                                                                                    | <u>2017 - B62</u><br><u>2017 - B199</u> |
|----------------------------------------------------------------------------------------------------|-----------------------------------------|
| <ul> <li>bei <i>Drehbar</i> werden die neuen Exemplare um die <i>Drehachse</i> gedreht (wie bisher)</li> <li>bei <i>Fest</i> werden die neuen Exemplare nicht gedreht</li> </ul>                                                                                                    |                                         |
| <ul> <li>Basispunkt (nur bei Fest; der Basispunkt wird um die Drehachse angeordnet)</li> <li>standardmäßig der Mittelpunkt der gewählten Objekte; falls gewünscht, kann ein anderer Punkt gew</li> </ul>                                                                                     | /ählt werden.                           |
| Funktion "Skizzenbasierte Anordnung"                                                                                                    |                                         |
| Mit Hilfe der neuen Funktion <i>Skizzenbasierte Anordnung</i> können Elemente oder Volumenkörper entsprechend den <i>Punkten</i> in einer <i>Skizze</i> angeordnet werden.                                                                                                    | <u>2017 - B63</u>                       |
| Beseitigung des visuellen Konfliktes bei "Andere Auswählen"                                                                                                    |                                         |
| Beim Wählen eines Objektes mit Hilfe der Option Andere Auswählen wurden die Objekte bisher teilweise von dem erscheinenden Mini-Werkzeugkasten verdeckt. Jetzt werden der Mini-Werkzeugkasten und der Cursor immer mit einem Versatz unterhalb des ursprünglich gewählten Punktes angezeigt. | <u>2017</u>                             |
| Verbesserungen bei der Funktion "Abhängigkeit platzieren"                                                                                                    |                                         |
| Es wurde folgendes verbessert:                                                                                                    |                                         |
| <ul> <li>Neue Modi beim Typ Passend und der Auswahl von zwei Achsen</li> <li>Entgegengesetzt: die Achsen (Pfeile) werden in entgegengesetzter Richtung ausgerichtet</li> <li>Ausgerichtet: die Achsen (Pfeile) werden in gleicher Richtung ausgerichtet</li> </ul>                           | <u>2019 - B89</u>                       |
| - Nicht Ausgerichtet: die Achsen (Pfeile) werden bezüglich der Richtung nicht verändert (bisheriges                                                                                                    | Verhalten)                              |
| • Neue Option beim Typ <i>Einfügen</i> zum <i>Sperren</i> der <i>Drehung</i>                                                                                                    | (rhandan)                               |
| <ul> <li>vährend der Erstellung wird im Grafikfenster und nach der Erstellung im Browser auf dem<br/>Symbol der Abhängigkeit ein Schloss-Symbol angezeigt</li> </ul>                                                                                                    | <u>2019 - B91</u>                       |
| • beim Typ Winkel/(Modus Gerichteter Winkel oder Ungeleiteter Winkel) wurde das teilweise Verdrehen                                                                                                    | i.                                      |
| der <i>kichtung</i> (dei nachfolgenden Aktionen) beseitigt                                                                                                    | <u>2019 - B102</u>                      |

- z. B. bei der Funktion *Bewegen* oder beim Ziehen mit dem *Cursor*.

| Verbesserungen bei der Funktion "Abhängigkeit platzieren"                                                                                                    |
|----------------------------------------------------------------------------------------------------|
| Die Einstellungen innerhalb der <i>Funktion</i> bleiben jetzt bei einem Neustart des Inventors erhalten. 2019.2                                                                                                    |
| Verbesserungen bei "Passend/Passend mit zwei Achsen"                                                                                                    |
| Die Vorgabeoption beim Erstellen einer Baugruppenabhängigkeit "Passend/Passen mit zwei Achsen"       2019.4         wird jetzt entsprechend der "minimalen Drehung" automatisch festgelegt.       2019.4                                                                                                    |
| Verbesserung bei Gelenken                                                                                                    |
| Der Mittelpunkt eines Langlochs kann jetzt bei der Erstellung eines Gelenks (Multif./Zusammenfügen/2020 - B97Beziehungen/Verbindung) gefangen werden.2020 - B97                                                                                                    |
| Anzeige und Abspeicherung der Genauigkeit beim Messen                                                                                                    |
| Die <i>Genauigkeit</i> beim Messen ( <i>Abstand</i> , <i>Winkel</i> , <i>Kontur</i> , <i>Fläche</i> ) wird jetzt im Dokument<br>abgespeichert und mit einem <i>Haken</i> im Kontextmenü angezeigt (auch vor einer Veränderung).                                                                                                    |
| Verbesserungen bei der Funktion "Messen"                                                                                                    |
| <ul> <li>Bei der Funktion Messen gibt es folgende Verbesserungen:</li> <li>nur noch eine Funktion Messen (für Abstand, Winkel, Kontur und Fläche) <ul> <li>nach Aufruf der Funktion erscheint die Registerkarte Messen, die im Browser angedockt werden kann</li> <li>hier können auch die Auswahlpriorität und die Einstellungen für die Genauigkeit festgelegt werden</li> </ul> </li> <li>das Messergebnis hängt von den gewählten Objekten ab und erscheint im Grafikfenster und auf der Registerkarte Messen (hier sehr detailliert) <ul> <li>neben dem "einen" Messergebnis werden auf der Registerkarte Messen auch "viele" weitere Angaben für die gewählten Objekte angezeigt (z. B. Länge, Winkel, Fläche, Umfang,)</li> </ul> </li> <li>zum Beenden der aktuellen Messung und zur Durchführung einer neuen Messung kann einfach im Grafikfenster angeklickt werden.</li> </ul>                                                                                                    |
| Verbesserte Produktivität beim Erstellen und Bearbeiten von Zeichnungsansichten                                                                                                    |
| <ul> <li>Beim Erstellen und Bearbeitung von Zeichnungsansichten gibt es folgende Verbesserungen: 2018 - B121</li> <li>die Art der Vorschau kann beim Erstellen und Bearbeiten von Ansichten mittels der Option<br/><i>Elementvorschau</i> ("Brille" links/unten) zwischen <i>Schattiert</i> oder <i>Virtueller Rahmen</i> umgeschaltet werden</li> <li>die "Vorgabe" kann über <i>Multif/Extras//Anwendungsoptionen/Zeichnung//Vorschau anzeigen als/</i><br/>festgelegt werden (entweder <i>Schattiert</i> (Vorgabe) oder <i>Virtueller Rahmen</i>)</li> <li>die Option <i>Aktualisierungen aufschieben</i> kann jetzt aus dem <i>Kontextmenii im Browser</i> aufgerufen werden</li> <li>auf dem (obersten) <i>Knoten der Datei</i> (bisher nur über <i>Multif/Extras//Dokumenteinstellungen/Zeichnung/</i>)</li> <li>eine kurze Verzögerung der Zeichnungsaktualisierung beim Ändern der Skalierung (des Maßstabs)</li> <li>damit kann der Wert geändert werden, ohne dass bei jeder Zahl die Ansicht aktualisiert wird</li> <li>eine (neue) Registerkarte <i>Wiederherstellungsoptionen</i> wurde der Dialogbox <i>Zeichnungsansichten</i> hinzugefügt</li> <li>Option <i>Arbeitselemente des Benutzers</i> (nicht neu; nur beim Erstellen einer Ansicht wählbar)</li> <li>wurde von der Registerkarte <i>Anzeigeoptionen</i> hierher verschoben</li> <li>zur Anzeige aller selbst erstellten Arbeitselemente, falls die Sichtbarkeit im Modell eingeschaltet ist</li> <li>Option <i>Alle Modellbemaßungen</i> (nicht neu; nur beim Erstellen einer Ansicht wählbar)</li> <li>war bisher nur über das <i>Kontextmenü</i> einer Ansicht verfügbar (/Modellkommentare abrufen/Skizzen- und <i>Elementbemaßungen</i>)</li> <li>die Option aus dem <i>Kontextmenü</i> kann auch zum (nachträglichen) <i>Bearbeiten</i> verwendet werden</li> <li>zur Anzeige aller (oder nur bestimmter) <i>Modellbemaßungen</i></li> <li>Option <i>Flächenkörper einschließen</i> (Vorgabe = "Ein", falls nur <i>Flächenkörper</i> vorhanden sind; sonst "Aus")</li> <li>falls "Ein", werden Elemente vom Typ <i>Fläche, Zusammengesetzt</i>, in Ansichten angezeigt</li> <li>Option <i>Netzkörper einschließen</i> (Vorgabe = "Ein", falls nur <i>Ne</i></li></ul> |
| Gezackte Schnittkanten in Schnittansichten                                                                                                    |
| Für den Typ der Kanten von teilweise geschnittenen Komponenten in Schnittansichten kann jetzt       2017 - B124         innerhalb der Funktion Schnittansicht (oder Schnitteigenschaften bearbeiten oder Stil- und Normen-<br>Editor/) entweder Gezackt (Layer Bruchlinien; Vorgabe) oder Glatt (Layer: Sichtbar) gewählt werden.       2017 - B124                                                                                                    |

#### Neues Schraffurmuster SOLID

Innerhalb von Zeichnungsdateien steht jetzt das Schraffurmuster SOLID zur Verfügung: 2017.2 - B135
im Stil- und Normen-Editor (Multif./Verwalten/Stile und Normen/Stil-Editor)

in einem Stil innerhalb der folgenden Stilgruppen
Norm/Standardnorm .../Materialvorgaben für Schraffurmuster/..., Schweißnaht/Schweißnahtwiederherstellung .../Schraffur/...
die Farbe (Darstellung) der Schraffur kann innerhalb der Stilgruppe Layer/Schraffur ... geändert werden
beim Bearbeiten einer Schraffur innerhalb der Dialogbox Schraffurmuster bearbeiten (Muster, Farbe, ...).

#### Rahmen um Text und Führungslinientext

#### Verbesserungen innerhalb der Optionen-Dialogbox beim Erstellen von 2D-PDF-Dateien

| Beim Erstellen (Exportieren) von 2D-PDF-Dateien gibt es innerhalb der Optionen-Dialogbox folgende | <u>2018</u> |
|---------------------------------------------------------------------------------------------------|-------------|
| Verbesserungen:                                                                                   |             |

- der "Von"- und der "Bis"-Wert sind jetzt nicht mehr sitzungsabhängig
  somit bleiben die Werte bei einem Neustart des Inventors erhalten
- die (neue) Option *Publizierte Datei in Viewer anzeigen* steht jetzt zur Verfügung.

#### Rechtschreibprüfung innerhalb der Funktion "Text formatieren"

| Innerhalb der Dialogbox "Text formatieren" kann jetzt eine Rechtschreibprüfung durchgeführt werden. | 2019.2 |
|----------------------------------------------------------------------------------------------------|--------|
| Die Konfiguration der Rechtschreibprüfung kann innerhalb von Anwendungsoptionen/Allgemein/          |        |
| Rechtschreibprüfung/ (Multif.//Optionen) durchgeführt werden.                                       |        |

#### Verbesserungen bei der Adaptivität

Einerseits stehen im Browser-Kontextmenü auf einem adaptiven Objekt eines adaptiven Bauteils,2017 - B157welches in einer Baugruppe aktiviert wurde oder selbst geöffnet wurde, folgende Verbesserungen zur Verfügung:2017 - B157

- Anzeige des Exemplar-Namens des referenzierten Bauteils (von dem das adaptive Objekt erzeugt wurde)
   in Klammern hinter dem adaptiven Objekt
- Anzeige eines Symbols f
  ür den speziellen Typ der Adaptivit
  ät (nur bei "Adaptivit
  ät durch Geometrie projizieren")
   unterschiedlich f
  ür Kante, Fl
  äche, Kontur Skizzengeometrie, DWG-Geometrie
- Anzeige einer speziellen QuickInfo "Bauteilübergreifende Referenz Exemplarpfad"
- ganz oben: diejenige *Baugruppe*, die sowohl das *adaptive Bauteil* (oder eine *übergeordnete Baugruppe*) und das *referenzierte Bauteil* (oder eine *übergeordnete Baugruppe*) enthält
  - darunter: der "Baugruppen-Pfad" (Struktur von Exemplaren) bis zum referenzierten Bauteil
  - danach in Klammern: der Typ des adaptiven Objekts
- Funktion: Referenzen öffnen (es können mehrere Referenzen ausgewählt werden)
   die Bauteildateien, der gewählten Referenzen (referenzierten Objekte) werden geöffnet

Andererseits steht im *Browser-Kontextmenii* auf einem *adaptiven Objekt* eines *adaptiven Bauteils*, welches *geöffnet* wurde (*nicht aktiviert* wurde), auch folgende Verbesserung zur Verfügung:

- Funktion: Übergeordnete Baugruppe öffnen (falls noch nicht offen)
- dies ist die Baugruppe, dem sowohl das adaptive Bauteil als auch das referenzierte Bauteil "untergeordnet" ist.

Zusätzlich steht im *Browser-Kontextmenü* auf einer *adaptiv projizierten Kontur* eines *adaptiven Bauteils* innerhalb einer *geöffneten übergeordneten Baugruppe* bei gewählter *Modellierungsansicht* folgende Verbesserung zur Verfügung:

• Funktion: *Verknüpfung lösen* (war bisher nur im aktivierten oder geöffneten Bauteil vorhanden) - zum Umwandeln einer *adaptiven Kontur* in eine *fixierte Kontur*.

#### Anzeige der Beziehungen zwischen Skizzen und Elementen in Bauteilen

Zur Anzeige der *Beziehungen* zwischen Skizzen und/oder Elementen in einem Bauteil kann die <u>2017 - B163</u> Funktion *Beziehungen* aus dem Kontextmenü (*RMT/...*) auf einer Skizze oder einem Element aufgerufen werden.

Für ein gewähltes Objekt werden innerhalb einer Dialogbox die Beziehungen in folgende Richtungen angezeigt:

- nach oben (*Übergeordnete Objekte*): von diesen Objekten hängt das gewählte Objekt ab
- nach unten (Untergeordnete Objekte): diese Objekte sind vom gewählten Objekt abhängig.

#### Verbesserung bei Beziehungen zwischen Elementen In einem Bauteil werden jetzt innerhalb der Dialogbox Beziehungen (RMT/...) auch vorhandene 2020 Skizzenblöcke angezeigt. Konvertieren von Skizzentext in Geometrie Zur Umwandlung eines "breiten" Skizzentexts (TrueType-Schrift) in eine "dünne" Kontur (AutoCAD-<u>2017.3 - B170</u> SHX-Schrift) kann aus dem Kontextmenü die Funktion In Geometrie konvertieren ausgewählt werden. Neue Optionen zur Bestimmung der Transparenz eines Bildes in einer Skizze Beim Bearbeiten eines Bildes, das in eine 2D-Skizze eingefügt wurde, mit der Funktion <u>2019 - B172</u> Bildeigenschaften aus dem Kontextmenü auf dem Bild (.../RMT/Eigenschaften) stehen jetzt die folgenden zwei neuen Optionen zur Bestimmung der Transparenz zur Verfügung: Chroma-Key festlegen: zum Wählen einer (beliebigen) Farbe, die transparent angezeigt werden soll • *Bild-Alpha verwenden*: die Alpha-Kanal-Farbe der Datei wird transparent angezeigt • die Option ist nur verfügbar, falls im Bild eine "Alpha-Kanal-Farbe abgespeichert wurde. Verbesserungen bei der Funktion "Parameter" Bei der Funktion Parameter gibt es folgende Verbesserungen: 2018 - B176 die Spalte "Einbezogen von" wurde der Tabelle hinzugefügt zur Anzeige, von welchem Objekt (anderer Parameter, Skizze, Element) ein Parameter verwendet wird der Filter "Nach Elementen" wurde der Filterliste (links/unten) hinzugefügt nach dem Wählen dieses Filters wird einerseits die Liste der Parameter komplett geleert andererseits können dann beliebige Elemente gewählt werden, deren Parameter in der Liste angezeigt werden dadurch wird die Zugehörigkeit von Parametern zu bestimmten Elemente noch übersichtlicher dargestellt. Anzeige von Parameternamen in QuickInfos von Wertfeldern Innerhalb der *QuickInfos* von Wertfelder werden jetzt auch Parameternamen angezeigt. 2019.1 Änderung bei der Funktion "Abgeleitete Komponente" Die Einstellung für die Option Benutzerdef. Ansicht/Assoziativ innerhalb der Funktion 2020.1 Abgeleitetes Bauteil und innerhalb der Funktion Abgeleitete Baugruppe bleiben jetzt (unabhängig voneinander) über mehrere Inventor-Sitzungen erhalten. Die Assoziativität kann aber nur eingeschaltet werden, falls nicht die Hauptansicht aktiv ist. Verbesserungen beim Inhaltscenter Es wurde folgendes verbessert: 2019.1 - B185 • Symbole im Inhaltscenter-Werkzeugkasten wurden erneuert die Geschwindigkeit beim Öffnen von Bauteilen aus Bibliotheken in einem Remote-Vault-Server wurde erhöht Schnellsuche/Suchen nach: eine vorherige Suche kann durch Anklicken der Schaltfläche "x" gelöscht werden . daraufhin wird wieder die zuvor ausgewählte Kategorie in der Strukturansicht aktiviert Schnellsuche/Erweiterte Suche: die in der Kategorieansicht gewählte Kategorie wird in die Dialogbox übernommen Neue Funktionen im Kontextmenü eines Inhaltscenter-Bauteils (.../RMT/Komponente/...) Im Editor suchen: das Bauteil wird im Inhaltscenter-Editor angezeigt (auch zum Bearbeiten) Familientabelle anzeigen/bearbeiten: die Familientabelle des Bauteils wird angezeigt (auch zum Bearbeiten). Verbesserungen beim Inhaltscenter Es wurde folgendes verbessert: 2019.2 Verbesserte Suchfunktion im Inhaltscenter-Editor die Erweiterte Suche und Basis befinden sich jetzt im Bereich Schnellsuche

• das Ergebnis einer Inhaltscenter-Suchabfrage kann abgespeichert werden.

2020.1

#### Gewinde-Elemente in Baugruppen

Zur Erstellung eines Elements vom Typ Gewinde innerhalb einer Baugruppe steht jetzt die neue2020 - B191Funktion Gewinde (Multif./3D-Modellierung/Baugruppe bearbeiten/...) zur Verfügung. Nach Aufruf2020 - B191der Funktion erscheint eine Eigenschaftengruppe. Als Gewindebereich können ein oder mehrere2020 - B191aneinander grenzende Flächen von ein oder mehreren Bauteilen gewählt werden.2020 - B191

#### Neue Eigenschaft "Transparent" für Exemplare

 Innerhalb einer Baugruppe kann jetzt einem Exemplar die neue Eigenschaft Transparent über das
 2017 - B196

 Kontextmenü oder über die Dialogbox iProperties/Exemplar/... zugeordnet werden. Somit braucht für
 "Transparenz" keine spezielle transparente Darstellung (Farbe) ausgewählt werden.

Die Eigenschaft Transparent wird, wie z. B. die Sichtbarkeit, ebenfalls in Ansichtsdarstellungen abgespeichert.

#### Verbesserungen innerhalb der Funktion "iProperties"

Innerhalb der Funktion *iProperties* stehen folgende Verbesserungen zur Verfügung:

- die Rechtschreibung wird bei der Eingabe in Textfeldern überprüft (im Inventor Programm)
  - standardmäßig werden groß geschriebene Wörter ignoriert (Anwendungsoptionen/Allgemein/.../Optionen/...) Pogistorkorte Renuteerdefiniert
- Registerkarte *Benutzerdefiniert* 
  - die Spaltenbreite wird sich jetzt pro Komponente gemerkt (auch über einen Inventor-Neustart hinweg)
  - mittels Strg + A, Umschalt-Taste, Strg-Taste können mehrere Zeilen zum Löschen ausgewählt werden.

#### Verbesserungen bei der Funktion "Komponente anordnen"

Bei der Funktion Komponente anordnen stehen folgende Verbesserungen zur Verfügung: 2017 - B199

- Typ: Assoziativ
- es kann auch eine Skizzenbasierte Anordnung eines Bauteils ausgewählt werden
- Typ: Kreisförmig (Runde Anordnung)
- Drehbar, Fest, Basispunkt (wie in Bauteilen).

#### Verbesserungen bei der Funktion "Kopieren"

| Bei der Funktion Kopieren | (Multif./Zus./Muster/) | ) stehen folgende | Verbesserungen zur | Verfügung: | 2017.2 - B202 |
|---------------------------|------------------------|-------------------|--------------------|------------|---------------|
|                           | (                      | ,                 |                    |            |               |

• Beziehungen kopieren: zum Ein- und Ausschalten des Kopierens von Beziehungen (bisher immer "ein")

• *Neue Komponenten fixieren:* zum Ein- und Ausschalten des *Fixierens* der kopierten Exemplare.

#### Verbesserungen bei der Funktion "Spiegeln"

| Bei der Funktion Spiegeln (Mi | ultif./Zus./Muster/) st | tehen folgende Ve | erbesserungen zur V | Verfügung: | <u>2017.2 - B205</u> |
|-------------------------------|-------------------------|-------------------|---------------------|------------|----------------------|
|-------------------------------|-------------------------|-------------------|---------------------|------------|----------------------|

- Beziehungen spiegeln: zum Ein- und Ausschalten des Spiegelns von Beziehungen (bisher immer "ein")
- Neue Komponenten fixieren: zum Ein- und Ausschalten des Fixierens der gespiegelten Exemplare
- YZ-Ebene, XZ-Ebene, XY-Ebene: zur Auswahl einer Ursprungsebene der aktuellen Baugruppe als Spiegelebene.

#### Verbesserung bei Komponenten spiegeln/Blech

| Innerhalb der Funktion Komponenten spiegeln (Multif./Zusammenfügen/Muster/) steht jetzt die Option "Blechstile verknüpfen" zur Verfügung, falls ein Blechteil ausgewählt wird. Standardmäßig ist die Option bei Blechteilen eingeschaltet. | <u>2020</u> |
|----------------------------------------------------------------------------------------------------|-------------|
| Verbesserung bei der Funktion "Spiegeln" in Bauteilen                                                                                                    |             |
| Die ursprünglichen Namen der Arbeitsebenen wurden jetzt den Symbolen hinzugefügt.                                                                                                    | 2020.1      |
| Verbesserung bei Stücklisten                                                                                                    |             |
|                                                                                                    |             |

Die Erstellung einer Virtuellen Komponente (z. B. für "Öl") kann jetzt auch innerhalb der Funktion2020.1Stückliste durchgeführt werden (Schaltfläche Virtuelle Komponente erstellen (rechts/oben)).2020.1

Bisher konnte dies nur innerhalb der Funktion Komponente erstellen durchgeführt werden.

#### Rechteckig als Form der Positionsnummernformatierung Als Form der Positionsnummernformatierung kann jetzt auch der Typ Rechteckig verwendet werden. 2017 - B236 Die Einstellung kann entweder in der Stilgruppe Positionsnummer innerhalb des Stil- und Normen-Editors oder als Überschreibung innerhalb der Funktion Positionsnummer bearbeiten ausgewählt werden. Verbesserung beim Sortieren in Stücklisten und Bauteillisten Innerhalb der Unterdialogbox Sortieren (in der Funktion Stückliste in einer Baugruppe oder in der 2018 Funktion Bauteilliste in einer Zeichnung) kann jetzt entweder "Numerisch sortieren" oder "Nach Zeichenfolge sortieren" gewählt werden (unten/>>). Diese Sortierung wirkt sich bei Spalten aus, die vom Typ "Text" sind (z. B. bei der Spalte "Bauteilnummer" oder bei einer "benutzerdefinierten iProperty-Spalte" (z. B. "Länge"). Falls z. B. drei Zeilen mit den Werten "1, 2, 11" gegeben sind, werden bei "Numerisch sortieren" (Vorgabe ab 2018) die Zeilen in der Reihenfolge "1, 2, 11" sortiert. Bei "Nach Zeichenfolge sortieren" (Vorgabe vor Inventor 2018) werden die Zeilen in der Reihenfolge "1, 11, 2" sortiert. Voreinstellungen auch in Zeichnungsfunktionen In Zeichnungsdateien können für folgende Funktionen Voreinstellungen abgespeichert und wieder 2019.2 verwendet werden: Schweißsymbol, Schweißnähte (Seitenansicht), Oberflächensymbol. Automatische Projektion von Kanten in Zeichnungsskizzen wie in Modellskizzen Die Option Modellkanten bei Erstellung von Kurven automatisch projizieren (Multif./Extras/Optionen/ 2019 Anwendungsoptionen/Skizze/...) hat jetzt in Zeichnungsskizzen die gleiche Wirkung wie in Modellskizzen. Hinweis: In "diesen Unterlagen" wird jedoch empfohlen, die Option auszuschalten. Verbesserungen innerhalb der Blechkonstruktion Innerhalb der Blechkonstruktion gibt es folgende Verbesserungen: 2017 - B270 *Abwicklungsaktualisierung aufschieben (Aktualisierung aufschieben)* zur Verbesserung der Arbeit innerhalb der Blechkonstruktion wurde die Möglichkeit zum Aufschieben (Unterdrücken) der Aktualisierung der Abwicklung hinzugefügt die Option kann aus dem Kontextmenü einer Abwicklung oder in den Dokumenteinstellungen/Modellieren oder beim Öffnen/Optionen... ausgewählt werden Anzeigen von Berechnungsfehlern innerhalb der Abwicklung Berechnungsfehler innerhalb der Abwicklungsumgebung werden jetzt im Browser und Design Doctor anzeigt Abwickeln von iFeatures, durch Einschalten der Option In Abwicklung abwickeln 2017 - B286 damit ein iFeature abgewickelt wird (falls dies möglich ist), muss folgendes getan werden: einerseits Einschalten der Option beim Erstellen des iFeatures mit der Funktion iFeature extrahieren andererseits Einschalten der Option beim Einfügen des iFeatures mit der Funktion Stanzwerkzeug Möglichkeit zur Auswahl einer "Individuellen Stanzungsdarstellung" innerhalb der Funktion Stanzwerkzeug in der Liste Stanzdarstellung der Abwicklung kann jetzt ausgewählt werden, wie ein iFeature in der Abwicklung dargestellt werden soll (Geformtes Stanzelement, 2D-Skizzendarstellung ..., Nur Mittelpunktmarkierung) diese Einstellung wird jedoch standardmäßig von der Option "Individuelle Einstellungen für die Stanzdarstellung ignorieren" innerhalb der Funktion Abwicklungsdefinition bearbeiten überschrieben Neue Formen der Freistellung auf der Registerkarte Ecke (z. B. in der Funktion Blechvorgaben/Blechregel/...) Rundung (Tangential), Rundung (Scheitelpunkt), Quadrat (Scheitelpunkt) neu: Funktion Direkt auf der Registerkarte Blech/... (bisher nur auf der Registerkarte 3D-Modell/...) die Funktion Direkt kann jetzt auch auf der Registerkarte Blech/Ändern/Dropdown-Pfeil/... ausgewählt werden Mehrteilige Volumenkörper mit unterschiedlichen Blechregeln (Blechstärken) Zur Erstellung von Mehrteiligen Volumenkörpern mit unterschiedlichen Blechregeln (Blechstärken) 2018 - B290 steht innerhalb einer Blechdatei jetzt folgendes zur Verfügung: eine Menge von Funktionen, in denen auf unterschiedliche Blechregeln zugegriffen werden kann Fläche, Konturlasche, Übergangslasche, Konturrolle Funktionen: das Kontrollkästchen Vorgaben befolgen und eine Liste mit verfügbaren Blechregeln in den obigen Blechfunktionen falls Vorgaben befolgen eingeschaltet ist, wird die aktuelle Blechregel zur Erstellung des Volumenkörpers

www.armin-graef.de

-

Anhang

- eine Anzeige der (verwendeten) Blechregel eines Volumenkörpers
   dazu kann im Browser der *Cursor* über den jeweiligen *Volumenkörper* bewegt werden (*Gefaltetes Modell/...*)
- die Funktion *Blechregel festlegen* zum Verändern der Auswahl einer Blechregel
  - die Funktion kann im Browser aus dem Kontextmenü auf einem Volumenkörper ausgewählt werden.

#### Verbesserungen innerhalb der Blechkonstruktion

Innerhalb der Blechkonstruktion gibt es folgende Verbesserungen:

- Versatzrichtung *Beide Seiten* steht jetzt bei der Funktion *Fläche* zur Verfügung
- somit kann eine Skizze auf der Mittelebene abgelegt werden
- Laserschweißen kann als neue Form der Freistellung gewählt werden
   ähnlich Lichtbogenschweißen, aber mit einem Bogen am Ende.

#### Verbesserungen innerhalb von 3D-Skizzen

Innerhalb von 3D-Skizzen gibt es folgende Verbesserungen:

- Optionen für das Wählen von Punkten zum Zeichen von Konturen (z. B. zum Zeichnen einer Linie)
  - (im Kontextmenü oder innerhalb der Statusleiste)
  - Orthomodus: falls "ein", können nur noch Punkte entlang der Achsen der Dreiergruppe gewählt werden
  - Dynamische Bemaßung: falls "ein", werden ein, zwei oder drei Eingabefelder zur Bestimmung von
    - Koordinaten, Abständen oder Winkeln angezeigt
  - *Objekt fangen*: falls "ein", werden *Punkte* gefangen
  - Abgeleitete Abhängigkeiten: falls "ein", werden die Abhängigkeiten Koinzident oder "Parallel zur ...-Achse" erstellt (falls entlang einer Achse der Dreiergruppe gezeichnet wird)
- Optionen für das Ausrichten der Dreiergruppe (Raumindikator; im Kontextmenü)
  - An Ebene ausrichten: die XY-Ebene der Dreiergruppe wird ausgerichtet
  - Z ausrichten: die Z-Achse wird ausgerichtet
  - An Welt ausrichten: am Ursprung/... des aktiven Bauteils
- Funktionen zum Hinzufügen von Abhängigkeiten
  - *Parallel zur X-, Y-, Z-Achse*: zum Ausrichten von Linien-Segmenten
  - Parallel zur XY-, YZ-, XZ-Ebene: zum Ausrichten von Linien-Segmenten, Bögen oder Splines
  - *Gleich*: zum Zuweisen der gleichen Größe zu *Linien* oder *Bögen*
  - *Auf Fläche* (zum Verschieben von ein oder mehreren Objekten auf eine Fläche)
  - Linien, Bögen, Splines: auf eine ebene Fläche Punkte: auf eine gekrümmte oder ebene Fläche
- Funktion 3D-Transformation (es erscheint ein spezieller Miniwerkzeugkasten)
- zum präzisen Verschieben oder Drehen von Objekten in 3D-Skizzen
- Kopieren und Einfügen von Objekten: in der gleichen 3D-Skizze oder zwischen verschiedenen 3D-Skizzen
- Ziehen an Objekten: bisher war dies nur an Punkten möglich; jetzt auch direkt an einer Geometrie.

#### Bemaßen der Länge eines Splines innerhalb einer 3D-Skizze

 Innerhalb einer 3D-Skizze kann einem Spline vom Typ Interpolation eine Bemaßung zur
 2019 - B323

 Bestimmung der Länge der Spline-Kontur zugewiesen werden.
 2019 - 1A291

 Volumenkörper-Sweeping
 2020 - B345

 entlang eines Pfades gezogen. Dafür kann innerhalb der Eigenschaftengruppe Sweeping (Multif./3D-Modell/Erstellen/...) ein Volumenköper als "Profil" ausgewählt werden.
 2020 - B345

#### Automatische Verschmelzung bei Direktbearbeitung

Die neue Option *Automatische Verschmelzung* hat beim *Verschieben* oder *Drehen* von *Flächen* 2019 - B350 innerhalb der Funktion *Direktbearbeitung* folgende Auswirkung:

- falls ausgeschaltet (bisheriges Verhalten), werden nur die gewählten Flächen verschoben oder gedreht
- falls eingeschaltet, werden zusätzlich zu den gewählten Flächen auch alle tangential verbundenen Flächen verschoben oder gedreht; der gesamte "Flächenverbund" wird verschoben oder gedreht.

2019 - B279

#### Spiralförmige Kurve mit variabler Steigung

Innerhalb der Funktion Spiralförmige Kurve (Multif./3D-Skizze/Zeichnen/...) kann jetzt auf der <u>2019 - B356</u> Registerkarte Spiralförmig der Typ Variable spiralförmige Kurve ausgewählt werden.

Einerseits können der Startpunkt der Spiralachse, der Endpunkt der Spiralachse und der Startpunkt der Spirale im Grafikbereich festgelegt werden. Die Punkte brauchen anfangs nur ungefähr ausgewählt werden und können nachträglich mit Abhängigkeiten exakt bestimmt werden.

Andererseits können innerhalb der Dialogbox für die verschiedenen Abschnitte der Spiralförmigen Kurve jeweils die Angaben für Steigung, Windungen, Durchmesser oder Höhe eingegeben werden.

#### Abwickeln von angrenzenden Flächen

Mit der neuen Funktion Abwickeln (Multif./3D-Modell/Erstellen/...) können eine oder mehrere <u>2020</u> - B364 aneinandergrenzende Flächen abgewickelt werden. Dabei werden jedoch keine Biegeberechnungen wie in der Blechumgebung durchgeführt.

Während der Erstellung oder Bearbeitung einer Abwicklung wird innerhalb der Vorschau der abgewickelten Fläche eine so genannte "Heatmap" angezeigt. Bereiche mit geringer Verformung und Spannung werden blau angezeigt und Bereiche mit großer Verformung und Spannung werden rot angezeigt

#### Verbesserungen beim Gestell-Generator

Bei der Funktion "Stutzen und auf Fläche dehnen" im Gestell-Generator wurde folgendes verbessert:

- die Benutzerdefinierten iProperties werden jetzt "besser" ausgefüllt
- die Länge eines Profilelementes wird jetzt (zuverlässig) innerhalb des iProperties "G\_L" angezeigt
- für jedes Stutzen/Dehnen wird jetzt ein iProperty "SCHNITTDETAIL ... " erzeugt, das den jeweiligen Schnittwinkel enthält
- zum Aktualisieren von Gestell-Baugruppen aus früheren Versionen mit den obigen Angaben kann die Funktion Alles neu erstellen (Multif./Verwalten/Aktualisieren/...) aufgerufen werden
- innerhalb der Dialogbox wird jetzt die Fläche vor den Gestell-Profilelementen abgefragt.

#### Verbesserungen beim Gestell-Generator

Es wurde folgendes verbessert:

٠

- bezüglich der Vorgabe bei Funktion Einfügen
- die zuletzt gewählten Eingaben sind die Vorgaben beim nächsten Aufruf; für die Größe gibt es einen Vorgabe bezüglich der Vorschau
- die Vorschau ist jetzt schattiert (bisher Drahtkörper) und wird jetzt bei weiteren Funktionen angezeigt
- bezüglich der Funktionen Ändern und Wiederverwendung ändern
  - die Skizzenkanten des Gestellreferenzmodells werden sichtbar, nach dem Auswählen von Profilelementen
  - die Auswahl durch Aufziehen eines Fensters ist möglich, nach dem die Mehrfachauswahl eingeschaltet wurde
- bezüglich des Kopierens von Eigenschaften aus vorhandenen Profilen in den Funktionen Einfügen und Ändern

mittels der Schaltfläche "Gestell-Profilelement zum Kopieren von Eigenschaften auswählen" (Pipette) können die Einstellungen aus einem vorhanden Profilelement übernommen werden

über die danebenstehende Liste (Alle, Nur Ausrichtung, Nur Gestell-Profilelement) kann die Menge der zu kopierenden Eigenschaften weiter spezifiziert werden

#### Verbesserungen beim Gestell-Generator

Es wurde folgendes verbessert:

- Funktion Gehrung und Nuten
  - Option "Mehrere Gestell-Profilelemente ... auswählen"
    - falls markiert, können mehrere Profile in einem einzigen Auswahlsatz ausgewählt werden
- Funktion Ändern
  - kann jetzt auch auf wiederverwendeten Profilen aufgerufen werden (z. B. zum Ändern der Gröβe der Profile).
- Möglichkeit zum Bestimmen von Vorgaben für die Benennung von Dateien <u>2019.2 - B376</u>
  - Funktion Anwendungsoptionen/Datei/Vorgaben für Dateibenennung/... (Multif./.../Optionen/...)
  - z. B. eine Zufallszahl als "eindeutige Nummer" (Vorgabe) oder der "Name der Hauptbaugruppe als Präfix"

2019 - B372

2019.1 - B366

2019.2 - B370

#### Verbesserungen beim Gestell-Generator

Es wurde folgendes verbessert (bei Gehrung wurde auch "etwas" verschlechtert): Ausrichtungswerkzeuge (Manipulatoren) im Grafikfenster <u>2020 - B367</u> zum Bestimmen des Einfügepunktes, des Versatzes und der Drehung die Dialogbox wurde in eine Eigenschaftengruppe umgewandelt Gehrung: <u>2020 - B370</u> zur Auswahl von mehr als zwei Profilen braucht keine Option mehr vorgewählt zu werden zwei Profile müssen einzeln gewählt werden (keine Fensterauswahl) es kann keine Gehrung mehr zu einem wiederverwendeten Profil erstellt werden (nur zwischen Quell-Profilen) Stutzen - Auf Fläche dehnen 2020 - B372 mit der neuen Option Ausgewähltes Bauteil stutzen kann bestimmt werden, dass der angeklickte Bereich eines gewählten Profils gestutzt und nicht beibehalten werden soll die Dialogbox wurde in eine Eigenschaftengruppe umgewandelt Nuten: 2020 - B372 zur Auswahl mehrerer Profile braucht keine Option mehr vorgewählt zu werden 2020 - B384 für das "tatsächliche" Kerbprofil (des Kerbungswerkzeugs) gibt es drei vordefinierte Varianten **Basisprofil**: das gewählte Profil plus ein Kerbversatz Benutzerdefinierte I-Vorlage: das gewählte Profil plus mehrere Werte, die zu einem I-Profil passen das gewählte Profil mit einem speziellen Kerbprofil plus ein Kerbversatz Benutzerdefiniertes Profil: - bei "Rohren" kann die neue Option "Rechtwinklig schneiden" verwendet werden die Dialogbox wurde in eine Eigenschaftengruppe umgewandelt Verlängern/Kürzen: 2020 - B373 es können jetzt auch asymmetrische Versatzwerte angegeben werden Endstopfen einfügen: zum Abschließen von Profilen 2020 - B375 die Inhaltscenter-Bibliothek "Custom Content" muss eingeschaltet sein (Multif./.../Projekte/...) ein spezieller Eintrag für Endstopfen wurde bei den Vorgaben für Dateibenennung hinzugefügt

• Darstellung der Enden entfernen: die Dialogbox wurde in eine Eigenschaftengruppe umgewandelt.

#### Verbesserungen beim Gestell-Generator

Es wurde folgendes verbessert:

- Veränderung der Position des *Gestell-Manipulators* in den Funktionen *Einfügen* und *Ändern* der *Gestell-Manipulators* wird dort angezeigt, wo mit der Maus angeklickt wurde
   Veränderung des Verhaltens der Schaltfläche "Pipette" (*Eigenschaften kopieren*)
- zuerst: Wählen eines oder mehrerer zu ändernder Profile <u>2020.1 B368</u>
  - dann: Anklicken der Pipette und wählen eines Profils, dessen Eigenschaften kopiert werden sollen
  - dann: Wählen weiterer zu ändernder Profile und abschließend anklicken von OK oder Anwenden
- zum Spiegeln eines Profils kann jetzt auch innerhalb des Grafikfensters auf ein Spiegeln-Symbol geklickt werden.

#### Mehrere vordefinierte Ansichtsdarstellungen in Bauteilen

Die Vorlagendateien für Bauteile ("Norm.ipt", "Blech.ipt") enthalten jetzt standardmäßig die <u>2017 - 1A19</u> Ansichtsdarstellungen *Isometrisch* (Vorgabe), *Vorne*, *Oben*, *Rechts*.

Falls die standardmäßige Ansichtsausrichtung innerhalb eines Bauteils (*Ausgangsansicht, Oben, Vorne*) mittels *ViewCube/... festlegen* geändert werden soll, müssen folgende Schritte abgearbeitet werden:

- zuerst: Aktivieren der entsprechenden Ansichtsdarstellung
- dann: Verändern der Ansicht und Abspeichern mittels des *ViewCubes*
- dann: Speichern der Ansichtsdarstellung mittels Browser/.../Kameraansicht/Aktuelle Kurzaufnahme speichern.

#### Anzahl der Objekte innerhalb der Bauteilliste auf sichtbare Exemplare beschränken

Innerhalb einer Bauteilliste in einer Zeichnungsdatei kann die Anzahl der Objekte einer Komponente auf die sichtbaren Exemplare einer Ansichtsdarstellung auf folgende Art eingeschränkt werden:

- zuerst: Bearbeiten der Bauteilliste und Wählen der Funktion *Filtereinstellungen (Werkzeugkasten/...)*
- dann: Einschalten der Option *Filter* und Wählen des Filterobjekts: Baugruppen-Ansichtsdarstellung
   dann: Wählen der gewünschten Ansichtsdarstellung der Baugruppe
- dann: Einschalten der Option Anzahl auf sichtbare Komponenten beschränken
  - Ergebnis: die Anzahl der Objekte wird auf die sichtbaren Exemplare der Ansichtsdarstellung eingeschränkt.

#### Verbesserung bei Positionsdarstellungen

 Positionsdarstellungen können jetzt im Browser nach oben oder unten verschoben werden (nicht vor die Hauptansicht).
 2020.1

| Überlagerungsansichten können jetzt auch aus Ansichtsdarstellungen erstellt werden                                                                                                    |
|----------------------------------------------------------------------------------------------------|
| Innerhalb der Funktion Überlagerungsansicht in einer Zeichnungsdatei kann jetzt auch eine2019.2Ansichtsdarstellung zum Erstellen einer Überlagerungsansicht ausgewählt werden.2019.2                                                                                                    |
| Kollisionskontrolle wurde bedeutend verbessert                                                                                                    |
| Bei der Funktion Kollision analysieren (Multif./Prüfen/Kollision/) gibt es folgende2017.3 - 1A57Verbesserungen:2017.3 - 1A57                                                                                                    |
| <ul> <li>Option Unterbaugruppen als Komponenten behandeln <ul> <li>falls "Ein", werden keine Kollisionen in Unterbaugruppen berechnet, sondern nur zwischen den Komponenten</li> <li>damit wird die Berechnung schneller durchgeführt</li> </ul> </li> <li>Ein-/Ausschalten mehrerer Filter mit einem bestimmten Kollisionstyp <ul> <li>Allgemein: Kollisionen zwischen "Exemplaren", die nicht zu den nachfolgenden Typen gehören</li> <li>Gewinde: mindestens ein Exemplar hat ein Gewinde auf der kollidierenden Fläche</li> <li>Inhaltscenter-Bauteile ohne Gewinde</li> <li>AnyCAD-Referenzkomponenten: Kollisionen zwischen AnyCAD-Referenzen (siehe Kapitel Datenaustausch)</li> </ul> </li> <li>Ignorieren: bestimmter gewählter Kollisionen oder von Volumen, die kleiner sind als.</li> </ul>                                                                                                    |
| Funktion "Datei auflösen" ist jetzt auch im Expressmodus möglich                                                                                                    |
| Nach dem Öffnen einer Datei mit "Unaufgelösten Referenzen" kann jetzt (nachträglich) die Funktion2019"Datei auflösen" aus dem Kontextmenü der obersten Baugruppe im Browser aufgerufen werden. Bisher<br>war dies nur möglich, wenn eine Baugruppe "vollständig" geöffnet wurde.2019                                                                                                    |
| Weitere Funktionen im Expressmodus möglich                                                                                                    |
| Im Expressmodus stehen jetzt auch folgende Funktionen zur Verfügung:2020• Bauteil nach Abhängigkeit bewegen, Erstellen und Bearbeiten von 2D-Skizzen2020• Arbeitselement-Auswahl und Sichtbarkeitssteuerelemente, Sichtbarkeit von gemeinsam genutzten und nicht einbezogenen Skizze, Auswahlpriorität: Skizzierte Elemente auswählen.2020                                                                                                    |
| Funktionen zur "Vereinfachung in der Baugruppe" wurden verändert und verbessert                                                                                                    |
| Die Funktionen zur "Vereinfachung in der Baugruppe" wurden an folgenden Stellen verändert und <u>2018 - 1A63</u>                                                                                                    |
| <ul> <li>Umbenennen der Gruppe zur "Vereinfachung" in der Multifunktionsleiste <ul> <li>von "Vereinfachen" ("früher" anfangs ausgeschaltet) auf "Vereinfachung" ("jetzt" anfangs eingeschaltet)</li> </ul> </li> <li>Umbenennen und Umordnen der Funktion Komponenten einschließen und Komponenten einschließen bearbeiten <ul> <li>einerseits wurde die Funktionen umbenannt</li> <li>von: Komponenten einschließen</li> <li>nach: Ansicht vereinfachen</li> <li>von: Komponenten einschließen bearbeiten</li> <li>nach: Ansicht vereinfachen</li> <li>von: Komponenten einschließen bearbeiten</li> <li>nach: Ansicht vereinfachen</li> <li>von: Komponenten einschließen bearbeiten</li> <li>nach: Ansicht vereinfachen</li> <li>von: Komponenten einschließen bearbeiten</li> <li>nach: Ansicht vereinfachen</li> <li>von: Komponenten einschließen bearbeiten</li> <li>nach: Ansicht vereinfachen</li> <li>von: Komponenten einschließen bearbeiten</li> <li>nach: Ansicht bearbeiten</li> </ul> </li> <li>andererseits wurde die Funktionen Ansicht bearbeiten jetzt der Multifunktionsleiste hinzugefügt</li> <li>in er Gruppe Vereinfachung in einem Dropdown-Menit zusammen mit der Funktion Ansicht vereinfachen</li> <li>konnte "früher" nur über das Kontextmenti im Browser aufgerufen werden (jetzt über beide Arten)</li> <li>beide Funktionen Konturvereinfachung und Ersatz für Konturvereinfachung wurden somit verschoben</li> <li>waren "früher" unter Multif./Zusammenfügen/Komponente/Erweiterte Schaltflächenleiste/ vorhanden</li> <li>die Funktion Ersatz für Konturvereinfachung die Funktion Konturvereinfachung</li> <li>da die Funktion Ersatz für Konturvereinfachung die Funktion Konturvereinfachung (nur) um die Erstellung</li> <li>einer Detailgenauigkeit Konturvereinfachung die Funktion Konturvereinfachung (nur) um die Erstellung</li> <li>einer Detailgenauigkeit erweitert, wird nachfolgend nur die Funktion Ronturvereinfachung besprochen</li> </ul> <li>die Funktion Konturvereinfachung wurde gegenüber "früher" an folgenden Stellen erweitert (verbessert)</li> <li< td=""></li<> |

Dokumentenunabhängige Konfigurationseinstellungen

#### Innerhalb der Funktion Anwendungsoptionen (Multif./Extras/Optionen/...) gibt es folgende <u>2017 - 1A149</u> Verbesserungen: • Registerkarte Allgemein Meine Ausgangsansicht/Maximale Anzahl der zuletzt verwendeten Dokumente kann zwischen 1 und 199 festgelegt werden (Vorgabe = 50) Registerkarte Skizze Ausrichten nach Skizzierebene bei Erstellung und Bearbeitung der Skizze/... 2017.3 - 1A159 die Option zur automatischen Erstellung einer Draufsicht bei Aktivierung einer Skizze kann jetzt für Bauteilskizzen und Baugruppenskizzen separat eingestellt werden Option Verknüpfung während des Bild-Einfügevorgangs vorgabemäßig aktivieren falls "ein" wird die gewählte Datei referenziert und muss nachfolgend immer vorhanden sein (innerhalb der Funktion Bild einfügen innerhalb einer Skizze); sollte besser ausgeschaltet bleiben (Vorgabe) Skizzenanzeige/Opazität der angezeigten Skizze durch schattiertes Modell Deckkraft mit der die Konturen einer Skizze durch ein schattiertes Modell durchscheinen (0 - 100) dann ist Grafiken aufschneiden ("relativ aufwendig für Grafikkarten") nicht notwendig. Dokumentenunabhängige Konfigurationseinstellungen Bezüglich der Funktion Anwendungsoptionen (Multif./Extras/Optionen/...) gibt es folgende <u>2018 - 1A149</u> Veränderungen und Verbesserungen: Automatisches Speichern und Lesen von Einstellungen ab Inventor 2018 werden Einstellungen ("die in der Benutzeroberfläche sichtbar sind") automatisch in der Datei UserApplicationOptions.xml (...\%USERPROFILE%\AppData\Roaming\Autodesk\Inventor 2018) gespeichert und von dort gelesen es werden aber nur diejenigen Einstellungen in dieser Datei gespeichert, die sich von den Vorgabeeinstellungen der Anwendungsoptionen unterscheiden; die Datei ist anfangs (fast) leer Registerkarte Skizze *Objekte als Konstruktionsgeometrie projizieren* (Empfehlung: Aus) 2018.1 - 1A159 falls "Ein" (Vorgabe = Aus), wird Objekten bei Erstellung mit der Funktion Geometrie projizieren automatisch der Typ Konstruktion zugewiesen. Skizziergeometrie auf ursprüngliche Bemaßung automatisch skalieren 2018.2 - 1A159 - falls "ein", wird eine Skizze entsprechend der ersten Bemaßung skaliert (die Form der Skizze bleibt erhalten) die Option zum Ein- und Ausschalten ist neu; das Skalieren war bisher das standardmäßige Verhalten Gelöschte Einstellungen in den Anwendungsoptionen und Dokumenteinstellungen Die nachfolgenden Einstellungen (Optionen) wurden gelöscht: 2018 Anwendungsoptionen Registerkarte Allgemein: ToolClips anzeigen Registerkarte Datei: Schnelles Öffnen von Dateien aktivieren Registerkarte Zeichnung: Speichersparmodus

- Registerkarte Baugruppe: Fehleranalyse für zugehörige Beziehungen aktivieren
- Dokumenteinstellungen

Registerkarte Zeichnung:

Speichersparmodus.

# Dokumentenunabhängige Konfigurationseinstellungen

Innerhalb der Funktion Anwendungsoptionen (Multif./Extras/Optionen/...) gibt es folgende Verbesserungen:

| Registerkarte Datei                                                                                                    |                        |
|----------------------------------------------------------------------------------------------------|------------------------|
| - Voreinstellungen                                                                                                    | 2019 - 1A152           |
| - Pfad zum Ordner für "Voreinstellungen" (z. B. für <i>Bohrungen</i> )                                                                                                    | 2010.0 14150           |
| - Vorgaben für Dateibenennung: Registerkarte Gestell-Generator                                                                                                    | <u>2019.2 - 1A152</u>  |
| • Registerkarte Farben                                                                                                    |                        |
| - Schemata anpassen                                                                                                    |                        |
| - Zum Ampassen emes Failoschemas im mivemoi-Frogrammi<br>die Finstellungen werden jeweils in der Datei UserApplicationOptions zwil gespeichert                                                                                                    | 2019 - 14153           |
| - die Einstellungen werden jewens in der Dater OserApplicationOptions.xmi gespeichert                                                                                                    | <u>2019 - IAIJJ</u>    |
| - zum Festlegen der "Textur" die bei Verwendung der Funktion " <i>Grafiken aufschneiden</i> " in                                                                                                    |                        |
| <ul> <li>Skizzen und der Funktion Schnittansicht in Bauteilen und Baugruppen angezeigt wird</li> <li>entweder "Vorgabe - Grau" (Vorgabe; Empfehlung) oder eine beliebige Bild-Datei.</li> </ul>                                                                                                    | <u>2019.2 - 1A153</u>  |
| Dokumentenunabhängige Konfigurationseinstellungen                                                                                                    |                        |
| Innerhalb der Funktion Anwendungsoptionen (Multif./Extras/Optionen/) gibt es folgende Verbesserun Veränderungen:                                                                                                    | ngen oder              |
| Registerkarte Datei                                                                                                    |                        |
| - Vorgaben für Dateibenennung                                                                                                    | <u>2020 - 1A152</u>    |
| - Registerkarte Rohr & Leitung                                                                                                    |                        |
| • Registerkarte Farben                                                                                                    | 2020 14153             |
| - Benutzeroberflächen-Thema: Gelb = Aus.                                                                                                    | <u>2020 - 1A155</u>    |
| Verbesserungen bei Tastaturbefehlen (Tastaturabkürzungen, Tastenkombinationen)                                                                                                    |                        |
| Zur Verwendung von <i>Tastaturbefehlen</i> stehen folgende Neuerungen zur Verfügung:                                                                                                    | 2017                   |
| <ul> <li>neuer snezieller vordefinierter Tastaturbefehl "F2"</li> </ul>                                                                                                    | 2017                   |
| - zum Umbenennen von <i>Browser-Namen</i> (anstatt 2 x langsam Anklicken)                                                                                                    |                        |
| • neue Befehlsnamen, denen ein <i>Tastaturbefehl</i> zugeordnet werden kann                                                                                                    |                        |
| - innerhalb der Funktion Anpassen/Tastatur/ (Multif./Extras/Optionen/) kann mehreren neuen                                                                                                    | Befehlsnamen           |
| ein Tastaturbefehl zugeordnet werden (oder ist bereits standardmäßig ein Tastaturbefehl zugeor                                                                                                    | dnet)                  |
| - z. B. "Browser-Fenster vorwärts" (ALT+S) oder "Browser-Fenster rückwärts" (ALT+A)                                                                                                    |                        |
| - oder "Transparenz umschalten" (ALT+T) oder "Sichtbarkeit" (ALT+V) oder "Zeichnung" oder                                                                                                    | er "Fitting".          |
| Migrieren von Benutzerdefinierten Einstellungen                                                                                                    |                        |
| Zum Migrieren der Einstellungen aus den Funktionen Benutzeroberfläche anpassen und                                                                                                    | <u> 2019 - 1A198</u>   |
| Anwendungsoptionen von einer Vorgängerversion auf die neueste Version kann die Funktion                                                                                                    |                        |
| Benutzerdefinierte Einstellungen migrieren verwendet werden. Der Aufruf der Funktion wird einerseits                                                                                                    | automatisch            |
| beim ersten Start des Inventor-Programms nach einer Installation durchgeführt. Andererseits kann die H                                                                                                    | Funktion               |
| nachträglich über Multif./Extras/Optionen/Einstellungen migrieren aufgerufen werden.                                                                                                    |                        |
| Verbesserungen bei der Migration von Benutzerdefinierten Einstellungen                                                                                                    |                        |
| Bei der Migration von <i>Benutzerdefinierten Einstellungen</i> aus einer Vorgängerversion des Inventor                                                                                                    | 2020 - 1A198           |
| Programms auf die aktuelle Version werden jetzt auch folgende Einstellungen migriert:                                                                                                    |                        |
| • Befehlseinstellungen (innerhalb von Eigenschaftengruppen)                                                                                                    |                        |
| - alle Einstellungen im Menü Erweiterte Einstellungen                                                                                                    |                        |
| • Voreinstellungen (innerhalb von Eigenschaftengruppen)                                                                                                    |                        |
|                                                                                                    |                        |
| - alle abgespeicherten Voreinstellungen (z. B. für Bohrungen).                                                                                                    |                        |
| <ul> <li>alle abgespeicherten Voreinstellungen (z. B. f ür Bohrungen).</li> </ul> Anzeige von Inventor-Neuerungen                                                                                                    |                        |
| <ul> <li>alle abgespeicherten Voreinstellungen (z. B. f ür Bohrungen).</li> <li>Anzeige von Inventor-Neuerungen</li> <li>Zur Anzeige von Neuerungen im Inventor-Programm kann die globale Option "Neue markieren"</li> </ul>                                                                                                    | 2019.1 - 1A198         |
| <ul> <li>alle abgespeicherten Voreinstellungen (z. B. für Bohrungen).</li> <li>Anzeige von Inventor-Neuerungen</li> <li>Zur Anzeige von Neuerungen im Inventor-Programm kann die globale Option "Neue markieren"</li> <li>über Multif./Erste Schritte/Neue Funktionen/ eingeschaltet werden (Vorgabe=Aus).</li> </ul>                                                                                                  | <u>2019.1 - 1A198</u>  |
| <ul> <li>alle abgespeicherten Voreinstellungen (z. B. für Bohrungen).</li> <li>Anzeige von Inventor-Neuerungen</li> <li>Zur Anzeige von Neuerungen im Inventor-Programm kann die globale Option "Neue markieren"<br/>über Multif./Erste Schritte/Neue Funktionen/ eingeschaltet werden (Vorgabe=Aus).</li> <li>Nach dem Einschalten der Option werden neue oder aktualisierte Inventor-Funktionen innerhalb</li> </ul> | <u> 2019.1 - 1A198</u> |

<u>2020 - 1A199</u>

2020

#### Arbeiten mit mehreren Fenstern auf einem oder mehreren Monitoren

Zur Arbeit mit mehreren Fenstern auf einem oder auf mehreren Monitoren stehen jetzt folgende Funktionen zur Verfügung:

- innerhalb der Dokument-Statusleiste
  - einerseits Funktionen zum Anordnen, Wechseln und Schließen von ein oder mehreren Fenstern
  - andererseits Funktionen zum *Schließen*, *Speichern* und für den Zugriff auf die *iProperties* einzelner Fenster innerhalb der *Multifunktionsleiste* (.../Ansicht/Fenster/...)
  - einerseits Funktionen zum Anordnen, Wechseln und Schließen von ein oder mehreren Fenstern
  - andererseits Funktionen zum Erstellen neuer Fenster und zum Wechseln in den Vollbild-Modus und zurück.

#### Neue Grafikvoreinstellungen zum schnellen Wechseln

 

 Zum schnellen Wechseln zwischen verschiedenen Einstellungen zur Anzeige von Komponenten im
 2020 - 1A206

 Grafikfenster stehen jetzt folgende Grafikvoreinstellungen zur Verfügung
 (Multif./Ansicht/Darstellung/...):

 • Renderqualität:
 Beleuchtungsstil/Helles Thema IBL, Visueller Stil/Realistisch, Schatten auf Ausgangsebene, Umgebungsbeleuchtungsschatten

 • Qualität:
 Beleuchtungsstil/Helles Thema IBL, Visueller Stil/Schattiert mit Kanten,

- Umgebungsbeleuchtungsschatten
- Leistung: Beleuchtungsstil/Helles Thema, Visueller Stil/Schattiert, Schatten/Aus.

#### Verbesserung der Ausgangsebene

Bei der Funktion Ausgangsebene (Multif./Ansicht/Darstellung/...) wurde folgendes verbessert:

- die X- und Y-Hauptachse der Rasterlinien werden farbig darstellt (entsprechend der Farbe der Ursprungsachsen des Koordinatensystems)
- neue Option: Zeilenanzahl dynamisch reduzieren
  - falls "ein" (Vorgabe), wird die Anzahl der Rasterlinien beim kleiner Zoomen stufenweise reduziert
  - falls "aus", werden die Rasterlinien beim kleiner Zoomen ab bestimmten Schwellwerten komplett ausgeblendet.

#### Verbesserung bei der Verwaltung von Beleuchtungsstilen

 Innerhalb der Funktion Stil- und Normen-Editor/Beleuchtung (Multif./Ansicht/Darstellung/.../
 2017 - 1A207

 Einstellungen) stehen folgende Verbesserungen für Beleuchtungsstile zur Verfügung:
 2017 - 1A207

- bessere Untergliederung der Optionen in mehrere Registerkarten
  - falls ein Stil vom Typ "Bildbasierte Beleuchtung" aktiv oder ausgewählt ist (z. B. "Weiches Licht")
    Registerkarten Umgebung, Beleuchtung, Schatten
  - falls ein Stil vom Typ "Nicht-Bildbasierte Beleuchtung" aktiv oder ausgewählt ist (z. B. "Zwei Leuchten")
    Registerkarten Beleuchtung, Schatten
- neue Beleuchtungsrichtung "Umgebung" auf der Registerkarte Schatten bei Bildbasierter Beleuchtung
  - bisher konnte der (fast) gleiche Effekt mit 45 Grad nach links, ... nach rechts oder Licht1 erzielt werden
  - jetzt mit Umgebung; die Einstellung des Registers Umgebung werden für die Schattenberechnung verwendet.

#### Neue Beleuchtungsstile für eine helle Darstellung

Zur Verbesserung der Benutzeroberfläche im Inventor Programm für eine helle Darstellung stehen jetzt <u>2020 - 1A207</u> folgende neue Beleuchtungsstile zur Verfügung:

- IBL-Stil: Helles Thema IBL
- Nicht-IBL-Stil: Helles Thema.

#### Verbesserung beim Exportieren von Bildern mit transparentem Hintergrund

Beim Exportieren einer Inventor-Datei in ein Bild mit einem transparenten Hintergrund ist das2019Koordinatenkreuz (XYZ-Dreiergruppe) jetzt nicht mehr im exportierten Bild enthalten.2019

#### Komplette Überarbeitung der Präsentationsumgebung (Explosionsansichten)

Die Umgebung zur Erstellung von *Präsentationen* (Explosionen; IPN-Dateien) wurde komplett <u>2017 - 1A235</u> überarbeitet.

Präsentationsdateien aus Inventor 2016 und davor werden beim Öffnen automatisch in das neue Format konvertiert.

Bei Präsentationen wurde die Unterstützung für *Flächenkörper* an folgenden Stellen verbessert:

- Auswahl von Flächenkörpern im Grafikfenster ist möglich
  - Flächenkörper können jetzt im Grafikfenster einzeln oder durch Aufziehen eines Fensters ausgewählt werden
- Ausrichten der Dreiergruppe der Funktion Komponentenposition ändern an einem Flächenkörper ist möglich
   nach Anklicken der Option Suchen kann die Dreiergruppe an einem Flächenkörper ausgerichtet werden.

#### Verbesserungen beim Datenaustausch

Es stehen folgende Verbesserungen zur Verfügung:

- Datenexport
  - neues Format: OBJ-Dateien (\*.obj); ähnlich dem STL-Format
  - neues Format: 3D-PDF-Datei; mittels *Datei/Exportieren/...* (für Bauteile oder Baugruppen) <u>2017 1A250</u> - neben den Modellen können *iProperties* und *Konstruktionsansichtsdarstellungen* exportiert werden
    - durch Auswahl bestimmter (mitgelieferter) *PDF-Vorlagendateien* kann gewählt werden, ob und wie die exportierten *Eigenschaften* angezeigt werden sollen (die *PDF-Vorlagendateien* können auch selbst angepasst werden; mit dem kostenpflichtigen *Adobe Acrobat Pro*)
    - zusätzlich können auch *Anhänge* exportiert werden (entweder durch automatisches Erstellen einer *STEP-Datei* oder durch Hinzufügen beliebiger Dateien)
- Datenimport
  - Assoziative Verknüpfung mit STEP-Dateien (wie Catia, SolidWorks, Pro-E/Creo, NX, Alias) <u>2017 1A258</u> - wenn die STEP-Datei geändert (wieder exportiert) wird, ändert sich die Inventordatei (nach *Aktualisieren*)
  - neues Format: OBJ-Dateien (\*.obj); ähnlich dem STL-Format
  - Verbesserungen bei Netz-Objekten (Mesh-Objekten; importierte STL- oder OBJ-Dateien) <u>2017 1A260</u>
    - Messen von Abstand und Winkel ist (teilweise) möglich (z. B. auch der Durchmesser einer Kreiskante)
      - Umwandeln von Mesh-Objekten (MeshFeature) zu Flächen-Objekten (Funktion Netzfläche einpassen)
        Netzfacetten werden zu Objekten vom Typ Surface (Ebene, Konisch, Kugel, Torus, Spline) umgewandelt
      - Erstellen von Arbeitselementen durch Auswahl von Netz-Objekten
      - Einfügen und Zusammenbauen von Bauteilen mit Netz-Objekten in Baugruppen
  - Verbesserungen bei DWG-Unterlagen

Erstellung von Zeichnungsansichten aus DWG-Unterlagen (die sich in Bauteildateien befinden) - falls sich in der Bauteildatei noch keine *Modellgeometrie* befindet, wird die DWG-Unterlage automatisch

- eingeschlossen; sonst muss die Option *Einschließen* auf der DWG-Unterlage im Browser gewählt werden - Layer (Farbe, Linientyp, ...) können mit Hilfe des *Stil-Editors* geändert werden
- Kommentare (Bemaßungen, Texte, ...) können zur (Ansicht der) DWG-Unterlage hinzugefügt werden
- Zuschneiden von DWG-Unterlagen in Bauteildateien (Browser/(DWG-Unterlage)/Zuschneiden)
- eine komplette DWG-Unterlage kann auf einen beliebigen (rechteckigen) Bereich zugeschnitten werden
- die Bauteildatei mit dem zugeschnittenen Bereich kann in Zeichnungsansichten angezeigt werden oder in Baugruppen eingefügt und verbaut werden
- Assoziative Verknüpfung der DWG-Unterlage mit der gewählten Ebene und dem gewählten Punkt - falls sich Ebene und Punkt verschieben, verschiebt sich auch die DWG-Unterlage
- Neu definieren der (assoziativen) Verknüpfung der DWG-Unterlage mit einer Ebene und einem Punkt
   kann beliebig durchgeführt werden; ist beim Öffnen von DWG-Unterlagen aus Inventor 2016 notwendig
- Erneutes Einfügen einer DWG-Unterlage in einer Bauteildatei ist möglich
- mittels Browser/DWG-Unterlage/Instanz hinzufügen.
- AnyCAD für Inventor

42

- ab Inventor 2017.4 kann in einer tieferen Inventor-Version (z. B. 2017.4) eine Datei aus einer höheren Inventor-Version (z. B. 2018) geöffnet werden
- dies geschieht mit den gleichen Funktionen wie beim *Referenzieren* von Dateien aus anderen CAD-Systemen
   einerseits: zum Anzeigen des Inhalts von Bauteil- oder Baugruppendateien (aus höheren Inventor Versionen)
- falls das Modell in der höheren Version bearbeitet wird, wird es in der tieferen Version aktualisiert
- andererseits: zum Hinzufügen neuer Elemente in Bauteilen oder neuer Komponenten in Baugruppen
- dies ist nur teilweise möglich und nur eingeschränkt sinnvoll

Anhang

<u>2017</u>

2017 - 1A261

2018

#### Verbesserungen beim Datenaustausch

- Es stehen folgende Verbesserungen zur Verfügung:
- AnyCAD für Solid Edge
  - jetzt können auch Solid Edge-Dateien geöffnet oder importiert werden (als *Referenzmodell* oder als *Modell konvertieren*)
- DWG-Unterlagen (2D-AutoCAD-Dateien)
  - Einfügen einer DWG-Unterlage in eine Baugruppe mit der Funktion Komponente platzieren
     als Dateityp in Komponente platzieren kann jetzt auch "AutoCAD DWG-Dateien" ausgewählt werden
    - im Brower-Kontextmenü stehen folgende Optionen zur Verfügung (wie auch in Bauteilen)
    - Löschen, Messen, Sichtbarkeit, Layer-Sichtbarkeit, Verknüpfung unterdrücken, Verknüpfung lösen
  - Zusätzliche Option im *Browser-Kontextmenü* zum (direkten) Öffnen einer *DWG-Unterlage* in AutoCAD
     mittels der Option *In AutoCAD öffnen*; sowohl in Bauteilen als auch in Baugruppen verfügbar
  - mehrere DWG-Unterlagen können nacheinander in eine Bauteil- oder Baugruppendatei eingefügt werden
     in einem Bauteil mittels Importieren und in einer Baugruppe mittels Komponente platzieren
    - zur Verwaltung im Stil- und Normen-Editor wird jedem Textstil der Dateiname als Präfix vorangestellt
  - Automatisches Projizieren von Skizziergeometrie von DWG-Unterlagen in Bauteildateien
    - falls die (globale) Option Modellkanten bei Erstellung von Kurven automatisch projizieren (Multif./Extras/ .../Anwendungsoptionen/Skizze/...) eingeschaltet ist, wird auch Geometrie von DWG-Unterlagen projiziert.

#### Aktualisierte Translatoren beim Datenaustausch

Für den Datenaustausch stehen jetzt folgende aktualisierte Translatoren zur Verfügung: <u>2018 - 1A247</u>

| ٠ | CATIA V5:             | Import: R6 bis V5-6R2017        | Export: R10 bis V5-6R2017 |
|---|-----------------------|---------------------------------|---------------------------|
| ٠ | Creo Parametric:      | Import: 1.0 bis 4.0             |                           |
| • | JT:                   | Import: 7.0 bis 10.2            | Export: 7.0 bis 10.2      |
| ٠ | NX:                   | Import: Unigraphics V13 - NX 11 |                           |
| • | Parasolid:            | Import: bis 29.0                | Export: 9.0 bis 29.0      |
| ٠ | Pro/ENGINEER:         | Import: bis Wildfire 5.0        |                           |
| ٠ | Pro/ENGINEER Granite: | Import: bis Version 10.0        | Export: 1.0 - 9.0         |
| ٠ | SolidWorks:           | Import: 2001 Plus bis 2017      |                           |
| • | SolidEdge:            | Import: V18 - V20, ST1 - ST9    |                           |

#### Aktualisierte Translatoren beim Datenaustausch

Für den Datenaustausch stehen jetzt folgende aktualisierte Translatoren zur Verfügung:

| • | Parasolid:            | Import: bis 30                | Export: 9.0 bis 30 |  |
|---|-----------------------|-------------------------------|--------------------|--|
| ٠ | Pro/ENGINEER Granite: | Import: bis Version 10        | Export: 1.0 - 10   |  |
| ٠ | SolidWorks:           | Import: 2001 Plus bis 2018    |                    |  |
| • | SolidEdge:            | Import: V18 - V20, ST1 - ST10 | )                  |  |

#### Verbesserungen beim Datenaustausch

Es stehen folgende Verbesserungen zur Verfügung:

- "SolidWorks-Netzdaten" können jetzt importiert werden
- "Grafikscher PMI" kann aus STEP 242-Dateien importiert werden (falls dort vorhanden)
   PMI: Product Manufacturing Information
- Unterstützung von *Transparenz* in STEP-Dateien
  - Komponenten, denen in einem CAD-System die Eigenschaft *Transparenz* zugeordnet wurde und die dann in *STEP-Dateien* exportiert wurden, besitzen nach dem Import weiterhin die Eigenschaft *Transparenz*
- die Leistung beim Import von AnyCAD-Dateien (CATIA, SolidWorks, ...) wurde weiter erhöht.

#### Aktualisierte Translatoren beim Datenaustausch

| Für den Datenaustausch stehen jetzt folgende aktualisierte Translatoren zur Verfügung: |            |         |                  | erfügung:                 | <u>2020</u> |
|----------------------------------------------------------------------------------------|------------|---------|------------------|---------------------------|-------------|
| ٠                                                                                      | CATIA V5:  | Import: | R6 bis V5-6R2018 | Export: R10 bis V5-6R2018 |             |
| ٠                                                                                      | JT:        | Import: | bis 10.2         | Export: 10.2              |             |
| ٠                                                                                      | Parasolid: | Import: | bis 31           | Export: 9.0 bis 31        |             |
| ٠                                                                                      | Rhino:     | Import: | bis 6.0          |                           |             |

• SolidWorks: Import: 2001 Plus bis 2019

2019

2019.1 - 1A277

#### Aktualisierte Translatoren beim Datenaustausch Für den Datenaustausch stehen jetzt folgende aktualisierte Translatoren zur Verfügung: 2020.1 CATIA V5: Export: R10 bis V5-6R2019(R29) Pro/ENGINEER Granite: • Export: 1.0 - 12 Export: 7.0 bis 10.4 JT: für Versionen 10.3 und höher wird die Option zum Exportieren von JT-B-Rep-Daten nicht unterstützt. Modellbasierte Definition und 3D-Anmerkungen Unter Modellbasierter Definition (MBD) wird allgemein das Hinzufügen und Anzeigen von 2018 - 1A269 Bemaßungen, Toleranzen und beliebigen Texten in Modelldateien verstanden. 2018.1 Dies kann im Inventor auf folgende Arten durchgeführt werden: mittels: Modellbemaßungen mit Toleranzen in Bauteilen dies war bisher bereits möglich mittels so genannter 3D-Anmerkungen in Bauteilen und Baugruppen dafür stehen im Inventor jetzt mehrere neue Funktionen zur Verfügung. Verbesserungen bei Modellbasierter Definition und 3D-Anmerkungen Es wurde folgendes verbessert: 2019 - 1A269 Ein-/Ausschalten der "Flächenstatus Farbgebung" bei Modellbasierter Definition innerhalb der Registerkarte Toleranzratgeber im Browser kann die Anzeige von Farben für den Abhängigkeits-Status der Flächen eines Bauteils ein- oder ausgeschaltet werden falls "ein", wird angezeigt, ob Flächen Vollständig bestimmt, Teilweise bestimmt, Ohne Abhängigkeiten oder Bestimmt durch Flächenprofil sind grundsätzlich muss beim Toleranzratgeber (aber) beachtet werden, dass dieser einen Hinweistext bezüglich vorhandener Allgemeintoleranzen (z. B. DIN ISO 2768-mK) nicht auswerten kann Anzeigen der Anzahl von Bohrungen bei Bohrungs-/Gewindeinfos (in Bauteilen und Baugruppen) für 3D-Anmerkungen, die mit der Funktion Bohrungs-/Gewindeinfos erstellt wurden, wird jetzt auch die Anzahl der Bohrungen angezeigt entsprechend der Anzahl der gewählten Skizzenpunkte einer Bohrung oder der Anzahl in einer Anordnung die Anzahl wird nur angezeigt, falls der Bemaßungsstil "Standard (...) - 3DA" der Stilbibliothek aus Version 2019 (oder höher) innerhalb der jeweiligen Datei verwendet wird zum Aktualisieren kann die Funktion Aktualisieren (Multif./Verwalten/Stile und Normen/...) gewählt werden. Ändern der Anmerkungsebene bei 2D- und 3D-Anmerkungen Zum Ändern der Anmerkungsebene bei 2D-Anmerkungen (z. B. bei Toleranzelementen) und 2020.1 3D-Anmerkungen (z. B. bei Führungslinientexte) kann jetzt die Funktion Anmerkungsebene ändern aufgerufen werden. Neue Optionen für die Funktion "Umgrenzungsfläche" Innerhalb der Funktion Umgrenzungsfläche stehen folgende neue Optionen zur Verfügung: 2017 - 1A298 Flächen alternieren (bei Kantenbedingung G1 und G2) zum Wechseln zur jeweils anderen Fläche einer gewählten Kante Führungsschienen (ein oder mehrere Punkte oder Konturen) zur besseren Ausrichtung der zu erstellenden Fläche. Direktes Zeichnen von Kurven auf Flächen Mit Hilfe der neuen Funktion Kurve auf Fläche kann ein Spline (Typ: Interpolation) direkt auf ein oder 2017 - 1A305 mehrere beliebig gekrümmte Flächen eines Flächenkörpers oder Volumenkörpers gezeichnet werden.

2017 - 1A306

#### Verbesserungen bei "Regelfläche"

Anhang

Innerhalb der Funktion *Regelfläche* stehen folgende Verbesserungen zur Verfügung:

- bei allen Typen (Normal, Tangential, Vektor)
  - es kann ein Winkel angegeben werden
- die Flächen von einzelnen Kanten können alterniert werden (nicht nur Alle Flächen ...)
- beim Typ *Vektor* (wurde umbenannt von *Sweeping*)
  - es können auch Kanten ausgewählt werden (neben 2D- und 3D-Skizzen)
  - die Option Alle Flächen alternieren kann gewählt werden.

#### Schaltfläche Anwenden wurde der Funktion "Fläche stutzen" hinzugefügt

Damit beim Verwenden der Funktion *Fläche stutzen* mehrere Flächen hintereinander schneller bearbeitet 2018 werden können, ohne die Funktion immer neu aufzurufen, wurde die Schaltfläche *Anwenden* hinzugefügt.

#### Verbesserung beim "Wellengenerator" (Komponenten-Generator, Konstruktions-Assistent)

Innerhalb des "Wellengenerator" kann jetzt mit der Schaltfläche "Aktiviert/deaktiviert die2020 - 1A338Unterbaugruppenstruktur" beim Speichern folgendes durchgeführt werden:2020 - 1A338

• falls ausgeschaltet (Vorgabe): die Welle wird direkt in die Hauptbaugruppe eingefügt

• falls eingeschaltet: die *Welle* wird in eine *Unterbaugruppe* eingefügt, die selbst in die *Hauptbaugruppe* eingefügt wird.

#### Verbesserung bei weiteren Komponenten-Generatoren (Konstruktions-Assistenten)

| Die Schaltfläche zum "Aktivieren/Deaktivieren der Unterbaugruppenstruk | tur" beim Speichern steht | 2020.1 |
|------------------------------------------------------------------------|---------------------------|--------|
| jetzt auch in folgenden Komponenten-Generatoren zur Verfügung:         |                           |        |
| Kurvenscheiben, Lineare Nocken, Zylindrische Nocken                    |                           |        |
| • Druckfeder, Zugfeder, Zylindrische Drehfeder.                        |                           |        |

### Verbesserungen bei iLogic

Bei iLogic gibt es folgende Verbesserungen:

- Anzeige eines Sicherheitshinweises, falls eine Regel als potenziell unsicher erkannt wird
- es kann gewählt werden, ob die Regel ausgeführt werden soll oder nicht
- falls Regel ausführen gewählt wird, werden weitere Optionen zur Verwaltung von unbekanntem Code angezeigt
- die Funktion Durch Ereignisse ausgelöste Regeln wurde komplett überarbeitet und in Ereignisauslöser umbenannt
  - einerseits zum Zuweisen *Externer Regeln* zu den *Ereignissen* in bestimmter Dokumenttypen (Registerkarte Alle Dokumente, Bauteile, Baugruppen, Zeichnungen) 2018.1
    - über die Schaltfläche *Externe Regeln konfigurieren* kann auf die Dialogbox *Erweiterte iLogic-Konfiguration* zugegriffen werden
  - andererseits zum Zuweisen *Externer Regeln* und (interner) *Regeln* zu den *Ereignissen* im aktuellen Dokument (Registerkarte *Dieses Dokument*).

#### Verbesserungen bei iLogic

Es wurde folgendes verbessert:

- Neue Funktionen zur Verwaltung von Baugruppen und 3D-Abhängigkeiten (in Snippets/System/...)
  - zusätzlich zum Knoten "Komponenten (klassisch)" gibt es jetzt den Knoten "iLogic-Baugruppen/-Komponenten"
     z. B. zum Hinzufügen von "normalen" Komponenten, iParts, ... oder zum Hinzufügen von Anordnungen
  - zusätzlich zum Knoten "Beziehungen (klassisch)" gibt es jetzt den Knoten "Beziehungen (hinzufügen)"
  - zum Hinzufügen oder Löschen von Abhängigkeiten
  - Knoten "Positionierung"
    - neue Funktionen zum Verwalten von Punkten, Vektoren und Matrizen
- Neue Funktionen zum Erfassen des Status (über Registerkarte *Modell/.../RMT/...*): Aktuellen Status erfassen (...)
   Components.Add: zum Hinzufügen einer Komponente
  - Components Constraints.Add: zum Hinzufügen einer Komponente und der dazugehörigen Abhängigkeiten
  - Constraints.Add: zum Hinzufügen einer Abhängigkeit
  - Patterns.Add: zum Hinzufügen einer Anordnung

2019

- *Flächen* oder *Kanten* kann in einem *Bauteil* ein *Name* zugewiesen werden (über das "normalen" Kontextmenü), der innerhalb einer *Baugruppe* in *iLogic* zum Erstellen von *Abhängigkeiten* verwendet werden kann
  - zuerst: Zuweisen von Namen (z. B. zu Flächen in Bauteilen): ..../RMT/Namen zuweisen
  - die hinzugefügten Namen werden im iLogic-Browser auf der Registerkarte Geometrie angezeigt
  - dann: Zusammenbauen der Bauteile in einer Baugruppe ("normal" oder mittels iLogic)
  - falls die Bauteile nicht zusammengebaut sind, kann die nachfolgende Funktion nicht aufgerufen werden dann: Aufruf der Funktion "... (Components Constraints.Add)" im Regel-Editor/Modell/...
  - der Code zum "Transformieren" der Bauteile und zum Hinzufügen der Abhängigkeit wird erstellt
- die *iLogic-Hilfe* (*iLogic*) ist jetzt innerhalb der *Inventor-Hilfe* verfügbar.

#### Verbesserungen bei iLogic

Es wurde folgendes verbessert:

- Anzeigen von Meldungen innerhalb einer Regel-Verfolgung und Regel-Protokollierung
  - Wo: auf der neuen Browser-Registerkarte (Browser-Gruppe) iLogic-Protokoll
  - Wann: nach dem Wählen einer *Protokollebene* (aus der *Liste*)
  - Funktion: *Erweiterte iLogic-Konfiguration (Multif./Extras/Optionen/Dropdown-Pfeil/iLogic-Konfiguration)* Was: Protokollebenen: Trace, Debug, Info, Warn, Error, Fatal, None
  - die Meldungen der gewählten Ebene und alle Meldungen der Ebenen darunter werden angezeigt
     die Meldungen können innerhalb einer Regel über die Anweisung "Logger" eingegeben werden
  - falls "Trace" gewählt wird, werden für jede Regel mehrere Meldungen angezeigt (unabhängig von "Logger").

#### Verbesserungen bei iLogic

Die Option "*Detaillierte Verfolgung*" bei der Protokollebene "Trace" steht jetzt auch im "*Regel-Editor*" 2019.2 und im Dialogfeld "*Erweiterte iLogic-Konfiguration*" zur Verfügung.

#### Verbesserungen bei "Rohre und Leitungen"

Innerhalb der Umgebung "Rohr und Leitung" stehen jetzt folgende Verbesserungen zur Verfügung:

- für Schlauchrouten (aus dem *Kontextmenü*)
  - Option Zwischenpunkt (wie die Option Neu definieren) nach der Auswahl des Anfangs-Fittings - vor der Bestimmung des End-Fittings können mehrere Punkte für den Verlauf der Route gewählt werden
  - Optionen Versatzpunkt und Zwischenpunkt nach der Auswahl des End-Fittings
    - Versatzpunkte müssen bezüglich ihrer Position vom Anfangs-Fitting zum End-Fitting bestimmt werden
      mehrere Versatzpunkte sind nacheinander möglich, wenn keine Eingeschlossene Geometrie gewählt wird
    - *Zwischenpunkte* müssen bezüglich ihrer Position vom *End-Fitting* zum *Anfangs-Fitting* bestimmt werden - nach einem *Zwischenpunkt* muss immer die Option *Versatzpunkt* gewählt werden
    - falls kein Versatzpunkt benötigt wird, kann gleich wieder die Option Zwischenpunkt gewählt werden
    - Dialogbox Verletzungen anzeigen zur genauen Angabe von Biegeradiusverletzungen
      - falls bei Aufruf der Funktion *Browser/.../Schlauch.../RMT/Biegeradius/Prüfen* ein zu kleiner *Biegeradius* festgestellt wird, erscheint die Dialogbox *Verletzungen anzeigen* mit einer genauen Strukturansicht nach Anklicken eines *Fehler-Knotens* wird das entsprechende *Segment* im Grafikfenster hervorgehoben
- Verbesserungen des Layouts bei Dialogboxen
  - Rohr- und Leitungsstile: beim Verändern der Gesamtbreite ändert sich auch die Breite auf der rechten Seite
  - Rohre und Leitungen Entwurf: die Breite nimmt auch zu, wenn über 7 Verbindungen hinzugefügt werden
  - Rohr- und Leitungsverlauf erstellen: wenn der Ordner bei "Speicherort für Rohr- und Leitungsverläufe"
  - geändert wird, ändert sich auch der Ordner bei "Speicherort für Verlaufsdatei"
- Weitere Verbesserungen
  - z. B. können mehrere Arbeitselemente bei Eingeschlossene Geometrie ausgewählt werden und zusammen gelöscht werden.

#### 2019.1 - 1A373

# Sperren der Schlauchlänge innerhalb der Umgebung "Rohre und Leitungen" Zum Sperren der Schlauchlänge auf einen genauen Wert kann folgendes durchgeführt werden:

Variante 1

Anhang

- Aufruf der Funktion Schlauchlänge innerhalb der Route des Schlauches zuerst:
  - einerseits kann dort eine ungefähre Länge für den Schlauch eingestellt werden
  - andererseits muss dort die Option Schlauchlänge sperren eingeschaltet werden
- dann: Verändern der angezeigten Bemaßung für den Spline auf die gewünschte exakte Schlauchlänge
- Variante 2
  - Hinzufügen einer Bemaßung innerhalb der Route des Schlauches entsprechend der gewünschten exakten Schlauchlänge (Multif./Route/Abhängig machen/Bemaßung).

### Anzahl der Verbindungen für ein Bauteil wurde bei "Rohre und Leitungen" erhöht

Die Anzahl der Verbindungen für ein Bauteil wurde von 10 auf 30 erhöht.

#### Verbesserungen bei Rohre und Leitungen

Es wurde folgendes verbessert:

- Möglichkeit zum Bestimmen von Vorgaben für die Benennung von Dateien
  - Funktion Anwendungsoptionen/Datei/Vorgaben für Dateibenennung/... (Multif./.../Optionen/...)
  - z. B. "Name der Hauptbaugruppe als Präfix" und eine "automatisch hochzählende Indexnummer" als Suffix.

#### Formen-Generator

Mit den Funktionen des so genannten Formen-Generators kann für eine Bauteildatei (mit nur einem Volumenkörper) grundsätzlich folgendes durchgeführt werden:

- (automatisches) Erstellen einer Studie einer Belastungsanalyse vom Typ Formen-Generator zuerst. "normale" Angabe von Abhängigkeiten und Lasten
- dann: Festlegen von geometrischen Bereichen, die nachfolgend nicht verändert werden sollen
- dann: Festlegen von Einstellungen, die bei der nachfolgenden Formveränderung berücksichtigt werden sollen besonders wichtig: Masseziel: zur Reduzierung der Originalmasse auf eine geringere Zielmasse
- dann: Erstellen einer neuen Form (Polyedernetz) auf der Grundlage der obigen Geometrie und Angaben
- Abspeichern der erstellten Form entweder innerhalb des aktuellen Bauteils oder als separate STL-Datei dann: in beiden Fällen wird ein Objekt vom Typ MeshFeature erstellt.

Kurs/Inv2020

47

2019.2

2019

2020 - 1A152